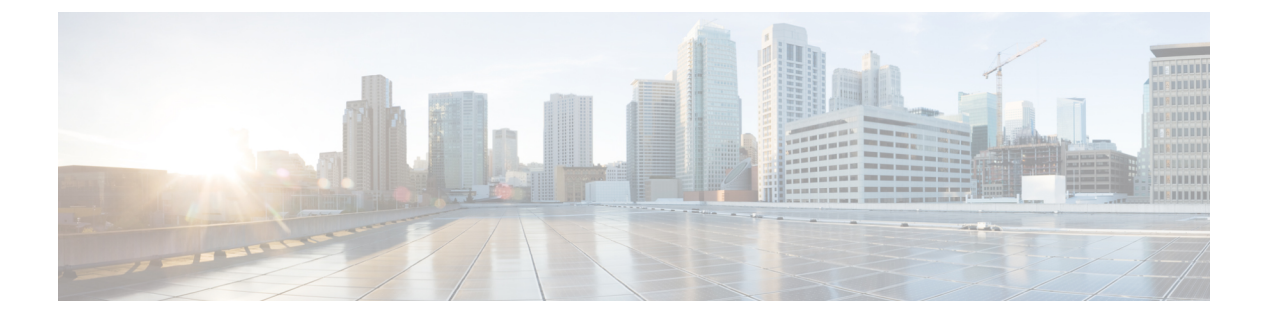

## show f $\sim$ show ipu

- show facility-alarm  $(3 \sim \checkmark)$
- show failover  $(6 \sim ::)$
- show failover descriptor  $(27 \sim \checkmark)$
- show failover exec  $(28 \sim :)$
- show failover config-sync  $(30 \sim \checkmark)$
- show file  $(38 \sim )$
- show fips  $(41 \sim \checkmark)$
- show firewall  $(43 \sim \checkmark)$
- show flash  $(44 \sim \checkmark)$
- show flow-export counters  $(46 \sim \checkmark)$
- show flow-offload  $(48 \sim \checkmark)$
- show flow-offload-ipsec  $(51 \sim \checkmark)$
- show fragment  $(53 \sim \checkmark)$
- show fxos mode  $(56 \sim \cancel{)})$
- show gc (58 ページ)
- show h225 (59 ページ)
- show h245 (61 ページ)
- show h323 (63 ページ)
- show hardware-bypass  $(65 \sim :)$
- show history  $(66 \sim \checkmark)$
- show hostname  $(68 \sim \checkmark)$
- show icmp  $(69 \sim \checkmark)$
- show idb (70 ページ)
- show igmp groups  $(72 \sim \checkmark)$
- show igmp interface  $(74 \sim \checkmark)$
- show igmp traffic  $(75 \sim \checkmark)$
- show import webvpn  $(77 \sim \checkmark)$
- show interface  $(80 \sim \cancel{3})$
- show interface ip brief  $(98 \sim :)$

- show inventory  $(102 \sim \checkmark)$
- show ip address  $(106 \sim :)$
- show ip address dhcp  $(109 \sim :)$
- show ip address pppoe  $(114 \sim :)$
- show ip audit count  $(116 \sim \checkmark)$
- show ip local pool  $(118 \sim \checkmark)$
- show ip verify statistics  $(120 \sim )$
- show ips (122 ページ)
- show ipsec df-bit  $(124 \sim :)$
- show crypto ipsec fragmentation  $(126 \sim i)$
- show ipsec policy  $(128 \sim )$
- show ipsec sa  $(130 \sim \checkmark)$
- show ipsec sa summary  $(139 \sim )$
- show ipsec stats  $(141 \sim \checkmark)$

## show facility-alarm

ISA 3000のトリガーされたアラームを表示するには、ユーザーEXECモードでshow facility-alarm コマンドを使用します。

show facility-alarm { relay | status [ info | major | minor ] }

| 構文の説明 | relay                            | アラーム出力リレーを通電状態にしたアラームを表示します。                                                          |
|-------|----------------------------------|---------------------------------------------------------------------------------------|
|       | status [info   major<br>  minor] | トリガーされたすべてのアラームを表示します。リストを制限するには、<br>次のキーワードを追加します。                                   |
|       |                                  | • major : すべてのメジャーシビラティ(重大度)のアラームが表示さ<br>れます。                                         |
|       |                                  | • minor : すべてのマイナーシビラティ(重大度)のアラームが表示さ<br>れます。                                         |
|       |                                  | <ul> <li>info: すべてのアラームが表示されます。このキーワードを使用する<br/>と、キーワードを使用しない場合と同じ出力になります。</li> </ul> |

\_\_\_\_\_\_\_ コマンドデフォルト デフォルトの動作や値はありません。

コマンドモード 次の表に、コマンドを入力できるモードを示します。

| コマンドモー           | ファイアウォールモード |        | セキュリティコンテキスト |        |      |  |
|------------------|-------------|--------|--------------|--------|------|--|
| r                | ルーテッド       | トランスペア | シングル         | マルチ    |      |  |
|                  |             | νγ     |              | コンテキスト | システム |  |
| グローバル コ<br>ンフィギュ | • 対応        | • 対応   | • 対応         |        |      |  |
| レーション            |             |        |              |        |      |  |

## コマンド履歴 リリー 変更内容

ス

9.7(1) このコマンドが追加されました。

使用上のガイドライン アラーム出力リレーを通電したアラームだけを表示するには、relayキーワードを使用します。 出力アラームリレーは、トリガーされたアラームを有効にするよう設定したかどうかに基づい て通電されます。アラーム出力リレーを通電すると、接続しているデバイス(点滅光やブザー など)がアクティブになります。 例

アラームアクションが外部アラーム出力リレーをトリガーしたかどうかに関わらず、トリガー されたすべてのアラームを表示するには、status キーワードを使用します。

次の表は出力の列について示しています。

| カラム          | 説明                                                               |
|--------------|------------------------------------------------------------------|
| ソース (Source) | アラームがトリガーされたデバイス。通常は、デバイスで設定されている<br>ホスト名です。                     |
| Severity     | [Major] または [minor] です。                                          |
| 説明           | トリガーされたアラームのタイプ。たとえば、温度、アラームの外部連絡<br>先、冗長電源など。                   |
| Relay        | 外部アラーム出力リレーが通電または非通電のどちらであったか。外部出<br>カアラームは、アラーム設定に基づいてトリガーされます。 |
| 時刻           | トリガーされたアラームのタイムスタンプ。                                             |

## 次に、show facility-alarm relay コマンドの出力例を示します。

```
ciscoasa> show facility-alarm relay
```

SourceSeverityDescriptionRelayTimeciscoasaminorexternal alarm contact 1 triggeredEnergized06:56:50 UTC Mon Sep22 2014

次に、show facility-alarm status コマンドの出力例を示します。

#### ciscoasa> show facility-alarm status info

| Source                | Severity   | Description                     | Relay          | Time     |           |        |
|-----------------------|------------|---------------------------------|----------------|----------|-----------|--------|
| ciscoasa 1<br>22 2014 | minor exte | rnal alarm contact 1 triggered  | Energized      | 06:56:50 | UTC Mon   | Sep    |
| ciscoasa 1<br>22 2014 | minor Temp | below Secondary Threshold       | De-energized   | 06:56:49 | UTC Mon   | Sep    |
| ciscoasa 1<br>22 2014 | major Redu | ndant pwr missing or failed     | De-energized   | 07:00:19 | UTC Mon   | Sep    |
| ciscoasa 1<br>22 2014 | major Redu | ndant pwr missing or failed     | De-energized   | 07:00:19 | UTC Mon   | Sep    |
| ciscoasa>             | show faci  | lity-alarm status major         |                |          |           |        |
| Source                | Severity   | Description                     | Relay          | Time     |           |        |
| ciscoasa<br>22 2014   | major      | Redundant pwr missing or failed | De-energize    | d 07:00: | 19 UTC M  | on Sep |
| ciscoasa<br>22 2014   | major      | Redundant pwr missing or failed | De-energize    | d 07:00: | 19 UTC M  | on Sep |
| ciscoasa>             | show faci  | lity-alarm status minor         |                |          |           |        |
| Source                | Severity   | Description                     | Relay          | Tim      | e         |        |
| ciscoasa              | minor      | external alarm contact 1 trigge | ered Energized | d 06:    | 56:50 UT0 | C Mon  |
| Sep 22 20             | 14         |                                 |                |          |           |        |
| ciscoasa              | minor      | Temp below Secondary Threshold  | De-energ:      | ized 06: | 56:49 UT  | C Mon  |
| Sep 22 20             | 14         |                                 |                |          |           |        |

## 関連コマンド

| コマンド                                                 | 説明                                   |
|------------------------------------------------------|--------------------------------------|
| alarm contact description                            | アラーム入力の説明を指定します。                     |
| alarm contact severity                               | アラームのシビラティ(重大度)を指定します。               |
| alarm contact trigger                                | 1つまたはすべてのアラーム入力のトリガーを指定し<br>ます。      |
| alarm facility input-alarm                           | アラーム入力のロギング オプションと通知オプショ<br>ンを指定します。 |
| alarm facility power-supply rps                      | 電源アラームを設定します。                        |
| alarm facility temperature                           | 温度アラームを設定します。                        |
| alarm facility temperature (high and low thresholds) | 温度しきい値の下限または上限を設定します。                |
| show alarm settings                                  | すべてのグローバル アラーム設定を表示します。              |
| show environment alarm-contact                       | 入力アラームコンタクトのステータスを表示します。             |
| clear facility-alarm output                          | 出力リレーの電源を切り、LED のアラーム状態をク<br>リアします。  |

## show failover

ユニットのフェールオーバーステータスに関する情報を表示するには、特権 EXEC モードで show failover コマンドを使用します。

show failover [descriptor] [exec] [group *num* | history [details] | interface | state | trace  $[ \forall \forall \forall \exists \lor]$  | [statistics [all | events | unit | np-clients | cp-clients | bulk-sync [all | control-plane | data-plane |] | interface [all ]] | details ] [ config-sync ]

構文の説明

| 記述子               | フェールオーバーインターフェイス記述子を、インターフェイスごとに2<br>つの数値の形式で表示します。インターフェイスに関する情報を交換する<br>場合、このユニットはピアに送信するメッセージで最初の数値を使用しま<br>す。また、ピアから受信されるメッセージでは2つ目の数値が予期されま<br>す。           |
|-------------------|----------------------------------------------------------------------------------------------------|
| details           | 高可用性ペアを構成するペアのフェールオーバーの詳細を表示します。                                                                                                    |
| Exec              | フェールオーバーコマンド実行情報を表示します。                                                                                                    |
| group             | 指定されたフェールオーバー グループの実行状態を表示します。                                                                                                    |
| history [details] | フェールオーバー履歴を表示します。フェールオーバー履歴には、アクティ<br>ブ ユニットの過去のフェールオーバーでの状態変化や、状態変化の理由が<br>表示されます。                                                                              |
|                   | フェールオーバー履歴には、失敗の理由と個別の詳細が含まれています。<br>これは、トラブルシューティングに役立ちます。                                                                                                    |
|                   | ピア ユニットからのフェールオーバー履歴を表示するには details キーワー<br>ドを追加します。これには、フェールオーバーでのピア ユニットの状態変<br>化や、その状態変化の理由が含まれます。                                                            |
|                   | 履歴情報は、デバイスのリブート時にクリアされます。                                                                                                    |
| interface         | フェールオーバーおよびステートフル リンク情報を表示します。                                                                                                    |
| num               | フェールオーバー グループの番号。                                                                                                    |
| state             | 両方のフェールオーバーユニットのフェールオーバー状態を表示します。<br>表示される情報は、ユニットのプライマリまたはセカンダリステータス、<br>ユニットのアクティブ/スタンバイステータス、最後にレポートされたフェー<br>ルオーバーの理由などがあります。障害の理由が解消されても、障害の理<br>由は出力に残ります。 |

| trace [options]                                     | (任意)フェールオーバーイベントトレースを表示します。オプションに<br>は、フェールオーバーイベントトレースをレベル(1~5)で表示するオ<br>プションが含まれます。                        |
|-----------------------------------------------------|----------------------------------------------------------------------------------------------------|
|                                                     | • critical :フェールオーバーの重要なイベントトレースをフィルタ処理<br>(レベル=1)                                                           |
|                                                     | • debugging:フェールオーバーのデバッグトレースをフィルタ処理(デ<br>バッグレベル=5)                                                          |
|                                                     | • error:フェールオーバーの内部例外をフィルタ処理(レベル=2)                                                                          |
|                                                     | • informational : フェールオーバーの情報トレースをフィルタ処理(レベ $\mu = 4$ )                                                      |
|                                                     | •warning:フェールオーバーの警告をフィルタ処理(レベル=3)                                                                           |
| statistics [ all  <br>events   unit  <br>np_clients | フェールオーバー コマンドインターフェイスの送信および受信パケット数<br>を表示します。                                                                |
| cp-clients  <br>bulk-sync                           | • np-clients: HAデータパスクライアントのパケットの統計情報を表示します。                                                                 |
|                                                     | • cp-clients : HA コントロール プレーン クライアントのパケットの統計<br>情報を表示します。                                                    |
|                                                     | <ul> <li>bulk-sync: HA データプレーンクライアント、コントロール プレーン<br/>クライアント、または両方の同期時間を表示します。</li> </ul>                     |
|                                                     | <ul> <li>events:アプリケーションエージェントによって通知されたローカル障害(HALANリンクの稼働時間、スーパーバイザのハートビート障害、およびディスクフルの問題)を表示します。</li> </ul> |
|                                                     | • <b>all</b> : interface、np-client、cp-client、および bulk-sync の統合されたフェー<br>ルオーバー統計情報を表示します。                     |
| details                                             | 高可用性ペアを構成するペアのフェールオーバーの詳細を表示します。                                                                             |
| config-sync                                         | デバイス設定、デバイスステータス、および設定同期の最適化機能に関す<br>るチェックサムの詳細を表示します。                                                       |

**コマンドデフォルト** デフォルトの動作や値はありません。

コマンドモード 次の表に、コマンドを入力できるモードを示します。

| コマンドモー  | ファイアウォー | ールモード      | セキュリティコンテキスト |        |      |  |
|---------|---------|------------|--------------|--------|------|--|
|         | ルーテッド   | テッド トランスペア |              | マルチ    |      |  |
|         |         | U J F      |              | コンテキスト | システム |  |
| 特権 EXEC | • 対応    | • 対応       | • 対応         | • 対応   | • 対応 |  |

### コマンド履歴

#### リリー 変更内容

ス

- 9.1(6) **details** キーワードが追加されました。
- 7.0(1) このコマンドが変更されました。出力の情報が追加されました。
- 8.2(2) このコマンドが変更されました。出力には、ファイアウォールインターフェイスお よびフェールオーバーインターフェイスの IPv6 アドレスが含まれます。ステート フルフェールオーバーの統計情報出力には、IPv6 ネイバー探索テーブル (IPv6 ND tbl)の更新についての情報が含まれます。
- 9.9.2 このコマンドが変更されました。フェールオーバー履歴の出力には、エラー理由の 拡張が含まれています。history details キーワードが追加されました。これによりピ アユニットのフェールオーバー履歴が表示されます。
- 9.16(1) **details** キーワードが追加されました。

9.18(1) config-sync キーワードが追加されました。

9.20(2) statistics all、statistics events、statistics np-clients、statistics cp-clients、および statistics bulk-sync キーワードが追加されました。

使用上のガイドライン show failover コマンドは、ダイナミック フェールオーバー情報、インターフェイスステータ ス、およびステートフル フェールオーバーの統計情報を表示します。

> **IPv4** と **IPv6** の両方のアドレスがインターフェイスで設定されている場合は、両方のアドレス が出力に表示されます。インターフェイスには複数の **IPv6** アドレスを設定できるため、リン クローカル アドレスのみが表示されます。インターフェイスに **IPv4** アドレスが設定されてい ない場合、出力の **IPv4** アドレスは 0.0.0.0 として表示されます。インターフェイスに **IPv6** アド レスが設定されていない場合、アドレスは単純に出力から省かれます。

> Stateful Failover Logical Update Statistics 出力は、ステートフルフェールオーバーがイネーブルの場合のみ表示されます。「xerr」および「rerr」の値はフェールオーバーのエラーではなく、パケット送受信エラーの数を示します。

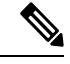

(注)

ステートフルフェールオーバーは、ASA 5505 では使用できません。したがって、ステートフルフェールオーバーの統計情報出力も使用できません。

show failover コマンド出力で、ステートフルフェールオーバーの各フィールドには次の値があります。

- Stateful Obj の値は次のとおりです。
  - xmit:送信されたパケットの数を示します。
  - xerr:送信エラーの数を示します。
  - •rcv:受信したパケットの数を示します。
  - rerr: 受信エラーの数を示します。
- 各行は、次に示す特定のオブジェクトスタティックカウントを表します。
  - General: すべてのステートフルオブジェクトの合計を示します。
  - sys cmd: login または stay alive などの論理的なシステム更新コマンドを示します。
  - up time: ASA のアップタイムの値(アクティブな ASA がスタンバイの ASA に渡す) を示します。
  - RPC services: リモート プロシージャ コール接続情報。
  - TCP conn:ダイナミック TCP 接続情報。
  - UDP conn: ダイナミック UDP 接続情報。
  - •ARP tbl:ダイナミック ARP テーブル情報。
  - Xlate\_Timeout: 接続変換タイムアウト情報を示します。
  - IPv6 ND tbl: IPv6 ネイバー探索テーブル情報。
  - VPN IKE upd: IKE 接続情報。
  - VPN IPSEC upd: IPSec 接続情報。
  - VPN CTCP upd: cTCP トンネル接続情報。
  - VPN SDI upd: SDI AAA 接続情報。
  - VPN DHCP upd:トンネル型 DHCP 接続情報。
  - SIP Session : SIP シグナリング セッション情報。
  - Route Session:ルート同期アップデートのLU統計情報

フェールオーバーIPアドレスを入力しないと、show failover コマンドではIPアドレスが0.0.0.0 と表示され、インターフェイスのモニタリングが「待機」状態のままになります。フェール オーバーを機能させるにはフェールオーバー IP アドレスを設定する必要があります。

表 7-1 に、フェールオーバーのインターフェイス状態の説明を示します。

I

## 表1:フェールオーバーインターフェイス状態

| 状態                           | 説明                                                                                                    |
|------------------------------|----------------------------------------------------------------------------------------------------|
| 標準                           | インターフェイスは稼働中で、ピア ユニットの対応するインターフェイ<br>スから hello パケットを受信中です。                                                                                                    |
| Normal (Waiting)             | インターフェイスは稼働中ですが、ピアユニットの対応するインターフェ<br>イスから hello パケットをまだ受信していません。インターフェイスのス<br>タンバイ IP アドレスが設定されていること、および2つのインターフェ<br>イス間の接続が存在することを確認してください。                                                                                                    |
|                              | フェールオーバー インターフェイスがダウンしたときにも、この状態を<br>確認できます。                                                                                                    |
| Normal<br>(Not-Monitored)    | インターフェイスは動作中ですが、フェールオーバー プロセスによって<br>モニターされていません。モニターされていないインターフェイスの障<br>害によってフェールオーバーはトリガーされません。                                                                                                    |
| No Link                      | 物理リンクがダウンしています。                                                                                                    |
| No Link (Waiting)            | 物理リンクがダウンし、インターフェイスはピアユニットの対応するイ<br>ンターフェイスから hello パケットをまだ受信していません。リンクが復<br>元した後、スタンバイ IP アドレスがそのインターフェイスに設定されて<br>いるかどうか、および2つのインターフェイス間が接続されているかど<br>うかを確認します。                                                                                     |
| No Link<br>(Not-Monitored)   | 物理リンクがダウンしていますが、フェールオーバー プロセスによって<br>モニターされていません。モニターされていないインターフェイスの障<br>害によってフェールオーバーはトリガーされません。                                                                                                    |
| Link Down                    | 物理リンクは動作中ですが、インターフェイスは管理上ダウンしていま<br>す。                                                                                                    |
| Link Down<br>(Waiting)       | 物理リンクは動作中ですが、インターフェイスは管理上ダウンしており、<br>インターフェイスはピアユニットの対応するインターフェイスから hello<br>パケットをまだ受信していません。インターフェイスを動作状態にした<br>後(インターフェイス コンフィギュレーション モードで no shutdown コ<br>マンドを使用)、スタンバイ IP アドレスがそのインターフェイスに設定<br>されているかどうか、および2つのインターフェイス間が接続されてい<br>るかどうかを確認します。 |
| Link Down<br>(Not-Monitored) | 物理リンクは動作中ですが、インターフェイスは管理上ダウンしており、<br>フェールオーバー プロセスによってモニターされていません。モニター<br>されていないインターフェイスの障害によってフェールオーバーはトリ<br>ガーされません。                                                                                                    |
| Testing                      | ピアユニットの対応するインターフェイスから hello パケットが届かない<br>ため、インターフェイスはテスト モードです。                                                                                                    |

| 状態  | 説明                                                                                                    |
|-----|----------------------------------------------------------------------------------------------------|
| 不合格 | インターフェイスのテストに失敗し、インターフェイスは障害が発生し<br>たとしてマークされます。インターフェイスの障害によってフェールオー<br>バー基準が満たされた場合、インターフェイスの障害によって、セカン<br>ダリユニットまたはフェールオーバーグループへのフェールオーバーが<br>発生します。 |

使用上のガイドライン マルチコンテキストモードでは、セキュリティコンテキストで使用できるのはshow failover コ マンドのみです。オプションのキーワードは入力できません。

例

次に、アクティブ/スタンバイフェールオーバーの show failover コマンドの出力例を示 します。ASA では、フェールオーバー リンク(folink)と inside インターフェイスに IPv6 アドレスを使用しています。

```
ciscoasa# show failover
Failover On
Failover unit Primary
Failover LAN Interface: failover GigabitEthernet0/4 (up)
Reconnect timeout 0:00:00
Unit Poll frequency 1 seconds, holdtime 15 seconds
Interface Poll frequency 5 seconds, holdtime 25 seconds
Interface Policy 1
Monitored Interfaces 3 of 1049 maximum
MAC Address Move Notification Interval not set
Version: Ours 98.1(1)86, Mate 98.1(1)86
Serial Number: Ours JAF1610APKQ, Mate JAF1610ALGM
Last Failover at: 12:52:34 UTC Apr 26 2017
       This host: Primary - Active
               Active time: 87 (sec)
               slot 0: ASA5585-SSP-10 hw/sw rev (2.0/98.1(1)86) status (Up Sys)
                 Interface inside (10.86.118.1): Normal (Monitored)
                 Interface outside (192.168.77.1): No Link (Waiting)
                 Interface dmz (192.168.67.1): No Link (Waiting)
               slot 1: empty
               slot 1: empty
       Other host: Secondary - Standby Ready
               Active time: 0 (sec)
               slot 0: ASA5585-SSP-10 hw/sw rev (2.0/98.1(1)86) status (Up Sys)
                 Interface inside (10.86.118.2): Normal (Waiting)
                 Interface outside (192.168.77.2): No Link (Waiting)
                 Interface dmz (192.168.67.2): No Link (Waiting)
               slot 1: empty
               slot 1: empty
Stateful Failover Logical Update Statistics
       Link : failover GigabitEthernet0/4 (up)
       Stateful Obj xmit
                              xerr
                                            rcv
                                                       rerr
                       22
                                  0
       General
                                             6
                                                       0
                                 0
       sys cmd
                       6
                                            6
                                                       0
       up time
                      0
                                0
                                            0
                                                       0
                     0
                                0
       RPC services
                                            0
                                                       0
                                0
                      0
                                            0
                                                       0
       TCP conn
                                0
0
       UDP conn
                      0
                                            0
                                                       0
       ARP tbl
                      14
                                            0
                                                       0
       Xlate Timeout 0
                                0
                                           0
                                                      0
       IPv6 ND tbl
                      0
                                0
                                            0
                                                       0
       VPN IKEv1 SA
                     0
                                0
                                            0
                                                       0
```

| VPN IKEvl P2   | 0     | 0           | 0     | C |
|----------------|-------|-------------|-------|---|
| VPN IKEv2 SA   | 0     | 0           | 0     | C |
| VPN IKEv2 P2   | 0     | 0           | 0     | C |
| VPN CTCP upd   | 0     | 0           | 0     | C |
| VPN SDI upd    | 0     | 0           | 0     | C |
| VPN DHCP upd   | 0     | 0           | 0     | C |
| SIP Session    | 0     | 0           | 0     | C |
| SIP Tx 0       | 0     | 0           |       | 0 |
| SIP Pinhole    | 0     | 0           | 0     | C |
| Route Session  | 0     | 0           | 0     | C |
| Router ID      | 1     | 0           | 0     | C |
| User-Identity  | 1     | 0           | 0     | C |
| CTS SGTNAME    | 0     | 0           | 0     | C |
| CTS PAC        | 0     | 0           | 0     | C |
| TrustSec-SXP   | 0     | 0           | 0     | C |
| IPv6 Route     | 0     | 0           | 0     | C |
| STS Table      | 0     | 0           | 0     | C |
| Logical Update | Queue | Information | 1     |   |
|                | Cur   | Max         | Total |   |
| Recv Q:        | 0     | 5           | 6     |   |
| Xmit Q:        | 0     | 27          | 86    |   |

次に、アクティブ/アクティブフェールオーバーの show failover コマンドの出力例を 示します。この例では、管理コンテキストでのみ IPv6 アドレスをインターフェイスに 割り当てています。

```
ciscoasa# show failover
Failover On
Failover unit Primary
Failover LAN Interface: folink GigabitEthernet0/2 (up)
Unit Poll frequency 1 seconds, holdtime 15 seconds
Interface Poll frequency 4 seconds
Interface Policy 1
Monitored Interfaces 8 of 250 maximum
failover replication http
Group 1 last failover at: 13:40:18 UTC Dec 9 2004
Group 2 last failover at: 13:40:06 UTC Dec 9 2004
  This host:
               Primary
  Group 1
                State:
                                Active
                Active time:
                               2896 (sec)
  Group 2
                State:
                               Standby Ready
                Active time:
                              0 (sec)
                slot 0: ASA-5545 hw/sw rev (1.0/7.0(0)79) status (Up Sys)
                admin Interface outside (10.132.8.5): Normal
                admin Interface folink (10.132.9.5/fe80::2a0:c9ff:fe03:101): Normal
                admin Interface inside (10.130.8.5/fe80::2a0:c9ff:fe01:101): Normal
                admin Interface fourth (10.130.9.5/fe80::3eff:fe11:6670): Normal
                ctx1 Interface outside (10.1.1.1): Normal
                ctx1 Interface inside (10.2.2.1): Normal
                ctx2 Interface outside (10.3.3.2): Normal
                ctx2 Interface inside (10.4.4.2): Normal
  Other host:
                Secondary
  Group 1
                State:
                                Standby Ready
                               190 (sec)
                Active time:
  Group 2
                State:
                               Active
                Active time:
                                3322 (sec)
                slot 0: ASA-5545 hw/sw rev (1.0/7.0(0)79) status (Up Sys)
                admin Interface outside (10.132.8.6): Normal
                admin Interface folink (10.132.9.6/fe80::2a0:c9ff:fe03:102): Normal
                admin Interface inside (10.130.8.6/fe80::2a0:c9ff:fe01:102): Normal
                admin Interface fourth (10.130.9.6/fe80::3eff:fe11:6671): Normal
                ctx1 Interface outside (10.1.1.2): Normal
                ctx1 Interface inside (10.2.2.2): Normal
```

|         |                  |          |           | (10 0 0           | 1.   |                  |          |
|---------|------------------|----------|-----------|-------------------|------|------------------|----------|
|         | ctx2 lr          | teriace  | outside ( | (IU.J.J<br>10 / / | 1    | Normal<br>Normal | <u> </u> |
| a c     | CLXZ II          | iterrace | Inside (. | 10.4.4.           | ⊥):  | NOTILIAT         |          |
| Stateiu | I Failover Logic | ai Updat | e Statis  | tics              |      |                  |          |
|         | Link : third Gi  | gabitEth | ernet0/2  | (up)              |      |                  |          |
|         | Stateful Obj     | xmit     | xerr      |                   | rcv  |                  | rerr     |
|         | General          | 0        | 0         |                   | 0    |                  | 0        |
|         | sys cmd          | 380      | 0         |                   | 380  |                  | 0        |
|         | up time          | 0        | 0         |                   | 0    |                  | 0        |
|         | RPC services     | 0        | 0         |                   | 0    |                  | 0        |
|         | TCP conn         | 1435     | 0         |                   | 1450 |                  | 0        |
|         | UDP conn         | 0        | 0         |                   | 0    |                  | 0        |
|         | ARP tbl          | 124      | 0         |                   | 65   |                  | 0        |
|         | Xlate Timeout    | 0        | 0         |                   | 0    |                  | 0        |
|         | IPv6 ND tbl      | 22       | 0         |                   | 0    |                  | 0        |
|         | VPN IKE upd      | 15       | 0         |                   | 0    |                  | 0        |
|         | VPN IPSEC upd    | 90       | 0         |                   | 0    |                  | 0        |
|         | VPN CTCP upd     | 0        | 0         |                   | 0    |                  | 0        |
|         | VPN SDT upd      | 0        | 0         |                   | 0    |                  | 0        |
|         | VPN DHCP upd     | 0        | 0         |                   | 0    |                  | 0        |
| SIP Se  | ession 0         | 0        | -         | C                 | -    | 0                | -        |
|         | Logical Update   | Oueue In | formation | n                 |      |                  |          |
|         |                  | Cur      | Max       | Total             |      |                  |          |
|         | Recy O.          | 0        | 1         | 1895              |      |                  |          |
|         | Ymit O.          | 0        | -         | 1940              |      |                  |          |
|         | witte Å.         | 0        | 0         | T 2 40            |      |                  |          |
|         |                  |          |           |                   |      |                  |          |

```
次に、ASA 5505 での show failover コマンドの出力例を示します。
```

```
Failover On
Failover unit Primary
Failover LAN Interface: fover Vlan150 (up)
Unit Poll frequency 1 seconds, holdtime 15 seconds
Interface Poll frequency 5 seconds, holdtime 25 seconds
Interface Policy 1
Monitored Interfaces 4 of 250 maximum
Version: Ours 7.2(0)55, Mate 7.2(0)55
Last Failover at: 19:59:58 PST Apr 6 2006
        This host: Primary - Active
                Active time: 34 (sec)
                slot 0: ASA5505 hw/sw rev (1.0/7.2(0)55) status (Up Sys)
                  Interface inside (192.168.1.1): Normal
                  Interface outside (192.168.2.201): Normal
                  Interface dmz (172.16.0.1): Normal
                 Interface test (172.23.62.138): Normal
                slot 1: empty
        Other host: Secondary - Standby Ready
                Active time: 0 (sec)
                slot 0: ASA5505 hw/sw rev (1.0/7.2(0)55) status (Up Sys)
                  Interface inside (192.168.1.2): Normal
                  Interface outside (192.168.2.211): Normal
                  Interface dmz (172.16.0.2): Normal
                  Interface test (172.23.62.137): Normal
                slot 1: empty
```

次に、アクティブ/アクティブセットアップでの show failover state コマンドの出力例 を示します。

| ciscoasa(confi | g)# <b>show failov</b> | er state            |                          |
|----------------|------------------------|---------------------|--------------------------|
|                | State                  | Last Failure Reason | Date/Time                |
| This host -    | Secondary              |                     |                          |
| Group 1        | Failed                 | Backplane Failure   | 03:42:29 UTC Apr 17 2009 |
| Group 2        | Failed                 | Backplane Failure   | 03:42:29 UTC Apr 17 2009 |
| Other host -   | Primary                |                     |                          |

I

| Group 1          | Active          | Comm | Failure |            | 03:41:12    | UTC | Apr | 17 | 2009 |
|------------------|-----------------|------|---------|------------|-------------|-----|-----|----|------|
| Group 2          | Active          | Comm | Failure |            | 03:41:12    | UTC | Apr | 17 | 2009 |
| ====Configu      | ration State=== |      |         |            |             |     |     |    |      |
| Syn              | c Done          |      |         |            |             |     |     |    |      |
| ====Communi      | cation State=== |      |         |            |             |     |     |    |      |
| Mac              | set             |      |         |            |             |     |     |    |      |
| 次に、アクラ<br>を示します。 | ティブ/スタンバ        | イセット | アップでの   | show failo | ver state 🗉 | コマン | ~ド0 | の出 | 力例   |
|                  |                 |      |         |            |             |     |     |    |      |

| ciscoasa(config | g)# show failov | er state            |                          |
|-----------------|-----------------|---------------------|--------------------------|
|                 | State           | Last Failure Reason | Date/Time                |
| This host -     | Primary         |                     |                          |
|                 | Active          | None                |                          |
| Other host -    | Secondary       |                     |                          |
|                 | Standby Ready   | Comm Failure        | 12:53:10 UTC Apr 26 2017 |
| ====Configurati | ion State===    |                     |                          |
| Sync Do         | one             |                     |                          |
| ====Communicati | ion State===    |                     |                          |
| Mac set         | 5               |                     |                          |

表 7-2 で、 show failover state コマンドの出力について説明します。

| 表 2: show failover state の | 出力の説明 |
|----------------------------|-------|
|----------------------------|-------|

| フィールド         | 説明                                                                                                    |
|---------------|----------------------------------------------------------------------------------------------------|
| Configuration | コンフィギュレーションの同期化の状態を表示します。                                                                                    |
| State         | スタンバイ ユニットで可能なコンフィギュレーション状態は、次のとおり<br>です。                                                                    |
|               | • Config Syncing - STANDBY: コンフィギュレーションの同期が実行され<br>ているときに設定されます。                                             |
|               | Interface Config Syncing - STANDBY                                                                           |
|               | <ul> <li>Sync Done - STANDBY: スタンバイユニットが、アクティブユニットとのコンフィギュレーションの同期を完了したときに設定されます。</li> </ul>                 |
|               | アクティブ ユニットで可能なコンフィギュレーション状態は、次のとおり<br>です。                                                                    |
|               | <ul> <li>Config Syncing: スタンバイユニットに対してコンフィギュレーションの同期を実行しているアクティブユニット上で設定されます。</li> </ul>                     |
|               | Interface Config Syncing                                                                                     |
|               | <ul> <li>Sync Done: アクティブユニットが、スタンバイユニットに対してコン<br/>フィギュレーションの同期を正常に完了したときに設定されます。</li> </ul>                 |
|               | <ul> <li>Ready for Config Sync: スタンバイユニットがコンフィギュレーションの同期を受信する準備が完了したという信号を送るときにアクティブユニット上で設定されます。</li> </ul> |

| フィールド                   | 説明                                                                                                    |  |  |  |  |  |  |
|-------------------------|----------------------------------------------------------------------------------------------------|--|--|--|--|--|--|
| Communication           | MAC アドレスの同期化のステータスを表示します。                                                                                                    |  |  |  |  |  |  |
| State                   | • Mac set: MAC アドレスがピアユニットからこのユニットに対して同期<br>されました。                                                                                                  |  |  |  |  |  |  |
|                         | <ul> <li>Updated Mac: MAC アドレスが更新され、他のユニットに対して同期<br/>する必要がある場合に使用されます。また、ユニットが遷移期間中に、<br/>ピアユニットから同期化されたローカルMACアドレスを更新する場合<br/>にも使用されます。</li> </ul> |  |  |  |  |  |  |
| Date/Time               | 障害の日付およびタイムスタンプを表示します。                                                                                                    |  |  |  |  |  |  |
| Last Failure<br>Reason  | 最後にレポートされた障害の理由を表示します。この情報は、障害の条件が<br>解消されてもクリアされません。この情報は、フェールオーバーが発生した<br>場合にのみ変更されます。                                                            |  |  |  |  |  |  |
|                         | 可能な障害の理由は次のとおりです。                                                                                                    |  |  |  |  |  |  |
|                         | • Interface Failure:障害が発生したインターフェイスの数がフェールオー<br>バー基準を満たしたため、フェールオーバーが発生しました。                                                                        |  |  |  |  |  |  |
|                         | • Comm Failure:フェールオーバーリンクに障害が発生したか、ピアが<br>ダウンしています。                                                                                                |  |  |  |  |  |  |
|                         | • Backplane Failure                                                                                                    |  |  |  |  |  |  |
| 状態                      | ユニットの Primary/Secondary および Active/Standby ステータスを表示します。                                                                                             |  |  |  |  |  |  |
| This host/Other<br>host | This host は、コマンドが実行されたデバイスについての情報を示します。<br>Other host は、フェールオーバーのペアとなる他のデバイスについての情報<br>を示します。                                                       |  |  |  |  |  |  |

次に、show failover history コマンドの出力例を示します。

ciscoasa(config) # show failover history

| From State                                        | To State     | Reason                                                                                            |
|---------------------------------------------------|--------------|---------------------------------------------------------------------------------------------------|
| 11:59:31 UTC Jan 13 2017<br>Active Config Applied | Active       | No Active unit found                                                                              |
| 06:17:51 UTC Jan 15 2017<br>Active                | Failed       | Interface check<br>This Host:3<br>admin: inside<br>ctx-1: ctx1-1<br>ctx-2: ctx2-1<br>Other Host:0 |
| 03:58:49 UTC Feb 3 2017<br>Active                 | Cold Standby | Failover state check delayed due                                                                  |
|                                                   |              |                                                                                                   |

to mate failure 03:58:51 UTC Feb 3 2017 Cold Standby Sync Config Failover state check delayed due to mate failure 03:59:18 UTC Feb 3 2017 Sync Config Sync File System Failover state check delayed due to mate failure 23:11:39 UTC Jan 13 2017 Cold Standby Failed HA state progression failed as response not heard from mate 23:19:01 UTC Jan 13 2017 Svnc Config Not Detected HA state progression failed as configuration sync timeout expired 14:26:28 UTC Aug 16 2017 Standby Ready Inspection engine in other unit Just Active has failed due to disk failure 14:26:29 UTC Aug 16 2017 Just Active Active Drain Inspection engine in other unit has failed due to disk failure 14:26:29 UTC Aug 16 2017 Active Applying Config Inspection engine in other unit Active Drain has failed due to disk failure 14:26:29 UTC Aug 16 2017 Active Applying Config Active Config Applied Inspection engine in other unit has failed due to disk failure 14:26:29 UTC Aug 16 2017 Active Config Applied Inspection engine in other unit Active has failed due to disk failure 18:03:35 UTC Aug 17 2017 Active Standby Ready Other unit wants me Standby 18:03:36 UTC Aug 17 2017 Standby Ready Failed Detect Inspection engine failure due to disk failure 18:03:37 UTC Aug 17 2017 Standby Ready Failed My Inspection engine is as good as peer due to disk recovery 各エントリには、状態変更が発生した時刻および日付、開始状態、結果状態、および

谷エントリには、状態変更が完全した時刻および口内、開始状態、粘末状態、および 状態変更の理由が示されます。最も新しいエントリが表示の末尾に配置されます。古 いエントリが上部に表示されます。最大で60エントリを表示できます。エントリが最 大数に到達した場合、最も古いエントリが出力の上部から削除され、新しいエントリ が末尾に追加されます。

エラーの理由には、トラブルシューティングに役立つ詳細情報が含まれています。こ れには、インターフェイスチェック、フェールオーバー状態チェック、状態の進行の 失敗、およびサービス モジュールの失敗があります。

次に、show failover history details コマンドの出力例を示します。

```
show failover history details
```

| From State                             | To State                                        | Reason                  |
|----------------------------------------|-------------------------------------------------|-------------------------|
|                                        |                                                 |                         |
| Not Detected                           | Negotiation                                     | No Error                |
| 09:58:10 UTC Jan 18 2017               |                                                 |                         |
| Negotiation                            | Just Active                                     | No Active unit found    |
| 09:58:10 UTC Jan 18 2017               |                                                 |                         |
| Just Active                            | Active Drain                                    | No Active unit found    |
| 09:58:10 UTC Jan 18 2017               |                                                 |                         |
| Active Drain                           | Active Applying Config                          | No Active unit found    |
| 09:58:10 UTC Jan 18 2017               |                                                 |                         |
| Active Applying Config                 | Active Config Applied                           | No Active unit found    |
| 09:58:10 UTC Jan 18 2017               |                                                 |                         |
| Active Config Applied                  | Active                                          | No Active unit found    |
| PEER History Collected at              |                                                 |                         |
| ====================================== | R-HISTORY====================================   |                         |
| From State                             | To State                                        | Reason                  |
| ======P                                | EER-HISTORY===============                      |                         |
| 09:57:46 UTC Jan 18 2017               |                                                 |                         |
| Not Detected                           | Negotiation                                     | No Error                |
| 09:58:19 UTC Jan 18 2017               |                                                 |                         |
| Negotiation                            | Cold Standby                                    | Detected an Active mate |
| 09:58:21 UTC Jan 18 2017               |                                                 |                         |
| Cold Standby S                         | ync Config                                      | Detected an Active mate |
| 09:58:29 UTC Jan 18 2017               |                                                 |                         |
| Sync Config Sy                         | nc File System                                  | Detected an Active mate |
| 09:58:29 UTC Jan 18 2017               |                                                 |                         |
| Sync File System Bu                    | lk Sync                                         | Detected an Active mate |
| 09:58:42 UTC Jan 18 2017               |                                                 |                         |
| Bulk Sync St                           | andby Ready                                     | Detected an Active mate |
| P                                      | EER-HISTORY==================================== |                         |

show failover history details コマンドは、ピアのフェールオーバーの履歴を要求し、ユ ニットのフェールオーバー履歴とピアの最新のフェールオーバー履歴を出力します。 1秒以内にピアが応答しない場合は、最後に収集されたフェールオーバー履歴情報が 表示されます。

表 7-3 に、フェールオーバーの状態を示します。状態には永続的と一時的の2つのタ イプがあります。永続的な状態とは、障害などの何らかの出来事によって状態変更が 発生するまで、ユニットが維持できる状態のことです。一時的な状態とは、ユニット が永続的な状態に到達するまでの間に経過する状態です。

表3:フェールオーバーの状態

| States      | 説明                                                                                                    |
|-------------|----------------------------------------------------------------------------------------------------|
| Disabled    | フェールオーバーはディセーブルです。これは安定したステートです。                                                                                                    |
| 不合格         | ユニットは障害状態です。これは安定したステートです。                                                                                                    |
| Negotiation | ユニットはピアとの接続を確立し、ピアとネゴシエートして、ソフト<br>ウェアバージョンの互換性を判別し、Active/Standby ロールを決定し<br>ます。ネゴシエートされたロールに基づき、ユニットはスタンバイユ<br>ニット状態またはアクティブユニット状態になるか、障害状態になり<br>ます。これは一時的なステートです。 |

| States                 | 説明                                                                                                    |
|------------------------|----------------------------------------------------------------------------------------------------|
| Not Detected           | ASAはピアの存在を検出できません。このことは、フェールオーバー<br>がイネーブルな状態でASAが起動されたが、ピアが存在しない、また<br>はピアの電源がオフである場合に発生する可能性があります。                                         |
| スタンバイ ユニット             | 犬態                                                                                                    |
| Cold Standby           | ユニットはピアがアクティブ状態に到達するのを待機します。ピアユ<br>ニットがアクティブ状態に到達すると、このユニットはStandby Config<br>状態に進みます。これは一時的なステートです。                                         |
| Sync Config            | ユニットはピアユニットから実行コンフィギュレーションを要求しま<br>す。コンフィギュレーションの同期化中にエラーが発生した場合、ユ<br>ニットは初期化状態に戻ります。これは一時的なステートです。                                          |
| Sync File System       | ユニットはピアシステムとファイルシステムを同期化します。これは<br>一時的なステートです。                                                                                               |
| Bulk Sync              | ユニットはピアから状態情報を受信します。この状態は、ステートフ<br>ルフェールオーバーがイネーブルの場合にのみ発生します。これは一<br>時的なステートです。                                                             |
| Standby Ready          | ユニットは、アクティブユニットに障害が発生した場合に引き継ぐ準<br>備が完了しています。これは安定したステートです。                                                                                  |
| アクティブ ユニット             | 犬態                                                                                                    |
| Just Active            | ユニットがアクティブユニットになったときの最初の状態です。この<br>状態にあるとき、ユニットがアクティブになること、およびIPアドレ<br>スと MAC アドレスをインターフェイスに設定することをピアに通知<br>するメッセージがピアに送信されます。これは一時的なステートです。 |
| Active Drain           | ピアからのキューメッセージが廃棄されます。これは一時的なステー<br>トです。                                                                                                    |
| Active Applying Config | ユニットはシステム コンフィギュレーションを適用します。これは一<br>時的なステートです。                                                                                               |
| Active Config Applied  | ユニットはシステム コンフィギュレーションの適用を完了しました。<br>これは一時的なステートです。                                                                                           |
| Active                 | ユニットはアクティブで、トラフィックを処理しています。これは安<br>定したステートです。                                                                                                |

それぞれの状態変更の後に状態変更の理由が続きます。この理由は、ユニットが一時 的な状態から永続的な状態に進んでも、通常同じままになります。次に、可能性があ る状態変更の理由を示します。

- •エラーなし
- CI config cmd によって設定されている
- •フェールオーバー状態チェック
- •フェールオーバーインターフェイスの準備ができた
- HELLO が受信されない
- •他のユニットのソフトウェアバージョンが異なっている
- 他のユニットの動作モードが異なっている
- 他のユニットのライセンスが異なっている
- 他のユニットのシャーションフィギュレーションが異なっている
- 他のユニットのカードコンフィギュレーションが異なっている
- •他のユニットからアクティブ状態を要求された
- •他のユニットからスタンバイ状態を要求された
- 他のユニットが、このユニットに障害があるとレポートした
- 他のユニットが、そのユニットに障害があるとレポートした
- •コンフィギュレーションの不一致
- •アクティブ ユニットが検出された
- •アクティブ ユニットが検出されなかった
- コンフィギュレーションの同期化が行われた
- ・通信障害から回復した
- ・他のユニットの VLAN コンフィギュレーションが異なっている
- VLAN コンフィギュレーションを確認できない
- コンフィギュレーションの同期化が不完全である
- コンフィギュレーションの同期化に失敗した
- •インターフェイスチェック
- •このユニットの通信が失敗した
- •フェールオーバー メッセージの ACK を受信しなかった
- ・同期後の学習状態で他のユニットが動作しなくなった
- ピアの電源が検出されない
- •フェールオーバー ケーブルがない

- •HA 状態の進行に失敗した
- ・サービスカード障害が検出された
- •他のユニットのサービスカードに障害が発生した
- ・このユニットのサービス カードはピアと同様である
- ・LAN インターフェイスが未設定状態になった
- ・ピア ユニットがリロードされた
- ・シリアル ケーブルから LAN ベース fover に切り替わった
- コンフィギュレーション同期化の状態を確認できない
- 自動更新要求
- 原因不明

次に、show failover interface コマンドの出力例を示します。デバイスのフェールオー バーインターフェイスに IPv6 アドレスが設定されています。

```
ciscoasa(config)# show failover interface

interface folink GigabitEthernet0/2

System IP Address: 2001:a0a:b00::a0a:b70/64

My IP Address : 2001:a0a:b00::a0a:b70

Other IP Address : 2001:a0a:b00::a0a:b71
```

次に、show failover trace コマンドのフェールオーバー警告出力の例を示します。

#### ciscoasa(config) # show failover trace warning

| Warn | inc | g:Out | put can be | huge.  | Displa | ying in | pager 1 | node |      |      |        |      |
|------|-----|-------|------------|--------|--------|---------|---------|------|------|------|--------|------|
| Oct  | 14  | UTC   | 20:56:56.3 | 45 [CA | BLE]   | [ERROR] | fover:  | peer | rcvd | down | ifcs   | info |
| Oct  | 14  | UTC   | 20:56:56.3 | 45 [CA | BLE]   | [ERROR] | fover:  | peer | has  | 1 do | own if | cs   |
| Oct  | 14  | UTC   | 20:56:56.3 | 45 [CA | BLE]   | [ERROR] | fover:  | peer | rcvd | down | ifcs   | info |
| Oct  | 14  | UTC   | 20:56:56.3 | 45 [CA | BLE]   | [ERROR] | fover:  | peer | has  | 1 do | own if | cs   |
| Oct  | 14  | UTC   | 20:56:56.3 | 45 [CA | BLE]   | [ERROR] | fover:  | peer | rcvd | down | ifcs   | info |

次に、9.18 より前のバージョンに対する show failover statistics コマンドのフェール オーバー出力の例を示します。

ciscoasa(config)# show failover statistics
 tx:121456
 rx:121306

次に、9.18 以降のバージョンに対する show failover statistics コマンドのフェールオー バー出力の例を示します。

ciscoasa(config)# show failover statistics
 tx:3396
 rx:3296
 Unknown version count for Fover ctl client: 0
 Unknown reason count for peer's switch reason: 0
 fover cd log create failed: 0

tx および rx カウンタには、フェールオーバー LAN インターフェイスを介して送受信 されるすべての**フェールオーバー制御パケット**が含まれます。

「Unknown version count for Fover ctl client」カウンタは、受信パケットのフェールオー バー制御パケットのバージョンが0の場合に増加します。

「Unknown reason count for peer's switch reason」カウンタは、ピアユニットから受信した HA スイッチオーバーの理由がローカルで認識されている理由のリストに含まれていない場合に増分されます。

fover cd ログファイルハンドルが作成されなかった場合、「fover cd log create failed」は 1 に設定されます。

次に、 show failover statistics all コマンドのフェールオーバー出力の例を示します。

ciscoasa(config) # show failover statistics all

```
show failover statistics unit
```

```
Unit Poll frequency 2 seconds, holdtime 10 seconds
Failover unit health statistics set size 10
1 Hold Interval Success: 3 Failure: 0
2 Hold Interval Success: 5 Failure: 0
3 Hold Interval Success: 5 Failure: 0
4 Hold Interval Success: 5 Failure: 0
5 Hold Interval Success: 5 Failure: 0
```

show failover statistics interface all

```
Interface Poll frequency 2 seconds, holdtime 10 seconds
Interface Policy 1
Monitored Interfaces 3 of 1285 maximum
Health statistics monitored interfaces 3
Failover interface health statistics set size 10
Interface: outside
 1 Hold Success: 0 Failure: 0
2 Hold Success: 0 Failure: 0
3 Hold Success: 0 Failure: 0
4 Hold Success: 0 Failure: 0
 5 Hold Success: 0 Failure: 0
Interface: inside
1 Hold Success: 0 Failure: 0
2 Hold Success: 0 Failure: 0
3 Hold Success: 0 Failure: 0
4 Hold Success: 0 Failure: 0
 5 Hold Success: 0 Failure: 0
Interface: diagnostic
1 Hold Success: 0 Failure: 0
 2 Hold Success: 0 Failure: 0
 3 Hold Success: 0 Failure: 0
 4 Hold Success: 0 Failure: 0
 5 Hold Success: 0 Failure: 0
show failover statistics np-clients
-----
Abbreviations:
```

```
BLErr - Buffer lock error, HIErr - HA Interface error, PI - Peer incompatible
PSErr - Packet size error, IPkt - Invalid pkt, CPkt - Corrupted pkt
BErr - Buffer error, MDErr - Msg descriptor error, MxBErr - Multiplexer buffer error
MxBDErr - Multiplexer buffer descriptor error
```

HA DP Clients Statistics

TX Statistics

| Client Name                    | Tx In | Tx Out | BLErr |
|--------------------------------|-------|--------|-------|
| HIErr PI                       |       |        |       |
| SNP HA private client          | 0     | 0      | 0     |
| 0 0                            |       |        |       |
| Soft NP flow stateful failover | 0     | 0      | 0     |
| 0 0                            |       |        |       |
| Soft NP SVC stateful failover  | 0     | 0      | 0     |
| 0 0                            |       |        |       |
| SIP inspection engine          | 0     | 0      | 0     |
| 0 0                            |       |        |       |
| SCTP inspection engine         | 0     | 0      | 0     |
| 0 0                            |       |        |       |
| Soft NP NLP HA client          | 16    | 16     | 0     |
| 0 0                            |       |        |       |
| ODNS inspection engine         | 0     | 0      | 0     |
| 0 0                            |       |        |       |
| DNS BRANCH/SNOOPING module     | 0     | 0      | 0     |
| 0 0                            | 0     | 0      | 0     |
| ARP DP module                  | 0     | 0      | 0     |
|                                | 0     | 0      | 0     |
| TEW DP module                  | U     | 0      | 0     |
| U U                            | 1120  | 1120   | 0     |
| SNP HA Hearlbeat Client        | 1130  | 1130   | 0     |
|                                | 0     | 0      | 0     |
|                                | U     | 0      | 0     |
| Unknown alignt                 | 0     | 0      | 0     |
|                                | 0     | 0      | 0     |
| 0 0                            |       |        |       |
| RX Statistics                  |       |        |       |
| Client Name                    | Rx In | Rx Out | PSErr |
| IPkt CPkt PI                   |       |        |       |
|                                |       |        |       |

| SNP HA | . private cl | ient          |          | 0    | 0    | 0 |
|--------|--------------|---------------|----------|------|------|---|
| 0      |              | 0             | 0        |      |      |   |
| Soft N | IP flow stat | eful failove: | <u>-</u> | 0    | 0    | 0 |
| 0      |              | 0             | 0        |      |      |   |
| Soft N | IP SVC state | ful failover  |          | 0    | 0    | 0 |
| 0      |              | 0             | 0        |      |      |   |
| SIP in | spection er  | igine         |          | 0    | 0    | 0 |
| 0      |              | 0             | 0        |      |      |   |
| SCTP i | nspection e  | engine        |          | 0    | 0    | 0 |
| 0      |              | 0             | 0        |      |      |   |
| Soft N | IP NLP HA cl | ient          |          | 1    | 1    | 0 |
| 0      |              | 0             | 0        |      |      |   |
| ODNS i | nspection e  | engine        |          | 0    | 0    | 0 |
| 0      |              | 0             | 0        |      |      |   |
| DNS BR | ANCH/SNOOPI  | NG module     |          | 0    | 0    | 0 |
| 0      |              | 0             | 0        |      |      |   |
| ARP DP | ' module     |               |          | 0    | 0    | 0 |
| 0      |              | 0             | 0        |      |      |   |
| TFW DP | ' module     |               |          | 0    | 0    | 0 |
| 0      |              | 0             | 0        |      |      |   |
| SNP HA | Heartbeat    | client        |          | 1121 | 1121 | 0 |
| 0      |              | 0             | 0        |      |      |   |
| ZTNA D | P module     |               |          | 0    | 0    | 0 |
| 0      |              | 0             | 0        |      |      |   |

| Unknown client<br>0 0 0             | 0    | 0     | 0      |  |
|-------------------------------------|------|-------|--------|--|
| Buffer Failure Statistics           |      |       |        |  |
| Client Name<br>MxBDErr              | BErr | MDErr | MxBErr |  |
| SNP HA private client               | 0    | 0     | 0      |  |
| Soft NP flow stateful failover<br>0 | 0    | 0     | 0      |  |
| Soft NP SVC stateful failover<br>0  | 0    | 0     | 0      |  |
| SIP inspection engine<br>0          | 0    | 0     | 0      |  |
| SCTP inspection engine<br>0         | 0    | 0     | 0      |  |
| Soft NP NLP HA client<br>0          | 0    | 0     | 0      |  |
| ODNS inspection engine<br>0         | 0    | 0     | 0      |  |
| DNS BRANCH/SNOOPING module<br>0     | 0    | 0     | 0      |  |
| ARP DP module<br>0                  | 0    | 0     | 0      |  |
| TFW DP module<br>0                  | 0    | 0     | 0      |  |
| SNP HA Heartbeat client<br>0        | 0    | 0     | 0      |  |
| ZTNA DP module<br>0                 | 0    | 0     | 0      |  |
| Unknown client<br>O                 | 0    | 0     | 0      |  |

show failover statistics bulk-sync

\_

## For session 0, NP Client Bulk Sync stats

| Client Name<br>End Time Time Taken                         | Status | Start Time                      |    |
|------------------------------------------------------------|--------|---------------------------------|----|
|                                                            |        |                                 |    |
| Soft NP flow stateful failover<br>UTC Feb 10 2023 00:00:00 | Done   | 06:44:50 UTC Feb 10 2023 06:44: | 50 |
| Soft NP SVC stateful failover<br>UTC Feb 10 2023 00:00:00  | Done   | 06:44:50 UTC Feb 10 2023 06:44: | 50 |
| SCTP inspection engine<br>UTC Feb 10 2023 00:00:00         | Done   | 06:44:50 UTC Feb 10 2023 06:44: | 50 |
| DNS BRANCH/SNOOPING module<br>UTC Feb 10 2023 00:00:00     | Done   | 06:44:50 UTC Feb 10 2023 06:44: | 50 |
| ARP DP module<br>UTC Feb 10 2023 00:00:00                  | Done   | 06:44:50 UTC Feb 10 2023 06:44: | 50 |
| TFW DP module<br>UTC Feb 10 2023 00:00:00                  | Done   | 06:44:50 UTC Feb 10 2023 06:44: | 50 |
| ZTNA DP module<br>UTC Feb 10 2023 00:00:00                 | Done   | 06:44:50 UTC Feb 10 2023 06:44: | 50 |

| Client Name<br>End Time     | Time Taken | Status | Start Time                |
|-----------------------------|------------|--------|---------------------------|
|                             |            |        |                           |
|                             |            |        |                           |
| HA Internal Control         | 00 00 00   | Done   | 06:44:50 UTC Feb 10 2023  |
| U6:44:50 UTC FED 10 2023    | 00:00:00   | Dono   | 06,44,50 UTC Fob 10 2023  |
| 06.44.50 UTC Feb 10 2023    | 00.00.00   | DOILE  | 00:44:50 DIC Feb 10 2025  |
| Legacy LII support          | 00.00.00   | Done   | 06.44.50 UTC Feb 10 2023  |
| 06.44.50 UTC Feb 10 2023    | 00.00.00   | Done   | 00.44.50 010 100 10 2025  |
| vpnfo                       | 00.00.00   | Done   | 06:44:50 UTC Feb 10 2023  |
| 06:45:00 UTC Feb 10 2023    | 00:00:10   |        |                           |
| vpnfo                       |            | Done   | 06:44:50 UTC Feb 10 2023  |
| 06:45:00 UTC Feb 10 2023    | 00:00:10   |        |                           |
| SIP inspection engine       |            | Done   | 06:44:50 UTC Feb 10 2023  |
| 06:44:50 UTC Feb 10 2023    | 00:00:00   |        |                           |
| NetFlow Module              |            | Done   | 06:44:50 UTC Feb 10 2023  |
| 06:44:50 UTC Feb 10 2023    | 00:00:00   |        |                           |
| HA Shared License Client    |            | Done   | 06:44:50 UTC Feb 10 2023  |
| 06:44:50 UTC Feb 10 2023    | 00:00:00   |        |                           |
| Route HA engine             |            | Done   | 06:44:50 UTC Feb 10 2023  |
| 06:44:50 UTC Feb 10 2023    | 00:00:00   |        |                           |
| CTS                         |            | Done   | 06:44:50 UTC Feb 10 2023  |
| 06:44:50 UTC Feb 10 2023    | 00:00:00   | _      |                           |
| CTS SXP Module              | 00.00.00   | Done   | 06:44:50 UTC Feb 10 2023  |
| U6:44:50 UTC FED 10 2023    | 00:00:00   | Dene   | 06.44.50 IMC Ech 10 2022  |
| 06.44.50 UTC Feb 10 2023    | 00.00.00   | DOILE  | 00:44:50 DIC Feb 10 2025  |
| Service Tag Switching Modul | 00.00.00   | Done   | 06.44.50 UTC Feb 10 2023  |
| 06.44.50 UTC Feb 10 2023    | 00.00.00   | Done   | 00.44.50 010 100 10 2025  |
| CFG HIST HA Client          | 00.00.00   | Done   | 06:44:50 UTC Feb 10 2023  |
| 06:44:50 UTC Feb 10 2023    | 00:00:00   |        |                           |
| SCTP inspection engine      |            | Done   | 06:44:50 UTC Feb 10 2023  |
| 06:44:50 UTC Feb 10 2023    | 00:00:00   |        |                           |
| KCD                         |            | Done   | 06:44:50 UTC Feb 10 2023  |
| 06:44:50 UTC Feb 10 2023    | 00:00:00   |        |                           |
| HA CD Proxy Client          |            | Done   | 06:44:50 UTC Feb 10 2023  |
| 06:44:50 UTC Feb 10 2023    | 00:00:00   |        |                           |
| DHCPv6 HA engine            |            | Done   | 06:44:50 UTC Feb 10 2023  |
| 06:44:50 UTC Feb 10 2023    | 00:00:00   |        |                           |
| Attribute Module            |            | Done   | 06:44:50 UTC Feb 10 2023  |
| 06:44:50 UTC Feb 10 2023    | 00:00:00   | _      |                           |
| ODNS inspection engine      | 00 00 00   | Done   | 06:44:50 UTC Feb 10 2023  |
| U6:44:50 UTC Feb 10 2023    | 00:00:00   | Dama   | 0C-44-50 TTTC Tab 10 2022 |
| 06.44.50 UTC Feb 10 2023    | 00.00.00   | DOILE  | 00:44:50 DIC Feb 10 2025  |
| DNS branch HA CP client     | 00.00.00   | Done   | 06.44.50 UTC Feb 10 2023  |
| 06:44:50 UTC Feb 10 2023    | 00:00:00   | DOILE  | 55.11.50 DIC FED ID 2025  |
| DNS TRUSTED SOURCE module   | 00100100   | Done   | 06:44:50 UTC Feb 10 2023  |
| 06:44:50 UTC Feb 10 2023    | 00:00:00   |        |                           |
| Threat-Detection            |            | Done   | 06:44:50 UTC Feb 10 2023  |
| 06:44:50 UTC Feb 10 2023    | 00:00:00   |        |                           |
| ZTNA HA Module              |            | Done   | 06:44:50 UTC Feb 10 2023  |
| 06:44:50 UTC Feb 10 2023    | 00:00:00   |        |                           |

For session 0, CP Client Bulk Sync stats

次に、show failover statistics cp-clients コマンドの出力例(ゼロ以外の行のみ)を示します。 show failover statistics cp-clients

#### Abbreviations:

TxIn - Pkt rcvd at HA from client, TxOut - Pkt sent from HA to Interface BErr - Buffer alloc failure, MDErr - Msg desc alloc failure, AckRcvd - Ack rcvd ReTx - Retransmit pkts, NoSvc - HA service is down, PIErr - Client is incompatible EncErr - Error in encrypting pkt, RepCfg - Replace cfg enabled RxIn - Pkt rcvd from Interface to HA, RxOut - Pkt sent from HA to client MDErr - Msg desc alloc failure, AckSent - Ack sent, NMsgCb - No Msg callback for client InVcid - Invalid vcid rcvd, PIErr - Client is incompatible, InvPkt - Invalid pkt rcvd,

#### HA CP Clients Statistics

TX Statistics

| Client Name<br>ReTx NoSvc PIErr EncErr F                                           | TxIn<br>RepCfg                   | TxOut | BErr  | MDErr  | AckRcvd |        |  |
|------------------------------------------------------------------------------------|----------------------------------|-------|-------|--------|---------|--------|--|
| Legacy LU Support 478 478 0<br>vpnfo 2 2 0 0 2 0 0 0<br>HA CD Proxy Client 17 17 0 | 0 0 0 0 0 0 0<br>0 0<br>0 0 17 0 | 0     |       |        |         |        |  |
| Total Aggressive Ack rcvd : 0                                                      |                                  |       |       |        |         |        |  |
| Client Name<br>InVcid PIErr InvPkt                                                 | RxIn                             | RxOut | MDEri | r AckS | Sent    | NMsgCb |  |
| Legacy LU Support 478 478<br>vpnfo 1960 1960<br>CTS 1 1 0 1 0 0 0 0                | 0 0 0 0 0 0<br>0 12 0 0 0 0      |       |       |        |         |        |  |

 CTS
 1
 0
 1
 0
 0
 0

 CFG\_HIST HA Client
 12
 12
 0
 12
 0
 0
 0

 HA CD Proxy Client
 10
 10
 0
 10
 0
 0
 0

 ZTNA HA Module
 1
 1
 0
 1
 0
 0
 0

```
Total Aggressive Ack sent:0Total Invalid pkts rcvd:0Total unknown client pkts rcvd:0
```

### 次に、show failover statistics np-clients コマンドの出力例(ゼロ以外の行のみ)を示します。

show failover statistics np-clients

Abbreviations: BLErr - Buffer lock error, HIErr - HA Interface error, PI - Peer incompatible PSErr - Packet size error, IPkt - Invalid pkt, CPkt - Corrupted pkt BErr - Buffer error, MDErr - Msg descriptor error, MxBErr - Multiplexer buffer error MxBDErr - Multiplexer buffer descriptor error

HA DP Clients Statistics

#### TX Statistics

| Client Name                                                                                                    | Tx In                             | Tx                                                                                      | Out   | BLErr | HIErr | PI      |
|----------------------------------------------------------------------------------------------------|-----------------------------------|-----------------------------------------------------------------------------------------|-------|-------|-------|---------|
| Soft NP flow stateful failover<br>Soft NP NLP HA client 45131<br>Soft NP NLP HA client current<br>SNP HA Heartbeat Client 4240 | 1420091<br>45131<br>45129<br>4240 | $\begin{array}{ccccccc} 1420091 & 0 \\ 0 & 0 & 0 \\ 45129 & 0 \\ 0 & 0 & 0 \end{array}$ | 0 0 0 |       |       |         |
| RX Statistics                                                                                                    |                                   |                                                                                         |       |       |       |         |
| Client Name                                                                                                    | Rx In                             | Rx                                                                                      | Out   | PSErr | IPkt  | CPkt PI |

| Soft NP NLP HA client 7943<br>Soft NP NLP HA client current<br>SNP HA Heartbeat client 4185 | 7943 00<br>7943 7943<br>4185 00 | 0 0<br>0 0 0 0<br>0 0 |                |
|---------------------------------------------------------------------------------------------|---------------------------------|-----------------------|----------------|
| Buffer Failure Statistics                                                                   |                                 |                       |                |
| Client Name                                                                                 | BErr                            | MDErr                 | MxBErr MxBDErr |

Soft NP NLP HA は HA クライアントです。

Soft NP NLP HA Current には、現在のセッションのアプリケーション同期のカウンタが表示されます。

- NP=データプレーン
- Soft NP = データプレーンの内部構造
- NLP = 非 Lina プロセス

次に、フェールオーバーイベントの統計情報を表示する show failover statistics events コマンドの出力例を示します。

#### show failover statistics events

Info: Failover Lan interface came UP at 05:01:23 UTC Oct 18 2023 Codes: A -Blade Id, B -Chassis Id C -Re enable failover

 MIO Events Table
 Time
 A| B | C|

 MIO heartbeat recovered
 05:00:52 UTC Oct 18 2023
 1| 0| true

 MIO heartbeat recovered
 05:04:02 UTC Oct 18 2023
 1| 0| false

関連コマンド

| コマンド                            | 説明                                   |
|---------------------------------|--------------------------------------|
| show running-config<br>failover | 現在のコンフィギュレーションの failover コマンドを表示します。 |

## show failover descriptor

フェールオーバーインターフェイス記述子を表示します。インターフェイスごとに2つの数値 が表示されます。インターフェイスに関する情報を交換する場合、このユニットはピアに送信 するメッセージで最初の数値を使用します。また、ピアから受信されるメッセージでは2つ目 の数値が予期されます。トラブルシューティングのために、両方のユニットからの show 出力 を収集し、数値が一致するかどうかを確認してください。

### show failover descriptor

**コマンドデフォルト** デフォルトの動作や値はありません。

コマンドモード 次の表に、コマンドを入力できるモードを示します。

変更内容

| コマンドモー<br>ド | ファイアウォー | ールモード         | セキュリティコンテキスト |        |      |  |
|-------------|---------|---------------|--------------|--------|------|--|
|             | ルーテッド   | トランスペア<br>レント | シングル         | マルチ    |      |  |
|             |         |               |              | コンテキスト | システム |  |
| 特権 EXEC     | • 対応    | • 対応          | • 対応         | • 対応   | • 対応 |  |

コマンド履歴 リリー

ス

8.2 このコマンドが追加されました。

例

次に、show failover descriptor コマンドの出力例を示します。

| asa# sho | ow fai | lover descriptor |          |                 |
|----------|--------|------------------|----------|-----------------|
| outside  | send:  | 20100ffff0001    | receive: | 20100ffff0002   |
| mgmt     | send:  | 10000ffff0001    | receive: | 10000ffff0002   |
| inside   | send:  | 20001ffffff0001  | receive: | 20001ffffff0002 |

## show failover exec

指定したユニットの failover exec コマンドモードを表示するには、特権 EXEC モードで show failover exec コマンドを使用します。

show failover exec { active | standby | mate }

| 構文の説明 | active  | アクティブユニットのfailover exec コマンドモードを表示します。 |
|-------|---------|----------------------------------------|
|       | mate    | ピアユニットの failover exec コマンドモードを表示します。   |
|       | standby | スタンバイユニットのfailover exec コマンドモードを表示します。 |

**コマンドデフォルト** デフォルトの動作や値はありません。

**コマンドモード** 次の表に、コマンドを入力できるモードを示します。

| コマンドモー  | ファイアウォールモード |        | セキュリティコンテキスト |        |      |
|---------|-------------|--------|--------------|--------|------|
|         | ルーテッド       | トランスペア | シングル         | マルチ    |      |
|         |             | U J F  |              | コンテキスト | システム |
| 特権 EXEC | • 対応        | • 対応   | • 対応         | • 対応   | • 対応 |

コマンド履歴 リリー 変更内容 ス

8.0(2) このコマンドが追加されました。

使用上のガイドライン failover exec コマンドは、指定したデバイスとのセッションを確立します。デフォルトでは、 このセッションはグローバル コンフィギュレーション モードです。このコマンドモードを変 更するには、failover exec コマンドを使用して適切なコマンド(interface コマンドなど)を送 信します。指定されたデバイスの failover exec コマンドモードを変更しても、デバイスへのア クセスに使用しているセッションのコマンドモードは変更されません。デバイスとの現在の セッションのコマンドモードを変更しても、failover exec コマンドで使用されるコマンドモー ドには影響しません。

show failover exec コマンドを使用すると、指定したデバイスのコマンドモードが表示されます。failover exec コマンドを使用して送信されたコマンドは、このモードで実行されます。

例

次に、show failover exec コマンドの出力例を示します。この例では、failover exec コマ ンドが入力されるユニットのコマンドモードが、コマンドが実行される failover exec コマンドモードと同じである必要がないことを示しています。

この例では、スタンバイユニットにログインした管理者が、アクティブユニット上の インターフェイスに名前を追加します。この例で、show failover exec mate コマンドを 2回目に入力したとき、ピアデバイスはインターフェイス コンフィギュレーション モードであると表示されます。failover exec コマンドでデバイスに送信されるコマンド は、このモードで実行されます。

ciscoasa(config) # show failover exec mate Active unit Failover EXEC is at config mode! The following command changes the standby unit failover exec mode ! to interface configuration mode.ciscoasa(config)# failover exec mate interface GigabitEthernet0/1

ciscoasa(config) # show failover exec mate

Active unit Failover EXEC is at interface sub-command mode! Because the following command is sent to the active unit, it is replicated ! back to the standby unit.ciscoasa(config) # failover exec mate nameif test

関連コマンド

| コマンド     | 説明                                   |
|----------|--------------------------------------|
| failover | フェールオーバーペアの指定されたユニット上で、入力されたコマンドを実行し |
| exec     | ます。                                  |

# show failover config-sync

設定同期の最適化機能に関する詳細を表示するには、特権 EXEC モードで show failover config-sync コマンドを使用します。

show failover config-sync { checksum | configuration | status }

| 構文の説明          | checksum 5                                                                                                    | デバイスのステ                                             | ータスとチェッ                                     | クサムに関す                 | る情報を表示しま                 | す。                         |  |  |  |
|----------------|----------------------------------------------------------------------------------------------------|-----------------------------------------------------|---------------------------------------------|------------------------|--------------------------|----------------------------|--|--|--|
|                | configuration デバイスのフェールオーバー設定とチェックサムに関する情報を表示します。                                                                        |                                                     |                                             |                        |                          |                            |  |  |  |
|                | status 設定同期の最適化ステータスに関する情報を表示します。                                                                                        |                                                     |                                             |                        |                          |                            |  |  |  |
| コマンドデフォルト      | デフォルトの動                                                                                                    | 作や値はあり                                              | ません。                                        |                        |                          |                            |  |  |  |
| コマンドモード        | 次の表に、コマ                                                                                                    | ンドを入力で                                              | きるモードを示し                                    | 、ます。                   |                          |                            |  |  |  |
|                | コマンドモー                                                                                                    | ファイアウォ                                              | ールモード                                       | セキュリティコンテキスト           |                          |                            |  |  |  |
|                | F                                                                                                    | ルーテッド                                               | トランスペア                                      | シングル                   | マルチ                      |                            |  |  |  |
|                |                                                                                                    |                                                     | レント                                         |                        | コンテキスト                   | システム                       |  |  |  |
|                | 特権 EXEC                                                                                                    | • 対応                                                | • 対応                                        | <ul> <li>対応</li> </ul> | <ul> <li>· 対応</li> </ul> | • 対応                       |  |  |  |
|                | <b>リリー 変更</b><br>ス<br>9.18.(1) この                                                                                        | <b>内容</b><br>コマンドが追加                                | されました。                                      |                        |                          |                            |  |  |  |
| <br>使用上のガイドライン | showfailover con<br>よびチェックサ<br>ギュレーション                                                                                   | n <b>fig-sync</b> コマン<br>「ム情報を表示」<br>/ モードです。       | ィドは、設定同期<br>します。デフォル                        | の最適化機能<br>小では、この       | のステータス、テ<br>セッションはグロ     | バイス設定、お<br>ーバル <i>コンフィ</i> |  |  |  |
| <br>例          | 次に、アクティブユニットとスタンバイユニットの showfailoverconfig-syncchecksum<br>コマンドの出力例を示します。                                                |                                                     |                                             |                        |                          |                            |  |  |  |
|                | ciscoasa# <b>show failover config-sync checksum</b><br>My State: Active<br>Config Hash: 12daf457c6a1e875a175a67cab7f0c56 |                                                     |                                             |                        |                          |                            |  |  |  |
|                | ciscoasa# <b>show</b><br>My State: Stan<br>Config Hash: 1                                                                | <b>failover conf</b><br>dby Ready<br>2daf457c6a1e87 | <b>Fig-sync checksu</b><br>75a175a67cab7f0c | <b>m</b><br>56         |                          |                            |  |  |  |

```
次に、showfailoverconfig-syncconfiguration コマンドの出力例を示します。
```

```
cicoasa#show failover config-sync configuration
My State: Negotiation
[1]: Cmd : !
[2]: Cmd_: enable password $sha512$5000$eTI8yiQxuWYEzeypFF6qdw==$HNf7i1tpOugBBnUSIzr1PA==
pbkdf2
[3]: Cmd : service-module 0 keepalive-timeout 4
[4]: Cmd : service-module 0 keepalive-counter 6
[5]: Cmd : !
[6]: Cmd_: license smart
[7]: Cmd_: feature tier standard
[8]: Cmd : throughput level 10G
[9]: Cmd_: names
[10]: Cmd : no mac-address auto
[11]: Cmd : !
[12]: Cmd_: interface GigabitEthernet0/0
[13]: Cmd_: shutdown
[14]: Cmd_: no nameif
[15]: Cmd : no security-level
[16]: Cmd : no ip address
[17]: Cmd_: !
[18]: Cmd_: interface GigabitEthernet0/1
[19]: Cmd : shutdown
[20]: Cmd_: no nameif
[21]: Cmd : no security-level
[22]: Cmd : no ip address
[23]: Cmd_: !
[24]: Cmd : interface GigabitEthernet0/2
[25]: Cmd_: shutdown
[26]: Cmd : no nameif
[27]: Cmd : no security-level
[28]: Cmd_: no ip address
[29]: Cmd_: !
[30]: Cmd : interface GigabitEthernet0/3
[31]: Cmd : shutdown
[32]: Cmd : no nameif
[33]: Cmd_: no security-level
[34]: Cmd_: no ip address
[35]: Cmd : !
[36]: Cmd_: interface GigabitEthernet0/4
[37]: Cmd : shutdown
[38]: Cmd : no nameif
[39]: Cmd_: no security-level
[40]: Cmd_: no ip address
[41]: Cmd : !
[42]: Cmd : interface GigabitEthernet0/5
[43]: Cmd : shutdown
[44]: Cmd_: no nameif
[45]: Cmd_: no security-level
[46]: Cmd : no ip address
[47]: Cmd : !
[48]: Cmd : interface GigabitEthernet0/6
[49]: Cmd : shutdown
[50]: Cmd_: no nameif
[51]: Cmd_: no security-level
[52]: Cmd : no ip address
[53]: Cmd : !
[54]: Cmd : interface GigabitEthernet0/7
[55]: Cmd : shutdown
[56]: Cmd_: no nameif
[57]: Cmd_: no security-level
```

[58]: Cmd : no ip address [59]: Cmd : ! [60]: Cmd : interface GigabitEthernet0/8 [61]: Cmd : description LAN/STATE Failover Interface [62]: Cmd : ! [63]: Cmd\_: interface Management0/0 [64]: Cmd\_: no management-only [65]: Cmd\_: nameif management [66]: Cmd : security-level 0 [67]: Cmd\_: ip address 192.168.2.63 255.255.255.0 standby 192.168.2.64 [68]: Cmd\_: ! [69]: Cmd : ftp mode passive [70]: Cmd : no object-group-search access-control [71]: Cmd : pager lines 23 [72]: Cmd : mtu management 1500 [73]: Cmd\_: failover [74]: Cmd : failover lan interface fover GigabitEthernet0/8 [75]: Cmd : failover link fover GigabitEthernet0/8 [76]: Cmd : failover interface ip fover 10.0.0.63 255.255.255.0 standby 10.0.0.64 [77]: Cmd : no failover wait-disable [78]: Cmd : no monitor-interface service-module [79]: Cmd\_: icmp unreachable rate-limit 1 burst-size 1 [80]: Cmd : no asdm history enable [81]: Cmd : arp timeout 14400 [82]: Cmd : no arp permit-nonconnected [83]: Cmd : arp rate-limit 32768 [84]: Cmd\_: route management 0.0.0.0 0.0.0.0 192.168.2.1 1 [85]: Cmd\_: timeout xlate 3:00:00 [86]: Cmd\_: timeout pat-xlate 0:00:30 [87]: Cmd : timeout conn 1:00:00 half-closed 0:10:00 udp 0:02:00 sctp 0:02:00 icmp 0:00:02 [88]: Cmd : timeout sunrpc 0:10:00 h323 0:05:00 h225 1:00:00 mgcp 0:05:00 mgcp-pat 0:05:00 [89]: Cmd : timeout sip 0:30:00 sip media 0:02:00 sip-invite 0:03:00 sip-disconnect 0:02:00 [90]: Cmd : timeout sip-provisional-media 0:02:00 uauth 0:05:00 absolute [91]: Cmd : timeout tcp-proxy-reassembly 0:01:00 [92]: Cmd : timeout floating-conn 0:00:00 [93]: Cmd : timeout conn-holddown 0:00:15 [94]: Cmd\_: timeout igp stale-route 0:01:10 [95]: Cmd : user-identity default-domain LOCAL [96]: Cmd\_: aaa authentication ssh console LOCAL [97]: Cmd\_: aaa authentication login-history [98]: Cmd : http server enable [99]: Cmd : http 0.0.0.0 0.0.0.0 management [100]: Cmd\_: no snmp-server location [101]: Cmd : no snmp-server contact [102]: Cmd : crypto ipsec security-association pmtu-aging infinite [103]: Cmd : crypto ca trustpoint SmartCallHome ServerCA [104]: Cmd : no validation-usage [105]: Cmd\_: crl configure [106]: Cmd\_: crypto ca trustpoint \_SmartCallHome\_ServerCA2 [107]: Cmd : no validation-usage [108]: Cmd : crl configure [109]: Cmd : crypto ca trustpool policy [110]: Cmd : auto-import [111]: Cmd\_: crypto ca certificate chain \_SmartCallHome\_ServerCA [112]: Cmd\_: certificate ca 0a0142800000014523c844b50000002 [113]: Cmd : 30820560 30820348 a0030201 0202100a 01428000 00014523 c844b500 00000230 [114]: Cmd : 0d06092a 864886f7 0d01010b 0500304a 310b3009 06035504 06130255 53311230 [115]: Cmd : 10060355 040a1309 4964656e 54727573 74312730 25060355 0403131e 4964656e [116]: Cmd : 54727573 7420436f 6d6d6572 6369616c 20526f6f 74204341 2031301e 170d3134

| [117]: | Cmd_: | 30313136 | 31383132 | 32335a17 | 0d333430 | 31313631 | 38313232 | 335a304a | 310b3009 |
|--------|-------|----------|----------|----------|----------|----------|----------|----------|----------|
| [118]: | Cmd_: | 06035504 | 06130255 | 53311230 | 10060355 | 040a1309 | 4964656e | 54727573 | 74312730 |
| [119]: | Cmd_: | 25060355 | 0403131e | 4964656e | 54727573 | 7420436f | 6d6d6572 | 6369616c | 20526f6f |
| [120]: | Cmd_: | 74204341 | 20313082 | 0222300d | 06092a86 | 4886f70d | 01010105 | 00038202 | 0f003082 |
| [121]: | Cmd_: | 020a0282 | 020100a7 | 5019de3f | 993dd433 | 46f16f51 | 6182b2a9 | 4f8f6789 | 5d84d953 |
| [122]: | Cmd_: | dd0c28d9 | d7f0ffae | 95437299 | f9b55d7c | 8ac142e1 | 315074d1 | 810d7ccd | 9b21ab43 |
| [123]: | Cmd_: | e2acad5e | 866ef309 | 8a1f5a32 | bda2eb94 | f9e85c0a | ecff98d2 | af71b3b4 | 539f4e87 |
| [124]: | Cmd_: | ef92bcbd | ec4f3230 | 884b175e | 57c453c2 | £602978d | d9622bbf | 241f628d | dfc3b829 |
| [125]: | Cmd_: | 4b49783c | 93608822 | fc99da36 | c8c2a2d4 | 2c540067 | 356e73bf | 0258f0a4 | dde5b0a2 |
| [126]: | Cmd_: | 267acae0 | 36a51916 | f5fdb7ef | ae3f40f5 | 6d5a04fd | ce34ca24 | dc74231b | 5d331312 |
| [127]: | Cmd_: | 5dc40125 | f630dd02 | 5d9fe0d5 | 47bdb4eb | 1ba1bb49 | 49d89f5b | 02f38ae4 | 2490e462 |
| [128]: | Cmd_: | 4f4fc1af | 8b0e7417 | a8d17288 | 6a7a0149 | ccb44679 | c617b1da | 981e0759 | fa752185 |
| [129]: | Cmd_: | 65dd9056 | cefbaba5 | 609dc49d | f952b08b | bd87f98f | 2b230a23 | 763bf733 | elc900f3 |
| [130]: | Cmd_: | 69f94ba2 | e04ebc7e | 93398407 | f744707e | fe075ae5 | blacd118 | ccf235e5 | 494908ca |
| [131]: | Cmd_: | 56c93dfb | 0f187d8b | 3bc113c2 | 4d8fc94f | 0e37e91f | a10e6adf | 622ecb35 | 0651792c |
| [132]: | Cmd_: | c82538f4 | fa4ba789 | 5c9cd2e3 | 0d39864a | 747cd559 | 87c23f4e | 0c5c52f4 | 3df75282 |
| [133]: | Cmd_: | fleaa3ac | fd49341a | 28f34188 | 3a13eee8 | deff991d | 5fbacbe8 | 1ef2b950 | 60c031d3 |
| [134]: | Cmd_: | 73e5efbe | a0ed330b | 74be2020 | c4676cf0 | 08037a55 | 807f464e | 96a7f41e | 3eelf6d8 |
| [135]: | Cmd_: | 09e13364 | 2b63d732 | 5e9ff9c0 | 7b0f786f | 97bc939a | f99c1290 | 787a8087 | 15d77274 |
| [136]: | Cmd_: | 9c557478 | b1bae16e | 7004ba4f | a0ba68c3 | 7bff31f0 | 733d3d94 | 2ab10b41 | 0ea0fe4d |
| [137]: | Cmd_: | 88656b79 | 33b4d702 | 03010001 | a3423040 | 300e0603 | 551d0f01 | 01ff0404 | 03020106 |
| [138]: | Cmd_: | 300£0603 | 551d1301 | 01ff0405 | 30030101 | ff301d06 | 03551d0e | 04160414 | ed4419c0 |
| [139]: | Cmd_: | d3f0068b | eea47bbe | 42e72654 | c88e3676 | 300d0609 | 2a864886 | f70d0101 | 0b050003 |
| [140]: | Cmd_: | 82020100 | 0dae9032 | f6a64b7c | 44761961 | 1e2728cd | 5e54ef25 | bce30890 | f929d7ae |
| [141]: | Cmd_: | 6808e194 | 0058ef2e | 2e7e5352 | 8cb65c07 | ea88ba99 | 8b5094d7 | 8280df61 | 090093ad |
| [142]: | Cmd_: | 0d14e6ce | c1f23794 | 78b05f9c | b3a273b8 | 8£059338 | cd8d3eb0 | b8fbc0cf | blf2ec2d |
| [143]: | Cmd_: | 2d1bccec | aa9ab3aa | 60821b2d | 3bc3843d | 578a961e | 9c75b8d3 | 30cd6008 | 8390d38e |
| [144]: | Cmd_: | 54f14d66 | c05d7403 | 40a3ee85 | 7ec21f77 | 9c06e8c1 | a7185d52 | 95edc9dd | 259e6dfa |
| [145]: | Cmd_: | a9eda33a | 34d0597b | daed50f3 | 35bfedeb | 144d31c7 | 60f4daf1 | 879ce248 | e2c6c537 |
| [146]: | Cmd_: | fb0610fa | 75596631 | 4729da76 | 9a1ce982 | aeef9ab9 | 51f78823 | 9a699562 | 3ce55580 |
| [147]: | Cmd_: | 36d75402 | fff1b95d | ced4236f | d845844a | 5b65ef89 | 0cdd14a7 | 20cb18a5 | 25b40df9 |
| [148]: | Cmd_: | 01f0a2d2 | f400c874 | 8ea12a48 | 8e65db13 | c4e22517 | 7debbe87 | 5b172054 | 51934a53 |

| [149]:                                         | Cmd_:                                     | 030bec5d                                                    | ca33ed62                         | fd45c72f             | 5bdc58a0              | 8039e6fa               | d7fe1314          | a6ed3d94 | 4a4274d4 |
|------------------------------------------------|-------------------------------------------|-------------------------------------------------------------|----------------------------------|----------------------|-----------------------|------------------------|-------------------|----------|----------|
| [150]:                                         | Cmd_:                                     | c3775973                                                    | cd8f46be                         | 5538effa             | e89132ea              | 97580422               | de38c3cc          | bc6dc933 | 3a6a0a69 |
| [151]:                                         | Cmd_:                                     | 3fa0c8ea                                                    | 728f8c63                         | 8623bd6d             | 3c969e95              | e0494caa               | a2b92a1b          | 9c368178 | edc3e846 |
| [152]:                                         | Cmd_:                                     | e2265944                                                    | 751ed975                         | 8951cd10             | 849d6160              | cb5df997               | 224d8e98          | e6e37ff6 | 5bbbaecd |
| [153]:                                         | Cmd_:                                     | ca4a816b                                                    | 5e0bf351                         | e1742be9             | 7e27a7d9              | 99494ef8               | a580db25          | 0f1c6362 | 8ac93367 |
| [154]:                                         | Cmd_:                                     | 6b3c1083                                                    | c6addea8                         | cd168e8d             | £0073771              | 9ff2abfc               | 41f5c18b          | ec00375d | 09e54e80 |
| [155]:                                         | Cmd_:                                     | effab15c                                                    | 3806a51b                         | 4ae1dc38             | 2d3cdcab              | 1f901ad5               | 4a9ceed1          | 706cccee | f457f818 |
| [156]:<br>[157]:<br>[158]:<br>[159]:<br>[160]: | Cmd_:<br>Cmd_:<br>Cmd_:<br>Cmd_:<br>Cmd_: | ba846e87<br>quit<br>crypto ca ce<br>certificate<br>308205b7 | rtificate<br>ca 0509<br>3082039f | chain _S<br>a0030201 | martCallF<br>02020205 | Iome_Serve<br>09300d06 | erCA2<br>092a8648 | 86f70d01 | 01050500 |
| [161]:                                         | Cmd_:                                     | 3045310b                                                    | 30090603                         | 55040613             | 02424d31              | 19301706               | 0355040a          | 13105175 | 6f566164 |
| [162]:                                         | Cmd_:                                     | 6973204c                                                    | 696d6974                         | 6564311b             | 30190603              | 55040313               | 1251756f          | 56616469 | 7320526f |
| [163]:                                         | Cmd_:                                     | 6f742043                                                    | 41203230                         | 1e170d30             | 36313132              | 34313832               | 3730305a          | 170d3331 | 31313234 |
| [164]:                                         | Cmd_:                                     | 31383233                                                    | 33335a30                         | 45310b30             | 09060355              | 04061302               | 424d3119          | 30170603 | 55040a13 |
| [165]:                                         | Cmd_:                                     | 1051756f                                                    | 56616469                         | 73204c69             | 6d697465              | 64311b30               | 19060355          | 04031312 | 51756f56 |
| [166]:                                         | Cmd_:                                     | 61646973                                                    | 20526f6f                         | 74204341             | 20323082              | 0222300d               | 06092a86          | 4886f70d | 01010105 |
| [167]:                                         | Cmd_:                                     | 00038202                                                    | 0f003082                         | 020a0282             | 0201009a              | 18ca4b94               | 0d002daf          | 03298af0 | 0f81c8ae |
| [168]:                                         | Cmd_:                                     | 4c19851d                                                    | 089fab29                         | 4485f32f             | 81ad321e              | 9046bfa3               | 86261a1e          | fe7e1c18 | 3a5c9c60 |
| [169]:                                         | Cmd_:                                     | 172a3a74                                                    | 8333307d                         | 615411cb             | edabe0e6              | d2a27ef5               | 6b6f18b7          | 0a0b2dfd | e93eef0a |
| [170]:                                         | Cmd_:                                     | c6b310e9                                                    | dcc24617                         | f85dfda4             | daff9e49              | 5a9ce633               | e62496f7          | 3fba5b2b | 1c7a35c2 |
| [171]:                                         | Cmd_:                                     | d667feab                                                    | 66508b6d                         | 28602bef             | d760c3c7              | 93bc8d36               | 91f37ff8          | db1113c4 | 9c7776c1 |
| [172]:                                         | Cmd_:                                     | aeb7026a                                                    | 817aa945                         | 83e205e6             | b956c194              | 378£4871               | 6322ec17          | 6507958a | 4bdf8fc6 |
| [173]:                                         | Cmd_:                                     | 5a0ae5b0                                                    | e35f5e6b                         | 11ab0cf9             | 85eb44e9              | £80473£2               | e9fe5c98          | 8cf573af | 6bb47ecd |
| [174]:                                         | Cmd_:                                     | d45c022b                                                    | 4c39e1b2                         | 95952d42             | 87d7d5b3              | 9043b76c               | 13f1dedd          | f6c4f889 | 3fd175f5 |
| [175]:                                         | Cmd_:                                     | 92c391d5                                                    | 8a88d090                         | ecdc6dde             | 89c26571              | 968b0d03               | fd9cbf5b          | 16ac92db | eafe797c |
| [176]:                                         | Cmd_:                                     | adebaff7                                                    | 16cbdbcd                         | 252be51f             | fb9a9fe2              | 51cc3a53               | 0c48e60e          | bdc9b476 | 0652e611 |
| [177]:                                         | Cmd_:                                     | 13857263                                                    | 0304e004                         | 362b2019             | 02e874a7              | 1fb6c956               | 66f07525          | dc67c10e | 616088b3 |
| [178]:                                         | Cmd_:                                     | 3ed1a8fc                                                    | a3da1db0                         | d1b12354             | df44766d              | ed41d8c1               | b222b653          | 1cdf351d | dca1772a |
| [179]:                                         | Cmd_:                                     | 31e42df5                                                    | e5e5dbc8                         | e0ffe580             | d70b63a0              | ff33a10f               | ba2c1515          | ea97b3d2 | a2b5bef2 |
| [180]:                                         | Cmd_:                                     | 8c961e1a                                                    | 8f1d6ca4                         | 6137b986             | 7333d797              | 969e237d               | 82a44c81          | e2a1d1ba | 675£9507 |
| [181]:                                         | Cmd_:                                     | a32711ee                                                    | 16107bbc                         | 454a4cb2             | 04d2abef              | d5fd0c51               | ce506a08          | 31f991da | 0c8f645c |
| [182]:                                         | Cmd_:                                     | 03c33a8b                                                    | 203f6e8d                         | 673d3ad6             | fe7d5b88              | c95efbcc               | 61dc8b33          | 77d34432 | 35096204 |

| [183]:              | Cmd_:   | 921610d8         | 9e2747fb    | 3b21e3f8    | eb1d5b02  | 03010001                | a381b030   | 81ad300f  | 0603551d |
|---------------------|---------|------------------|-------------|-------------|-----------|-------------------------|------------|-----------|----------|
| [184]:              | Cmd_:   | 130101ff         | 04053003    | 0101ff30    | 0b060355  | 1d0f0404                | 03020106   | 301d0603  | 551d0e04 |
| [185]:              | Cmd_:   | 1604141a         | 8462bc48    | 4c332504    | d4eed0f6  | 03c41946                | d1946b30   | 6e060355  | 1d230467 |
| [186]:              | Cmd_:   | 30658014         | 1a8462bc    | 484c3325    | 04d4eed0  | f603c419                | 46d1946b   | a149a447  | 3045310b |
| [187]:              | Cmd_:   | 30090603         | 55040613    | 02424d31    | 19301706  | 0355040a                | 13105175   | 6f566164  | 6973204c |
| [188]:              | Cmd_:   | 696d6974         | 6564311b    | 30190603    | 55040313  | 1251756f                | 56616469   | 7320526f  | 6f742043 |
| [189]:              | Cmd_:   | 41203282         | 02050930    | 0d06092a    | 864886f7  | 0d010105                | 05000382   | 0201003e  | 0a164d9f |
| [190]:              | Cmd_:   | 065ba8ae         | 715d2f05    | 2f67e613    | 4583c436  | f6f3c026                | 0c0db547   | 645df8b4  | 72c946a5 |
| [191]:              | Cmd_:   | 03182755         | 89787d76    | ea963480    | 1720dce7  | 83f88dfc                | 07b8da5f   | 4d2e67b2  | 84fdd944 |
| [192]:              | Cmd_:   | fc775081         | e67cb4c9    | 0d0b7253    | f8760707  | 4147960c                | fbe08226   | 93558cfe  | 221f6065 |
| [193]:              | Cmd_:   | 7c5fe726         | b3f73290    | 9850d437    | 7155f692  | 2178f795                | 79faf82d   | 26876656  | 3077a637 |
| [194]:              | Cmd_:   | 78335210         | 58ae3f61    | 8ef26ab1    | ef187e4a  | 5963ca8d                | a256d5a7   | 2fbc561f  | cf39c1e2 |
| [195]:              | Cmd_:   | fb0aa815         | 2c7d4d7a    | 63c66c97    | 443cd26f  | c34a170a                | f890d257   | a21951a5  | 2d9741da |
| [196]:              | Cmd_:   | 074fa950         | da908d94    | 46e13ef0    | 94fd1000  | 38f53be8                | 40e1b46e   | 561a20cc  | 6f588ded |
| [197]:              | Cmd_:   | 2e458fd6         | e9933fe7    | b12cdf3a    | d6228cdc  | 84bb226f                | d0f8e4c6   | 39e90488  | 3cc3baeb |
| [198]:              | Cmd_:   | 557a6d80         | 9924f56c    | 01fbf897    | b0945beb  | fdd26ff1                | 77680d35   | 6423acb8  | 55a103d1 |
| [199]:              | Cmd_:   | 4d4219dc         | £8755956    | a3f9a849    | 79f8af0e  | b911a07c                | b76aed34   | d0b62662  | 381a870c |
| [200]:              | Cmd_:   | f8e8fd2e         | d3907£07    | 912a1dd6    | 7e5c8583  | 99b03808                | 3fe95ef9   | 3507e4c9  | 626e577f |
| [201]:              | Cmd_:   | a75095f7         | bac89be6    | 8ea201c5    | d666bf79  | 61f33c1c                | e1b9825c   | 5da0c3e9  | d848bd19 |
| [202]:              | Cmd_:   | a2111419         | 6eb2861b    | 683e4837    | 1a88b75d  | 965e9cc7                | ef276208   | e291195c  | d2f121dd |
| [203]:              | Cmd_:   | ba174282         | 97718153    | 31a99ff6    | 7d62bf72  | e1a3931d                | cc8a265a   | 0938d0ce  | d70d8016 |
| [204]:              | Cmd_:   | b478a53a         | 874c8d8a    | a5d54697    | f22c10b9  | bc5422c0                | 01506943   | 9ef4b2ef  | 6df8ecda |
| [205]:              | Cmd_:   | fle3b1ef         | df918f54    | 2a0b25c1    | 2619c452  | 100565d5                | 5 8210eac2 | 2 31cd2e  |          |
| [206]:              | Cmd_:   | quit             |             |             |           |                         |            |           |          |
| [207]:              | Cmd_:   | telnet timeo     | ut 5        |             |           |                         |            |           |          |
| [208]:              | Cmd_:   | ssh stack ci     | scossh      |             |           |                         |            |           |          |
| [209]:              | Cmd :   | ssh strictho     | stkeychec   | k           |           |                         |            |           |          |
| [210]:              | Cmd :   | ssh timeout      | 5           |             |           |                         |            |           |          |
| [211]:              | Cmd :   | ssh key-exch     | ange grou   | p dh-grou   | p14-sha25 | 6                       |            |           |          |
| [212] •             | Cmd :   | ssh 0.0.0.0      | 0.0.0.0 m   | anagement   | -         |                         |            |           |          |
| [212].              | Cmd ·   | consolo +imo     | 011+ 0      |             |           |                         |            |           |          |
| [21].               | Cmd ·   | console tille    | - 1         |             |           |                         |            |           |          |
| [214]:              | :       | consore seri     | a1<br>      |             |           |                         |            |           |          |
| [215]:              | Cmd_:   | threat-detec     | tion basi   | c-threat    |           |                         |            |           |          |
| [216]:              | Cmd_:   | threat-detec     | tion stat   | istics ac   | cess-list |                         |            |           |          |
| [217]:              | Cmd_:   | no threat-de     | tection s   | tatistics   | tcp-inte  | ercept                  |            |           |          |
| [218]:              | Cmd :   | dynamic-acce     | ss-policv   | -record D   | fltAccess | Policv                  |            |           |          |
| [219]:              | Cmd :   | username adm     | in passwo   | rd          |           | -                       |            |           |          |
| Ssha513             | 255000  | \$w9,Tv91DWNV7n4 | XKSG1 + 0C6 | 0==\$.TameM | mrsy_+zov | 3Ta /h¥v <sup>1</sup> - | = phkdf?   | privilege | 15       |
| -2112312<br>[220] • | Cmd .   |                  |             | × YUYIISM   |           | UIU, DAAR-              | PORUIZ     | PTTATEGE  | , ±.,    |
| [220]:              | cilia_: | ·                |             | 1. 6. 1.    |           |                         |            |           |          |
| [221]:              | Cmd_:   | ciass-map in     | spection_   | aeiault     |           |                         |            |           |          |
| [222]:              | Cmd_:   | match defau      | lt-inspec   | tion-traf   | fic       |                         |            |           |          |
| [223]:              | Cmd :   | !                |             |             |           |                         |            |           |          |

```
[224]: Cmd : !
[225]: Cmd_: policy-map type inspect dns preset_dns_map
[226]: Cmd : parameters
[227]: Cmd : message-length maximum client auto
[228]: Cmd_: message-length maximum 512
[229]: Cmd_: no tcp-inspection
[230]: Cmd : policy-map global policy
[231]: Cmd_: class inspection_default
[232]: Cmd :
             inspect ip-options
             inspect netbios
[233]: Cmd_:
[234]: Cmd_:
             inspect rtsp
[235]: Cmd :
              inspect sunrpc
             inspect tftp
[236]: Cmd :
             inspect dns preset_dns_map
[237]: Cmd :
[238]: Cmd :
             inspect ftp
[239]: Cmd :
             inspect h323 h225
[240]: Cmd_:
              inspect h323 ras
[241]: Cmd :
              inspect rsh
[242]: Cmd :
             inspect esmtp
[243]: Cmd : inspect sqlnet
[244]: Cmd : inspect sip
[245]: Cmd_: inspect skinny
[246]: Cmd : policy-map type inspect dns migrated dns map 2
[247]: Cmd_: parameters
[248]: Cmd : message-length maximum client auto
[249]: Cmd : message-length maximum 512
[250]: Cmd : no tcp-inspection
[251]: Cmd_: policy-map type inspect dns migrated_dns_map_1
[252]: Cmd_: parameters
[253]: Cmd_:
             message-length maximum client auto
[254]: Cmd :
             message-length maximum 512
[255]: Cmd : no tcp-inspection
[256]: Cmd_: !
[257]: Cmd : service-policy global policy global
[258]: Cmd : prompt hostname context
[259]: Cmd : call-home reporting anonymous prompt 1
[260]: Cmd : call-home
[261]: Cmd_: profile License
[262]: Cmd :
             destination address http
https://sch-alpha.cisco.com/its/service/oddce/services/DDCEService
[263]: Cmd_: destination transport-method http
[264]: Cmd : profile CiscoTAC-1
[265]: Cmd_: no active
[266]: Cmd :
             destination address http
https://tools.cisco.com/its/service/oddce/services/DDCEService
[267]: Cmd : destination address email callhome@cisco.com
[268]: Cmd :
             destination transport-method http
[269]: Cmd : subscribe-to-alert-group diagnostic
[270]: Cmd_:
             subscribe-to-alert-group environment
             subscribe-to-alert-group inventory periodic monthly
[271]: Cmd_:
[272]: Cmd :
              subscribe-to-alert-group configuration periodic monthly
             subscribe-to-alert-group telemetry periodic daily
[273]: Cmd :
My State: Negotiation
Config content size: 11323
Config Hash: 9d653d6fb48739651f5467a1aebea31c
```

次に、デバイスで設定同期の最適化機能が有効になっている場合の showfailoverconfig-syncstatus コマンドの出力例を示します。

```
ciscoasa# show failover config-sync status
Config Sync Optimization is enable
```
### 関連コマンド

| コマンド             | 説明                                      |
|------------------|-----------------------------------------|
| failover<br>exec | フェールオーバーペアの指定されたユニット上で、入力されたコマンドを実行します。 |

# show file

ファイルシステムに関する情報を表示するには、特権 EXEC モードで show file コマンドを使用します。

show file descriptors | system | information *filename* 

| <br>構文の説明  | descriptors 開かれているファイル記述子をすべて表示します。                                                        |                                   |                        |                                |                     |                        |  |  |  |  |
|------------|--------------------------------------------------------------------------------------------|-----------------------------------|------------------------|--------------------------------|---------------------|------------------------|--|--|--|--|
|            | filename ファイル名を指定します。<br>information パートナー アプリケーション パッケージ ファイルなど、特定のファイルについ<br>ての情報を表示します。 |                                   |                        |                                |                     |                        |  |  |  |  |
|            |                                                                                            |                                   |                        |                                |                     |                        |  |  |  |  |
|            | system デ<br>ター                                                                             | ィスクファイル<br>イプ、フラグ、                | ・システムについ<br>およびプレフィ    | て、サイズ、<br>ックス情報を               | 利用可能なバイト<br>表示します。  | 数、メディアの                |  |  |  |  |
| コマンド デフォルト | -<br>デフォルトの重                                                                               | か作や値はあり                           | ません。                   |                                |                     |                        |  |  |  |  |
| コマンドモード    | 次の表に、コマンドを入力できるモードを示します。                                                                   |                                   |                        |                                |                     |                        |  |  |  |  |
|            | コマンドモー                                                                                     | ファイアウォ                            | ールモード                  | セキュリティコンテキスト                   |                     |                        |  |  |  |  |
|            | 7                                                                                          | ルーテッド                             | トランスペア<br>レント          | シングル                           | マルチ                 |                        |  |  |  |  |
|            |                                                                                            |                                   |                        |                                | コンテキスト              | システム                   |  |  |  |  |
|            | 特権 EXEC                                                                                    | • 対応                              | <ul> <li>対応</li> </ul> | • 対応                           | • 対応                | <ul> <li>対応</li> </ul> |  |  |  |  |
| コマンド履歴     | <br>リリー 変更<br>ス                                                                            | 内容                                |                        |                                |                     |                        |  |  |  |  |
|            | 7.0(1) このコマンドが追加されました。                                                                     |                                   |                        |                                |                     |                        |  |  |  |  |
|            | 8.2(1) パートナー アプリケーション パッケージ ファイルについての情報を表示する機能<br>が追加されました。                                |                                   |                        |                                |                     |                        |  |  |  |  |
|            | 9.7(1) <b>show</b><br>述子:                                                                  | <b>file descriptor</b><br>からだけ出力を | コマンドは、シス<br>プリントするよ    | ステム コンテ <sup>:</sup><br>うに更新され | キスト モードで oj<br>ました。 | pen ファイル記              |  |  |  |  |

使用上のガイドライン マルチコンテキストモードのシステムコンテキストで使用する場合、show file descriptors コマ ンドはすべてのコンテキストにわたって、開いている場合のファイルの記述子の詳細を表示し ます。コンテキストに open ファイル記述子がある場合、CLI がシステム コンテキストで実行 されていれば、その特定のコンテキストの詳細のみが表示されます。システムは、「no file 例

descriptors」のコンテキストのすべての名前は出力しません。open ファイル記述子があるコン テキストのみを表示します。

次に、show firewall コマンドの出力例を示します。

Single context with no open file

ciscoasa(config)# show file descriptors
No open file descriptors
ciscoasa(config)#

Single context with open files

ciscoasa(config)# show file descriptors
FD Position Open PID Path
0 0 0302 139 disk0:/test1.txt
ciscoasa(config)#

Multicontext with no open files in the System context

```
ciscoasa# show file descriptors ciscoasa#
```

#### Multicontext with open files in the System context

```
ST-Campus-spyc/stby(config)# show file descriptors
Context: CTX1
FD Position Open PID Path
0 0 0000 180 disk0:/SHARED/anyconnect-linux-3.1.07021-k9.pkg
1 0 0000 180 disk0:/SHARED/anyconnect-win-4.0.02052-k9.pkg
Context: CTX3
FD Position Open PID Path
0 0 0000 180 disk0:/SHARED/anyconnect-linux-3.1.07021-k9.pkg
1 0 0000 180 disk0:/SHARED/anyconnect-win-4.0.02052-k9.pkg
Context: CTX5
FD Position Open PID Path
0 0 0000 180 disk0:/SHARED/anyconnect-linux-3.1.07021-k9.pkg
1 0 0000 180 disk0:/SHARED/anyconnect-linux-3.1.07021-k9.pkg
1 0 0000 180 disk0:/SHARED/anyconnect-linux-3.1.07021-k9.pkg
```

Multicontext with no open files in the User context

```
ST-Campus-spyc/stby/CTX1(config)# changeto context CTX2
ST-Campus-spyc/act/CTX2(config)# show file descriptors
No open file descriptors
ST-Campus-spyc/act/CTX2(config)#
```

#### Multicontext with open files in the User context

```
ST-Campus-spyc/stby(config) # changeto con CTX1
ST-Campus-spyc/stby/CTX1(config) # show file descriptors
FD Position Open PID Path
0 0 0000 180 disk0:/SHARED/anyconnect-linux-3.1.07021-k9.pkg
1 0 0000 180 disk0:/SHARED/anyconnect-win-4.0.02052-k9.pkg
ST-Campus-spyc/stby/CTX1(config)#
ciscoasa# show file system
File Systems:
              Free(b)
                         Type Flags Prefixes
   Size(b)
* 60985344
             60973056
                         disk
                               rw
                                       disk:
```

### 次に、show file info コマンドの出力例を示します。

ciscoasa# show file info disk0:csc\_embd1.0.1000.pkg
type is package (csc)
file size is 17204149 bytes version 1

関連コマンド

| コマン<br>ド | 説明                 |
|----------|--------------------|
| dir      | ディレクトリの内容を表示します。   |
| pwd      | 現在の作業ディレクトリを表示します。 |

## show fips

FIPS のステータスを表示するには、特権 EXEC モードで show fips コマンドを使用します。

|            | show fips                 |         |                        |              |                        |      |  |  |  |  |
|------------|---------------------------|---------|------------------------|--------------|------------------------|------|--|--|--|--|
| <br>構文の説明  | このコマンドには引数またはキーワードはありません。 |         |                        |              |                        |      |  |  |  |  |
| コマンド デフォルト | デフォルトの動作や値はありません。         |         |                        |              |                        |      |  |  |  |  |
| コマンドモード    | 次の表に、コマンドを入力できるモードを示します。  |         |                        |              |                        |      |  |  |  |  |
|            | コマンドモー                    | ファイアウォー | ールモード                  | セキュリティコンテキスト |                        |      |  |  |  |  |
|            |                           | ルーテッド   | トランスペア                 | シングル         | マルチ                    |      |  |  |  |  |
|            |                           |         |                        |              | コンテキスト                 | システム |  |  |  |  |
|            | 特権 EXEC                   | • 対応    | <ul> <li>対応</li> </ul> | • 対応         | <ul> <li>対応</li> </ul> | —    |  |  |  |  |
|            |                           |         |                        |              |                        |      |  |  |  |  |
| コマンド履歴     | リリー 変更に                   | 内容      |                        |              |                        |      |  |  |  |  |

ス

9.13(1) このコマンドが追加されました。

使用上のガイドライン show running-configuration fips コマンドでは、FIPS が有効になったときにのみステータスが 表示されていました。show fips コマンドは、実際の動作状態を把握するために導入されまし た。したがって、このコマンドでは、ユーザーが無効または有効状態になっている FIPS を有 効または無効にするときに、FIPS ステータスが表示されます。また、このコマンドで、アク ションを有効化または無効化した後でデバイスを再起動するためのステータスも表示されま す。

**例** 次に、show fips コマンドの出力例を示します。

FIPS が無効になっていて、ユーザーが **fips enable** を実行してこれを有効にすると、次のようになります。

ciscoasa# **show fips** FIPS is currently disabled and will be enabled after reboot

ASA のリブート後、

ciscoasa# **show fips** FIPS is currently enabled

FIPS が有効になっていて、ユーザーが no fips enableを実行してこれを無効にすると、 次のようになります。 ciscoasa# **show fips** FIPS is currently enabled and will be disabled after reboot

ASA のリブート後、

ciscoasa# **show fips** FIPS is currently disabled

FIPS が無効になっていて、ユーザーが no fips enable を実行してこれを無効にすると、 次のようになります。

ciscoasa# **show fips** FIPS is currently disabled

FIPS が有効になっていて、ユーザーが **fips enable** を実行してこれを有効にすると、次のようになります。

ciscoasa# **show fips** FIPS is currently enabled

| 関連コマンド | コマンド                            | 説明                                             |
|--------|---------------------------------|------------------------------------------------|
|        | fips enable                     | ASA で FIPS を有効にします。                            |
|        | show running-configuration fips | fipsの現在の実行コンフィギュレーションと動作コンフィギュ<br>レーションを表示します。 |

# show firewall

現在のファイアウォールモード(ルーテッドまたはトランスペアレント)を表示するには、特権 EXEC モードで show firewall コマンドを使用します。

#### show firewall

構文の説明 このコマンドには引数またはキーワードはありません。

コマンドデフォルト デフォルトの動作や値はありません。

**コマンドモード** 次の表に、コマンドを入力できるモードを示します。

変更内容

| コマンドモー<br>ド | ファイアウォー | ールモード         | セキュリティコンテキスト |        |      |  |
|-------------|---------|---------------|--------------|--------|------|--|
|             | ルーテッド   | トランスペア<br>レント | シングル         | マルチ    |      |  |
|             |         |               |              | コンテキスト | システム |  |
| 特権 EXEC     | • 対応    | • 対応          | • 対応         | • 対応   | • 対応 |  |

コマンド履歴 リリー

ス

7.0(1) このコマンドが追加されました。

例

次に、show firewall コマンドの出力例を示します。

ciscoasa# **show firewall** Firewall mode: Router

| コマンド                    | 説明                              |
|-------------------------|---------------------------------|
| firewall<br>transparent | ファイアウォール モードを設定します。             |
| show mode               | 現在のコンテキストモード(シングルまたはマルチ)を表示します。 |

I

# show flash

内部フラッシュメモリの内容を表示するには、特権 EXEC モードで show flash: コマンドを使用します。

show flash: all | controller | filesys

|               |                                                                                                    |                                                                                                    | 5-                                                                                                    |                                                        |         |                        |  |  |  |  |
|---------------|----------------------------------------------------------------------------------------------------|----------------------------------------------------------------------------------------------------|----------------------------------------------------------------------------------------------------|--------------------------------------------------------|---------|------------------------|--|--|--|--|
|               | (注) ASA では、                                                                                          | flash キーワー                                                                                                    | ・ドにエイリアス                                                                                                    | disk0 が使用                                              | されます。   |                        |  |  |  |  |
| <br>構文の説明     | all すべ                                                                                               | てのフラッシュ                                                                                                    | の情報を表示し                                                                                                    | ます。                                                    |         |                        |  |  |  |  |
|               | controller ファ                                                                                        | イルシステムコ                                                                                                    | コントローラの情                                                                                                    | 報を表示しま                                                 | す。      |                        |  |  |  |  |
|               | filesys ファ                                                                                           | イル システムの                                                                                                    | つ情報を表示しま                                                                                                    | す。                                                     |         |                        |  |  |  |  |
| <br>コマンド デフォル | <b>ト</b> デフォルトの重                                                                                     | か作や値はありる                                                                                                    | ません。                                                                                                    |                                                        |         |                        |  |  |  |  |
| コマンドモード       | 次の表は、この                                                                                              | )コマンドを入た                                                                                                    | 力できるモードを                                                                                                    | を示しています                                                | t.      |                        |  |  |  |  |
|               | コマンドモー                                                                                               | ファイアウォ                                                                                                    | ールモード                                                                                                    | セキュリティ                                                 | ィコンテキスト |                        |  |  |  |  |
|               | ۲<br>۲                                                                                               | ルーテッド                                                                                                    | トランスペア                                                                                                    | シングル                                                   | マルチ     |                        |  |  |  |  |
|               |                                                                                                    |                                                                                                    |                                                                                                    |                                                        | コンテキスト  | システム                   |  |  |  |  |
|               | 特権 EXEC                                                                                              | • 対応                                                                                                    | <ul> <li>· 対応</li> </ul>                                                                                                    | • 対応                                                   | • 対応    | <ul> <li>対応</li> </ul> |  |  |  |  |
| コマンド履歴        | <br>リリー 変更<br>ス                                                                                      | <br><br>リリー 変更内容<br>ス                                                                                                    |                                                                                                    |                                                        |         |                        |  |  |  |  |
|               | 7.0(1) この                                                                                            | 7.0(1) このコマンドが追加されました。                                                                                                    |                                                                                                    |                                                        |         |                        |  |  |  |  |
|               | 次に、 <b>show fla</b><br>ciscoasa# <b>show</b><br>-#length                                             | sh:コマンドのと<br>v flash:<br>date/tim                                                                                                    | 出力例を示します<br>me path                                                                                                    | <del>]</del> 。                                         |         |                        |  |  |  |  |
|               | 11 1301<br>12 1949<br>13 2551<br>14 609223<br>15 1619<br>16 3184<br>17 4787<br>20 1792<br>21 7765184 | Feb         21         2005         1           Feb         21         2005         2           Jan         06         2005         1           Jan         21         2005         0           Jul         16         2004         1           Aug         03         2004         0           Mar         04         2005         1           Jan         21         2005         0           Mar         07         2005         1 | 8:01:34 test.cf<br>0:13:36 pepsi.c<br>0:07:36 Leo.cfg<br>7:14:18 rr.cfg<br>6:06:48 hackers<br>7:07:00 old_run<br>2:32:18 admin.c<br>7:29:24 Marketi<br>9:38:30 asdmfil | g<br>fg<br>s.cfg<br>nning.cfg<br>fg<br>ng.cfg<br>e-RLK |         |                        |  |  |  |  |

| 22 1674        | Nov   | 11  | 2004   | 02.47.52   | potts ofa          |
|----------------|-------|-----|--------|------------|--------------------|
| 22 10/1        | 110 0 |     | 2004   | 02.47.52   | poccesicity        |
| 23 1863        | Jan   | 21  | 2005   | 07:29:18   | r.cfg              |
| 24 1197        | Jan   | 19  | 2005   | 08:17:48   | tst.cfg            |
| 25 608554      | Jan   | 13  | 2005   | 06:20:54   | 500kconfig         |
| 26 5124096     | Feb   | 20  | 2005   | 08:49:28   | cdisk70102         |
| 27 5124096     | Mar   | 01  | 2005   | 17:59:56   | cdisk70104         |
| 28 2074        | Jan   | 13  | 2005   | 08:13:26   | negateACL          |
| 29 5124096     | Mar   | 07  | 2005   | 19:56:58   | cdisk70105         |
| 30 1276        | Jan   | 28  | 2005   | 08:31:58   | steel              |
| 31 7756788     | Feb   | 24  | 2005   | 12:59:46   | asdmfile.50074.dbg |
| 32 7579792     | Mar   | 8 0 | 2005   | 11:06:56   | asdmfile.gusingh   |
| 33 7764344     | Mar   | 04  | 2005   | 12:17:46   | asdmfile.50075.dbg |
| 34 5124096     | Feb   | 24  | 2005   | 11:50:50   | cdisk70103         |
| 35 15322       | Mar   | 04  | 2005   | 12:30:24   | hs_err_pid2240.log |
| 10170368 bytes | avai  | lak | ole (5 | 52711424 k | oytes used)        |

関連コマンド

| コマンド           | 説明                      |
|----------------|-------------------------|
| dir            | ディレクトリの内容を表示します。        |
| show<br>disk0: | 内部フラッシュメモリの内容を表示します。    |
| show<br>disk1: | 外部フラッシュメモリカードの内容を表示します。 |

## show flow-export counters

NetFlow データに関連付けられているランタイムカウンタを表示するには、特権 EXEC モード で show flow-export counters コマンドを使用します。

#### show flow-export counters

構文の説明 このコマンドには引数またはキーワードはありません。

**コマンドデフォルト** デフォルトの動作や値はありません。

\_\_\_\_\_\_\_\_\_\_\_\_\_\_\_\_\_\_\_\_\_\_\_ 次の表は、このコマンドを入力できるモードを示しています。

| コマンドモー  | ファイアウォー                | ールモード  | セキュリティコンテキスト           |        |      |  |
|---------|------------------------|--------|------------------------|--------|------|--|
|         | ルーテッド                  | トランスペア | シングル                   | マルチ    |      |  |
|         |                        |        |                        | コンテキスト | システム |  |
| 特権 EXEC | <ul> <li>対応</li> </ul> | • 対応   | <ul> <li>対応</li> </ul> | • 対応   |      |  |

コマンド履歴

リリー 変更内容

ス

8.1(1) このコマンドが追加されました。

9.0(1) 送信元ポート割り当ての失敗に対する新しいエラーカウンタが追加されました。

使用上のガイドライン ランタイム カウンタには、統計データおよびエラー データが含まれます。

例

次に、NetFlow データに関連付けられているランタイムカウンタを表示する show flow-export counters コマンドの出力例を示します。

| ciscoasa# show flow-export counters |      |
|-------------------------------------|------|
| destination: inside 209.165.200.224 | 2055 |
| Statistics:                         |      |
| packets sent                        | 1000 |
| Errors:                             |      |
| block allocation failure            | 0    |
| invalid interface                   | 0    |
| template send failure               | 0    |
| no route to collector               | 0    |
| source port allocation              | 0    |
|                                     |      |

### 関連コマンド

| コマンド                                  | 説明                                                                                                    |
|---------------------------------------|----------------------------------------------------------------------------------------------------|
| clear flow-export counters            | NetFlow のランタイム カウンタをすべてゼロにリセットします。                                                                                                  |
| flow-export destination               | NetFlow コレクタの IP アドレスまたはホスト名と、NetFlow<br>コレクタがリッスンする UDP ポートを指定します。                                                                 |
| flow-export template<br>timeout-rate  | テンプレート情報が NetFlow コレクタに送信される間隔を制<br>御します。                                                                                           |
| logging flow-export-syslogs<br>enable | <b>logging flow-export-syslogs disable</b> コマンドを入力した後に、<br>syslog メッセージをイネーブルにし、さらに NetFlow データ<br>に関連付けられた syslog メッセージをイネーブルにします。 |

# show flow-offload

フローオフロードについての情報を表示するには、特権 EXEC モードで show flow-offload コ マンドを使用します。

show flow-offload { info [ detail ] | cpu | flow [ count | detail ] | statistics }

| 構文の説明   | info [ detail ]                                                                  | オフロー<br>況の要縦<br>す。     | オフロードエンジンに関する基本情報を表示します。ポートの使用状況の要約などの追加情報を取得するには、detail キーワードを追加します。 |                        |                  |         |  |
|---------|----------------------------------------------------------------------------------|------------------------|-----------------------------------------------------------------------|------------------------|------------------|---------|--|
|         | сри                                                                              | オフロー                   | ードコアの負荷の                                                              | )パーセンテー                | ージを表示します。        |         |  |
|         | flow [count   detail オフロードされているアクティブなフローに関する情報を表示します。<br>] オプションで次のキーワードを追加できます。 |                        |                                                                       |                        |                  |         |  |
|         |                                                                                  | • <b>cou</b> :<br>フロ   | nt:オフロード<br>コードされたフロ                                                  | されているア<br>ーの数を表示       | クティブなフロー<br>します。 | と作成済みのオ |  |
|         |                                                                                  | ・deta<br>換え            | ill:オフロード<br>ルールとデータ                                                  | されているア<br>を表示します       | クティブなフロー<br>-。   | とそれらの書き |  |
|         | statistics オフロードされたフローのパケット統計情報を表示します。                                           |                        |                                                                       |                        |                  |         |  |
|         | デフォルトの動                                                                          | 動作や値はありる               | ません。                                                                  |                        |                  |         |  |
| コマンドモード | 次の表に、コー                                                                          | マンドを入力でき               | きるモードを示し                                                              | ます。                    |                  |         |  |
|         | コマンドモー                                                                           | ファイアウォ                 | ィアウォールモード                                                             |                        | セキュリティコンテキスト     |         |  |
|         | ۲<br>۲                                                                           | ルーテッド                  | トランスペア                                                                | シングル                   | マルチ              |         |  |
|         |                                                                                  |                        |                                                                       |                        | コンテキスト           | システム    |  |
|         | 特権 EXEC                                                                          | <ul> <li>対応</li> </ul> | • 対応                                                                  | <ul> <li>対応</li> </ul> | • 対応             | -       |  |
| コマンド履歴  | リリー 変更<br>ス<br>9.5(2) この                                                         | <b>内容</b>              | されました。                                                                |                        |                  |         |  |
|         |                                                                                  |                        |                                                                       |                        |                  |         |  |

使用上のガイドライン フローオフロードが有効な場合は、このコマンドを使用して、サービスとオフロードされたフローに関する情報を表示できます。

例

showflow-offload flow コマンドの出力例を次に示します。オフロードされたフローは、 送信元と宛先のIPアドレス、ポート、およびプロトコルをハッシュすることによって 計算されるインデックス番号によって識別されます。システムが現在アクティブなオ フロードされたフローと同じインデックスを持つフローをオフロードしようとすると、 衝突が発生します。この場合、新しいフローはオフロードされませんが、最初のフロー はオフロードされたままになります。

#### >show flow-offload flow

Total offloaded flow stats: 1 in use, 5 most used, 100% offloaded, 0 collisions UDP intfc 103 src 10.1.1.2:41110 dest 20.1.1.2:5001, dynamic, timestamp 162810457, packets 84040, bytes 127404640

次に、show flow-offload statistics コマンドの出力例を示します。出力には、送信(Tx) パケット数、受信(Rx)パケット数、ドロップされたパケット数、および使用された 仮想 NIC (VNIC)の統計情報が示されます。

#### ciscoasa# show offload-engine statistics

| Packet : | stats of port : O       |   |              |
|----------|-------------------------|---|--------------|
|          | Tx Packet count         | : | 785807566    |
|          | Rx Packet count         | : | 785807566    |
|          | Dropped Packet count    | : | 0            |
|          | VNIC transmitted packet | : | 785807566    |
|          | VNIC transmitted bytes  | : | 103726598712 |
|          | VNIC Dropped packets    | : | 0            |
|          | VNIC erroneous received | : | 0            |
|          | VNIC CRC errors         | : | 0            |
|          | VNIC transmit failed    | : | 0            |
|          | VNIC multicast received | : | 0            |
| Packet   | stats of port : 1       |   |              |
|          | Tx Packet count         | : | 0            |
|          | Rx Packet count         | : | 0            |
|          | Dropped Packet count    | : | 0            |
|          | VNIC transmitted packet | : | 0            |
|          | VNIC transmitted bytes  | : | 0            |
|          | VNIC Dropped packets    | : | 0            |
|          | VNIC erroneous received | : | 0            |
|          | VNIC CRC errors         | : | 0            |
|          | VNIC transmit failed    | : | 0            |
|          | VNIC multicast received | : | 0            |

詳細情報の例を次に示します。

ciscoasa(config) # show flow-offload info detail

| Current running state       | : Enabled                |
|-----------------------------|--------------------------|
| User configured state       | : Enabled                |
| Dynamic flow offload        | : Enabled                |
| Offload App                 | : Running                |
| Offload allocated cores     | : SO[ 2]                 |
| Offload Nic                 | : 9                      |
| Max PKT burst               | : 32                     |
| Port-0 details :            |                          |
| FQ queue number             | : 1440                   |
| Keep alive counter          | : 101584                 |
| flow table refresh count    | : 186 [58]               |
| HW flow table refresh count | : Port-0[58, 58, 58, 58] |
| Refresh count synched       | : 3 times [3/0]          |
| Flow table status Port-0    | : Good                   |
|                             |                          |

出力の下部にある更新回数情報は、ソフトウェア(ASA)およびハードウェアに保持 されているフローテーブルのステータスを示します。「更新回数」はフローテーブル が無効化された回数です。無効化の原因としては、ソフトウェアからハードウェアへ のルート変更(追加/削除)、MACアドレスの変更など、複数のイベントが考えられ ます。

- フローテーブル更新回数は、フローテーブルを無効化する必要があった回数です。
   この値は、ASA ソフトウェアで維持されます。
- ハードウェアフローテーブル更新回数は、ハードウェアフローテーブルが無効化 された回数です。この値は、ハードウェアで維持されます。
- ・同期された更新回数は、「フローテーブル更新回数」がソフトウェアからハード ウェアに明示的に同期された回数です。これは、ソフトウェアとハードウェア間 に不一致があるたびに発生します。通常、「フローテーブル更新回数」と「HW フローテーブル更新回数」は同期されるため、明示的に値を同期する必要はあり ません。通常、「同期された更新回数」パラメータはゼロです。
- 「フローテーブルステータス」は、GoodまたはBadです。Goodは、「フローテーブル更新回数」と「HW フローテーブル更新回数」が同期していることを示します。Badは、明示的に同期を試みた後でも、不一致であることを示します。これは、CRUZ ファームウェアがスタックしているか、ASA ソフトウェアからの更新要求に応答しないなど、まれな状態で発生する可能性があります。

| コマンド                                            | 説明                               |
|-------------------------------------------------|----------------------------------|
| clear flow-offload                              | オフロード統計情報またはフローをクリアします。          |
| flow-offload                                    | フローオフロードを有効にします。                 |
| set-connection advanced-options<br>flow-offload | オフロードの対象としてトラフィック フローを指定<br>します。 |

# show flow-offload-ipsec

IPsec フローオフロードに関する情報を表示するには、特権 EXEC モードで show flow-offload-ipsec コマンドを使用します。

|       | show flow-  | offload-ipsec { info   option-table   statistics }                                                                    |
|-------|-------------|----------------------------------------------------------------------------------------------------|
| 構文の説明 | info        | IPsec フローオフロードの現在の設定状態に関する情報を表示します。                                                                                   |
|       | option-tabl | le IPsec フローオフロードで使用される Content Addressable Memory (CAM) のテー<br>ブル情報を表示します。この情報はデバッグにのみ使用され、エンドユーザーに<br>とっては意味はありません。 |
|       | statistics  | オフロードされたフローの Content Addressable Memory (CAM)の統計を表示します。                                                               |

**コマンドデフォルト** デフォルト設定はありません。

\_\_\_\_\_\_ コマンドモード 次の表に、コマンドを入力できるモードを示します。

| コマンドモー  | ファイアウォールモード            |        | セキュリティコンテキスト |        |      |
|---------|------------------------|--------|--------------|--------|------|
|         | ルーテッド                  | トランスペア | シングル         | マルチ    |      |
|         |                        |        |              | コンテキスト | システム |
| 特権 EXEC | <ul> <li>対応</li> </ul> | • 対応   | • 対応         | • 対応   |      |

コマンド履歴

リリー 変更内容

ス

9.18(1) このコマンドが導入されました。

#### 例

次に、IPsec フローオフロードの現在の設定状態を表示する例を示します。

```
ciscoasa# show flow-offload-ipsec info
IPSec offload : Enabled
Egress optimization: Enabled
```

次に、統計を表示する例を示します。

ciscoasa# show flow-offload-ipsec statistics

Packet stats of Pipe 0

| Rx Packet count<br>Tx Packet count<br>Error Packet count<br>Drop Packet count                                                                                                   | :<br>:<br>: | 0<br>0<br>0<br>0               |
|----------------------------------------------------------------------------------------------------|-------------|--------------------------------|
| CAM stats of Pipe 0                                                                                                    |             |                                |
| Option ID Table CAM Hit Count<br>Option ID Table CAM Miss Count<br>Tunnel Table CAM Hit Count<br>Tunnel Table CAM Miss Count<br>6-Tuple CAM Hit Count<br>6-Tuple CAM Miss Count |             | 38<br>154<br>0<br>0<br>0<br>38 |

次に、オプションテーブルを表示する例を示します。

ciscoasa# show flow-offload-ipsec option-table

| instance_id:256 | interface_id:124                                                                                                    | action:0                                                                                                    | <pre>logic_id_opt:0</pre>                                                                                                    | <pre>subinterface_id_opt:0</pre>                                                                                                    |
|-----------------|----------------------------------------------------------------------------------------------------|----------------------------------------------------------------------------------------------------|----------------------------------------------------------------------------------------------------|----------------------------------------------------------------------------------------------------|
| instance_id:256 | interface_id:123                                                                                                    | action:0                                                                                                    | <pre>logic_id_opt:0</pre>                                                                                                    | <pre>subinterface_id_opt:0</pre>                                                                                                    |
| instance_id:256 | interface_id:122                                                                                                    | action:0                                                                                                    | <pre>logic_id_opt:0</pre>                                                                                                    | <pre>subinterface_id_opt:0</pre>                                                                                                    |
| instance_id:256 | interface_id:121                                                                                                    | action:0                                                                                                    | <pre>logic_id_opt:0</pre>                                                                                                    | <pre>subinterface_id_opt:0</pre>                                                                                                    |
| instance_id:256 | interface_id:120                                                                                                    | action:0                                                                                                    | <pre>logic_id_opt:0</pre>                                                                                                    | <pre>subinterface_id_opt:0</pre>                                                                                                    |
| instance_id:256 | interface_id:119                                                                                                    | action:0                                                                                                    | <pre>logic_id_opt:0</pre>                                                                                                    | <pre>subinterface_id_opt:0</pre>                                                                                                    |
| instance_id:256 | interface_id:118                                                                                                    | action:0                                                                                                    | <pre>logic_id_opt:0</pre>                                                                                                    | <pre>subinterface_id_opt:0</pre>                                                                                                    |
| instance_id:256 | interface_id:117                                                                                                    | action:0                                                                                                    | <pre>logic_id_opt:0</pre>                                                                                                    | <pre>subinterface_id_opt:0</pre>                                                                                                    |
| instance_id:256 | interface_id:156                                                                                                    | action:0                                                                                                    | <pre>logic_id_opt:0</pre>                                                                                                    | <pre>subinterface_id_opt:0</pre>                                                                                                    |
| instance_id:256 | interface_id:157                                                                                                    | action:0                                                                                                    | <pre>logic_id_opt:0</pre>                                                                                                    | <pre>subinterface_id_opt:0</pre>                                                                                                    |
| instance_id:256 | interface_id:158                                                                                                    | action:0                                                                                                    | <pre>logic_id_opt:0</pre>                                                                                                    | <pre>subinterface_id_opt:0</pre>                                                                                                    |
| instance_id:256 | interface_id:159                                                                                                    | action:0                                                                                                    | <pre>logic_id_opt:0</pre>                                                                                                    | <pre>subinterface_id_opt:0</pre>                                                                                                    |
| instance_id:256 | <pre>interface_id:112</pre>                                                                                                    | action:0                                                                                                    | <pre>logic_id_opt:0</pre>                                                                                                    | <pre>subinterface_id_opt:0</pre>                                                                                                    |
| instance_id:256 | interface_id:111                                                                                                    | action:0                                                                                                    | <pre>logic_id_opt:0</pre>                                                                                                    | <pre>subinterface_id_opt:0</pre>                                                                                                    |
| instance_id:256 | interface_id:110                                                                                                    | action:0                                                                                                    | <pre>logic_id_opt:0</pre>                                                                                                    | <pre>subinterface_id_opt:0</pre>                                                                                                    |
| instance_id:256 | interface_id:109                                                                                                    | action:0                                                                                                    | <pre>logic_id_opt:0</pre>                                                                                                    | <pre>subinterface_id_opt:0</pre>                                                                                                    |
| instance_id:256 | interface_id:108                                                                                                    | action:0                                                                                                    | <pre>logic_id_opt:0</pre>                                                                                                    | <pre>subinterface_id_opt:0</pre>                                                                                                    |
| instance_id:256 | interface_id:107                                                                                                    | action:0                                                                                                    | <pre>logic_id_opt:0</pre>                                                                                                    | <pre>subinterface_id_opt:0</pre>                                                                                                    |
| instance_id:256 | interface_id:106                                                                                                    | action:0                                                                                                    | <pre>logic_id_opt:0</pre>                                                                                                    | <pre>subinterface_id_opt:0</pre>                                                                                                    |
| instance_id:256 | interface_id:105                                                                                                    | action:0                                                                                                    | <pre>logic_id_opt:0</pre>                                                                                                    | <pre>subinterface_id_opt:0</pre>                                                                                                    |
| instance_id:256 | interface_id:104                                                                                                    | action:0                                                                                                    | <pre>logic_id_opt:0</pre>                                                                                                    | <pre>subinterface_id_opt:0</pre>                                                                                                    |
| instance_id:256 | interface_id:103                                                                                                    | action:0                                                                                                    | <pre>logic_id_opt:0</pre>                                                                                                    | <pre>subinterface_id_opt:0</pre>                                                                                                    |
| instance_id:256 | interface_id:102                                                                                                    | action:0                                                                                                    | <pre>logic_id_opt:0</pre>                                                                                                    | <pre>subinterface_id_opt:0</pre>                                                                                                    |
| instance_id:256 | interface_id:101                                                                                                    | action:0                                                                                                    | <pre>logic_id_opt:0</pre>                                                                                                    | <pre>subinterface_id_opt:0</pre>                                                                                                    |
|                 | <pre>instance_id:256<br/>instance_id:256<br/>instance_id:256</pre> | <pre>instance_id:256 interface_id:124<br/>instance_id:256 interface_id:123<br/>instance_id:256 interface_id:122<br/>instance_id:256 interface_id:121<br/>instance_id:256 interface_id:120<br/>instance_id:256 interface_id:119<br/>instance_id:256 interface_id:117<br/>instance_id:256 interface_id:156<br/>instance_id:256 interface_id:157<br/>instance_id:256 interface_id:158<br/>instance_id:256 interface_id:159<br/>instance_id:256 interface_id:112<br/>instance_id:256 interface_id:111<br/>instance_id:256 interface_id:112<br/>instance_id:256 interface_id:110<br/>instance_id:256 interface_id:110<br/>instance_id:256 interface_id:110<br/>instance_id:256 interface_id:109<br/>instance_id:256 interface_id:108<br/>instance_id:256 interface_id:107<br/>instance_id:256 interface_id:107<br/>instance_id:256 interface_id:107<br/>instance_id:256 interface_id:104<br/>instance_id:256 interface_id:104<br/>instance_id:256 interface_id:103<br/>instance_id:256 interface_id:103<br/>instance_id:256 interface_id:103<br/>instance_id:256 interface_id:103<br/>instance_id:256 interface_id:103<br/>instance_id:256 interface_id:103</pre> | <pre>instance_id:256 interface_id:124 action:0 instance_id:256 interface_id:123 action:0 instance_id:256 interface_id:121 action:0 instance_id:256 interface_id:121 action:0 instance_id:256 interface_id:119 action:0 instance_id:256 interface_id:118 action:0 instance_id:256 interface_id:156 action:0 instance_id:256 interface_id:157 action:0 instance_id:256 interface_id:158 action:0 instance_id:256 interface_id:158 action:0 instance_id:256 interface_id:158 action:0 instance_id:256 interface_id:158 action:0 instance_id:256 interface_id:158 action:0 instance_id:256 interface_id:110 action:0 instance_id:256 interface_id:110 action:0 instance_id:256 interface_id:109 action:0 instance_id:256 interface_id:108 action:0 instance_id:256 interface_id:108 action:0 instance_id:256 interface</pre> | <pre>instance_id:256 interface_id:124 action:0 logic_id_opt:0<br/>instance_id:256 interface_id:123 action:0 logic_id_opt:0<br/>instance_id:256 interface_id:121 action:0 logic_id_opt:0<br/>instance_id:256 interface_id:120 action:0 logic_id_opt:0<br/>instance_id:256 interface_id:119 action:0 logic_id_opt:0<br/>instance_id:256 interface_id:118 action:0 logic_id_opt:0<br/>instance_id:256 interface_id:117 action:0 logic_id_opt:0<br/>instance_id:256 interface_id:156 action:0 logic_id_opt:0<br/>instance_id:256 interface_id:157 action:0 logic_id_opt:0<br/>instance_id:256 interface_id:158 action:0 logic_id_opt:0<br/>instance_id:256 interface_id:158 action:0 logic_id_opt:0<br/>instance_id:256 interface_id:112 action:0 logic_id_opt:0<br/>instance_id:256 interface_id:111 action:0 logic_id_opt:0<br/>instance_id:256 interface_id:110 action:0 logic_id_opt:0<br/>instance_id:256 interface_id:110 action:0 logic_id_opt:0<br/>instance_id:256 interface_id:109 action:0 logic_id_opt:0<br/>instance_id:256 interface_id:109 action:0 logic_id_opt:0<br/>instance_id:256 interface_id:107 action:0 logic_id_opt:0<br/>instance_id:256 interface_id:108 action:0 logic_id_opt:0<br/>instance_id:256 interface_id:108 action:0 logic_id_opt:0<br/>instance_id:256 interface_id:108 action:0 logic_id_opt:0<br/>instance_id:256 interface_id:104 action:0 logic_id_opt:0<br/>instance_id:256 interface_id:105 action:0 logic_id_opt:0<br/>instance_id:256 interface_id:104 action:0 logic_id_opt:0<br/>instance_id:256 interface_id:103 action:0 logic_id_opt:0<br/>instance_id:256 interface_id:103 action:0 logic_id_opt:0<br/>instance_id:256 interface_id:103 action:0 logic_id_opt:0</pre> |

| コマンド                     | 説明                        |
|--------------------------|---------------------------|
| clear flow-offload-ipsec | IPsec フローオフロードの統計をクリアします。 |
| flow-offload-ipsec       | IPsec フローオフロードを設定します。     |

## show fragment

IP フラグメント再構築モジュールの動作データを表示するには、特権 EXEC モードで show fragment コマンドを使用します。

**show fragment** [ *interface* ]

構文の説明 interface (任意) ASA のインターフェイスを指定します。

**コマンドデフォルト** *interface* が指定されていない場合、このコマンドはすべてのインターフェイスに適用されます。

コマンドモード 次の表に、コマンドを入力できるモードを示します。

| コマンドモー  | ファイアウォールモード |        | セキュリティコンテキスト |        |      |
|---------|-------------|--------|--------------|--------|------|
|         | ルーテッド       | トランスペア | シングル         | マルチ    |      |
|         |             |        |              | コンテキスト | システム |
| 特権 EXEC | • 対応        | • 対応   | • 対応         | • 対応   |      |

コマンド履歴

#### リリー 変更内容

ス

- 7.0(1) このコマンドは、コンフィギュレーションデータと動作データを分けるために、
   show fragment および show running-config fragment の2つのコマンドに分けられました。
- 9.15(1) show fragment コマンドの出力が拡張され、IP フラグメント関連のドロップカウン タとエラーカウンタが含まれるようになりました。

例

次に、IP フラグメント再構成モジュールの動作データを表示する例を示します。

ciscoasa# show fragment Interface: inside Configuration: Size: 200, Chain: 24, Timeout: 5, Reassembly: virtual Run-time stats: Queue: 0, Full assembly: 12 Drops: Size overflow: 0, Timeout: 0, Chain overflow: 0, Fragment queue threshold exceeded: 0, Small fragments: 0, Invalid IP len: 0, Reassembly overlap: 26595, Fraghead alloc failed: 0, SGT mismatch: 0, Block alloc failed: 0, Invalid IPV6 header: 0

それぞれの説明は次のとおりです。

- [Size]: デフォルトとして設定した任意のポイントで、フラグメントデータベース (インターフェイスごと)に存在できるブロックの最大数。
- チェーン(Chain):完全な IP パケットをフラグメント化する場合の最大フラグメント数を指定します。デフォルトは 24 です。
- タイムアウト(Timeout):フラグメント化されたパケット全体が到着するのを待 機する最大秒数を指定します。デフォルトは5秒です。
- リアセンブル(Reassembly):仮想(virtual)または完全(full)。デフォルトはvirtualです。IPフラグメントがASAで終了する場合やアプリケーションレベルでインスペクションを必要とする場合には、完全(物理的)にリアセンブルされます。必要に応じて、完全(物理的)にリアセンブルされたパケットは、出力インターフェイスで再度フラグメント化できます。
- ランタイム統計(Runtime stats):キュー。リアセンブルデータベースで現在リア センブルを待機しているフラグメントの数。
- ランタイム統計(Runtime stats):フルアセンブリ。完全にリアセンブリされたIP パケットの数。
- [Size Overflow]: 任意の時点でフラグメントデータベースに存在できるブロックの 最大数に達しました。オーバーフローカウンタでは、フラグメントデータベース のデフォルトサイズに達したことによるドロップ数が測定されます。このカウン タには、キューサイズ(最大DBサイズの2/3)が原因でドロップされたフラグメ ントの数は含まれません。
- [Timeout]:再構築が完了する前にフラグメントチェーンがタイムアウトしました。
- [Chain limit]: 個々のフラグメントチェーンの制限に達しました。
- [Fragment queue threshold exceeded]: フラグメントデータベースのしきい値 (イン ターフェイスあたりのキューサイズの 2/3)を超過しています。
- [Small fragments]:フラグメントオフセットが0より大きく16より小さい場合。
- [Invalid packet len]: 無効な IP パケット長(例、パケット長>65535)。
- [Reassembly overlap]: 重複またはオーバーラップしているフラグメントが検出さ れました。
- [Fraghead alloc failed]: フラグメントヘッドの割り当てに失敗しました。Fraghead には、IP パケットのすべてのフラグメントのチェーンが維持されます。
- [SGT mismatch]:同じ IP パケットのフラグメント間で SGT 値が一致しませんでした。
- [Block alloc failed]: 完全な再構築の割り当てに失敗しました。
- •[Invalid IPV6 header]: 完全な再構築中に無効な IPV6 ヘッダーが検出されました。

### 関連コマンド

| コマンド                         | 説明                                              |
|------------------------------|-------------------------------------------------|
| clear configure fragment     | IP フラグメント再構成コンフィギュレーションをクリアし、デ<br>フォルトにリセットします。 |
| clear fragment               | IP フラグメント再構成モジュールの動作データをクリアします。                 |
| fragment                     | パケットフラグメンテーションを詳細に管理できるようにし、<br>NFS との互換性を高めます。 |
| show running-config fragment | IP フラグメント再構成コンフィギュレーションを表示します。                  |

### show fxos mode

アプライアンスモードまたはプラットフォームモードの Firepower 2100 を表示するには、特権 EXEC モードで show fxos mode コマンドを使用します。

#### show fxos mode

| _          | (注)                             | このコマン                            | ドは Firepower 2         | 2100 のみでサポ             | ートされていま | す。     |      |
|------------|---------------------------------|----------------------------------|------------------------|------------------------|---------|--------|------|
| 構文の説明      |                                 | )コマンドに                           | は引数またはキ                | ーワードはあり                | ません。    |        |      |
| コマンド デフォルト | <u>,</u> デフ                     | デフォルトでは、モードはアプライアンスモードに設定されています。 |                        |                        |         |        |      |
| コマンドモード    | 次の                              | の表に、コマ                           | ンドを入力でき                | るモードを示し                | ます。     |        |      |
|            | コマンドモー ファイアウォールモード セキュリティコンテキスト |                                  |                        |                        |         |        |      |
|            |                                 |                                  | ルーテッド                  | トランスペア                 | シングル    | マルチ    |      |
|            |                                 |                                  |                        |                        |         | コンテキスト | システム |
|            | 特核                              | 霍 EXEC                           | <ul> <li>対応</li> </ul> | <ul> <li>対応</li> </ul> | • 対応    |        | • 対応 |

コマンド履歴 リリー

変更内容

ス

9.13(1) コマンドが追加されました。

- 使用上のガイドライン Firepower 2100 は、FXOS と呼ばれる基盤となるオペレーティングシステムを実行します。 Firepower 2100 は、次のモードで実行できます。
  - アプライアンスモード(デフォルト):アプライアンスモードでは、ASAのすべての設定 を行うことができます。FXOS CLIからは、高度なトラブルシューティング コマンドのみ 使用できます。
  - プラットフォームモード:プラットフォームモードでは、FXOSで、基本的な動作パラ メータとハードウェア インターフェイスの設定を行う必要があります。これらの設定に は、インターフェイスの有効化、EtherChannelsの確立、NTP、イメージ管理などが含まれ ます。Secure Firewall シャーシマネージャ(旧 Firepower Chassis Manager) Web インター フェイスまたは FXOS CLI を使用できます。その後、ASDM または ASA CLI を使用して ASA オペレーティング システムにセキュリティ ポリシーを設定できます。

現在のモードを表示するには、show fxos mode を使用します。

### 次に、show fxos mode コマンドの出力例を示します。

ciscoasa# show fxos mode Mode is currently set to appliance

関連コマンド

例

| コマンド                   | 説明                    |
|------------------------|-----------------------|
| connect fxos           | FXOS CLI に接続します。      |
| fxos mode<br>appliance | モードをアプライアンスモードに設定します。 |

# show gc

ガーベッジ コレクション プロセスの統計情報を表示するには、特権 EXEC モードで show gc コマンドを使用します。

#### show gc

- 構文の説明 このコマンドには引数またはキーワードはありません。
- **コマンドデフォルト** デフォルトの動作や値はありません。
- **コマンドモード** 次の表に、コマンドを入力できるモードを示します。

変更内容

| コマンドモー  | ファイアウォー                | ールモード  | セキュリティコンテキスト |        |      |
|---------|------------------------|--------|--------------|--------|------|
|         | ルーテッド                  | トランスペア | シングル         | マルチ    |      |
|         |                        |        |              | コンテキスト | システム |
| 特権 EXEC | <ul> <li>対応</li> </ul> | • 対応   | • 対応         | • 対応   | • 対応 |

コマンド履歴

リリー ス

7.0(1) このコマンドが追加されました。

例

次に、show gc コマンドの出力例を示します。

| ciscoasa# <b>show gc</b><br>Garbage collection process stats: |   |     |
|---------------------------------------------------------------|---|-----|
| Total tcp conn delete response                                | : | 0   |
| Total udp conn delete response                                | : | 0   |
| Total number of zombie cleaned                                | : | 0   |
| Total number of embryonic conn cleaned                        | : | 0   |
| Total error response                                          | : | 0   |
| Total queries generated                                       | : | 0   |
| Total queries with conn present response                      | : | 0   |
| Total number of sweeps                                        | : | 946 |
| Total number of invalid vcid                                  | : | 0   |
| Total number of zombie vcid                                   | : | 0   |

| <br>コマン<br>ド | 説明                          |
|--------------|-----------------------------|
| clear gc     | ガーベッジコレクションプロセスの統計情報を削除します。 |

### show h225

ASA を越えて確立された H.225 セッションの情報を表示するには、特権 EXEC モードで show h225 コマンドを使用します。

show h225

構文の説明 このコマンドには引数またはキーワードはありません。

**コマンドデフォルト** デフォルトの動作や値はありません。

**コマンドモード** 次の表に、コマンドを入力できるモードを示します。

変更内容

| コマンドモー  | ファイアウォー | ールモード         | セキュリティコンテキスト |        |      |  |
|---------|---------|---------------|--------------|--------|------|--|
|         | ルーテッド   | トランスペア<br>レント | シングル         | マルチ    |      |  |
|         |         |               |              | コンテキスト | システム |  |
| 特権 EXEC | • 対応    | • 対応          | • 対応         | • 対応   | • 対応 |  |

コマンド履歴

例

リリー ス

7.0(1) このコマンドが追加されました。

使用上のガイドライン show h225 コマンドは、ASA を越えて確立されている H.225 セッションの情報を表示します。

show h225、show h245、または show h323 ras コマンドを使用する前に、pager コマンドを設定 することを推奨します。多数のセッションレコードが存在するときに pager コマンドが設定さ れていないと、show の出力が完了するまでに時間がかかる場合があります。

異常なほど多くの接続が存在する場合は、デフォルトのタイムアウト値または設定した値に基 づいてセッションがタイムアウトしているかどうか確認します。タイムアウトしていなければ 問題があるので、調査が必要です。

次に、show h225 コマンドの出力例を示します。

| ci | scoasa# <b>sh</b> o | ow h225          |          |                     |
|----|---------------------|------------------|----------|---------------------|
| То | tal H.323 (         | Calls: 1         |          |                     |
| 1  | Concurrent          | Call(s) for      |          |                     |
|    | Local:              | 10.130.56.3/1040 | Foreign: | 172.30.254.203/1720 |
|    | 1. CRV 98           | 361              |          |                     |
|    | Local:              | 10.130.56.3/1040 | Foreign: | 172.30.254.203/1720 |
| 0  | Concurrent          | Call(s) for      |          |                     |
|    | Local:              | 10.130.56.4/1050 | Foreign: | 172.30.254.205/1720 |

この出力は、ローカルエンドポイント 10.130.56.3 と外部ホスト 172.30.254.203 との間 でASA を通過するアクティブな H.323 コールが 1 つ存在し、これらのエンドポイント の間には、コールの CRV (Call Reference Value) が 9861 の同時コールが 1 つ存在する ことを示しています。

ローカル エンドポイント 10.130.56.4 と外部ホスト 172.30.254.205 については、同時 コールの数は0です。つまり H.225 セッションがまだ存在しているものの、このエン ドポイント間にはアクティブコールがないことを意味します。この状況は、showh225 コマンドを実行したときに、コールはすでに終了しているものの、H.225 セッション がまだ削除されていない場合に発生する可能性があります。または、2 つのエンドポ イントが、「maintainConnection」を TRUE に設定しているため、TCP 接続をまだ開い たままにしていることを意味する可能性もあります。したがって、

「maintainConnection」を再度 FALSE に設定するまで、またはコンフィギュレーション 内のH.225 タイムアウト値に基づくセッションのタイムアウトが起こるまで、セッショ ンは開いたままになります。

| コマンド                   | 説明                                                          |
|------------------------|-------------------------------------------------------------|
| inspect h323           | H.323 アプリケーション インスペクションをイネーブルにします。                          |
| show h245              | スロースタートを使用しているエンドポイントによって ASA 間で確立された H.245 セッションの情報を表示します。 |
| show h323 ras          | ASA 間で確立された H.323 RAS セッションの情報を表示します。                       |
| timeout h225  <br>h323 | H.225 シグナリング接続または H.323 制御接続が終了するまでのアイドル<br>時間を設定します。       |

### show h245

スロースタートを使用しているエンドポイントが ASA を越えて確立した H.245 セッションの 情報を表示するには、特権 EXEC モードで show h245 コマンドを使用します。

show h245

構文の説明 このコマンドには引数またはキーワードはありません。

**コマンドデフォルト** デフォルトの動作や値はありません。

**コマンドモード** 次の表に、コマンドを入力できるモードを示します。

変更内容

| コマンドモー<br>ド | ファイアウォー                | ールモード         | セキュリティコンテキスト           |        |      |
|-------------|------------------------|---------------|------------------------|--------|------|
|             | ルーテッド                  | トランスペア<br>レント | シングル                   | マルチ    |      |
|             |                        |               |                        | コンテキスト | システム |
| 特権 EXEC     | <ul> <li>対応</li> </ul> | • 対応          | <ul> <li>対応</li> </ul> | • 対応   | • 対応 |

コマンド履歴 リリー

例

ス

7.0(1) このコマンドが追加されました。

使用上のガイドライン show h245 コマンドは、スロースタートを使用しているエンドポイントが ASA を越えて確立し たH.245 セッションの情報を表示します。(スロースタートでは、コールの2つのエンドポイ ントが H.245 用に別の TCP コントロール チャネルを開きます。ファスト スタートは、H.245 メッセージが H.225 コントロール チャネルで H.225 メッセージの一部として交換された場合で す。

次に、show h245 コマンドの出力例を示します。

ciscoasa# show h245 Total: 1 LOCAL TPKT TPKT FOREIGN 1 10.130.56.3/1041 0 172.30.254.203/1245 0 MEDIA: LCN 258 Foreign 172.30.254.203 RTP 49608 RTCP 49609 Local 10.130.56.3 RTP 49608 RTCP 49609 MEDIA: LCN 259 Foreign 172.30.254.203 RTP 49606 RTCP 49607 10.130.56.3 RTP 49606 RTCP 49607 Local

ASA でアクティブな H.245 コントロールセッションが、現在1つあります。ローカル エンドポイントは、10.130.56.3 であり、TPKT 値が0 であることから、このエンドポ イントからの次のパケットにはTPKT ヘッダーがあると予測します。(TKTP ヘッダー は、各 H.225/H.245 メッセージの先頭の4 バイト ヘッダーです。このヘッダーで、こ の4バイトのヘッダーを含むメッセージの長さがわかります)。外部のホストのエン ドポイントは、172.30.254.203 であり、TPKT 値が0 であることから、このエンドポイ ントからの次のパケットにはTPKT ヘッダーがあると予測します。

これらのエンドポイント間でネゴシエートされるメディアは、論理チャネル番号(LCN) が 258 で、外部の RTP IP アドレス/ポート ペアが 172.30.254.203/49608、RTCP IP アド レス/ポートが 172.30.254.203/49609、ローカルの RTP IP アドレス/ポート ペアが 10.130.56.3/49608、RTCP ポートが 49609 です。

値が 259 の 2 番めの LCN は、外部の RTP IP アドレス/ポート ペアが 172.30.254.203/49606、RTCP IP アドレス/ポート ペアが 172.30.254.203/49607、ローカ ルの RTP IP アドレス/ポート ペアが 10.130.56.3/49606、RTCP ポートが 49607 です。

| コマンド                   | 説明                                                              |
|------------------------|-----------------------------------------------------------------|
| inspect h323           | H.323 アプリケーション インスペクションをイネーブルにします。                              |
| show h245              | スロースタートを使用しているエンドポイントによって ASA 間で確立さ<br>れた H.245 セッションの情報を表示します。 |
| show h323 ras          | ASA 間で確立された H.323 RAS セッションの情報を表示します。                           |
| timeout h225  <br>h323 | H.225 シグナリング接続またはH.323 制御接続が終了するまでのアイドル<br>時間を設定します。            |

### show h323

H.323 接続の情報を表示するには、特権 EXEC モードで show h323 コマンドを使用します。

**show h323** { **ras** | **gup** }

構文の説明 ras ASA を越えてゲートキーパーとその H.323 エンドポイントの間に確立されている H.323 RAS セッションを表示します。

9P H323 ゲートウェイ アップデート プロトコル接続に関する情報を表示します。

**コマンドデフォルト** デフォルトの動作や値はありません。

**コマンドモード** 次の表に、コマンドを入力できるモードを示します。

| コマンドモー  | ファイアウォー | ールモード  | セキュリティコンテキスト |        |      |
|---------|---------|--------|--------------|--------|------|
|         | ルーテッド   | トランスペア | シングル         | マルチ    |      |
|         |         |        |              | コンテキスト | システム |
| 特権 EXEC | • 対応    | • 対応   | • 対応         | • 対応   | • 対応 |

コマンド履歴 リリー 変更内容 ス

7.0(1) このコマンドが追加されました。

使用上のガイドライン show h323 ras コマンドは、ASA を越えてゲートキーパーとその H.323 エンドポイントの間に 確立されている H.323 RAS セッションの情報を表示します。

**例** 次に、**show h323 ras** コマンドの出力例を示します。

ciscoasa# **show h323 ras** ciscoasa# Total: 1 GK Caller 172.30.254.214 10.130.56.14

この出力は、ゲートキーパー172.30.254.214とそのクライアント10.130.56.14の間にア クティブな登録が1つあることを示しています。

| 関連コマンド | コマンド         | 説明                                 |
|--------|--------------|------------------------------------|
|        | inspect h323 | H.323 アプリケーション インスペクションをイネーブルにします。 |

I

| コマンド                   | 説明                                                              |
|------------------------|-----------------------------------------------------------------|
| show h245              | スロースタートを使用しているエンドポイントによって ASA 間で確立さ<br>れた H.245 セッションの情報を表示します。 |
| timeout h225  <br>h323 | H.225 シグナリング接続または H.323 制御接続が終了するまでのアイドル<br>時間を設定します。           |

# show hardware-bypass

ISA 3000上の現在のハードウェアバイパスのステータスを表示するには、特権 EXEC モードで show hardware-bypass コマンドを使用します。

#### show hardware-bypass

構文の説明 このコマンドには引数またはキーワードはありません。

**コマンドデフォルト** デフォルトの動作や値はありません。

コマンドモード 次の表は、このコマンドを入力できるモードを示しています。

| コマンドモー  | ファイアウォー | ールモード  | セキュリティコンテキスト |        |      |  |  |
|---------|---------|--------|--------------|--------|------|--|--|
|         | ルーテッド   | トランスペア | シングル         | マルチ    |      |  |  |
|         |         |        |              | コンテキスト | システム |  |  |
| 特権 EXEC |         | • 対応   | • 対応         |        | —    |  |  |

コマンド履歴

リリース 変更内容

9.4(1.225) このコマンドが追加されました。

例

次に、show hardware-bypass コマンドの出力例を示します。

ciscoasa# show hardware-bypass

|                         | Status  | Powerdown | Powerup |
|-------------------------|---------|-----------|---------|
| GigabitEthernet 1/1-1/2 | Disable | Disable   | Disable |
| GigabitEthernet 1/3-1/4 | Disable | Disable   | Disable |

Pairing supported on these interfaces: gig1/1 & gig1/2, gig1/3 & gig1/4

| コマンド            | 説明                                  |
|-----------------|-------------------------------------|
| hardware-bypass | ISA 3000 デバイスでハードウェア バイパスモードを設定します。 |

# show history

以前入力したコマンドを表示するには、ユーザー EXEC モードで show history コマンドを使用 します。

#### show history

- 構文の説明 このコマンドには引数またはキーワードはありません。
- **コマンドデフォルト** デフォルトの動作や値はありません。
- **コマンドモード** 次の表は、このコマンドを入力できるモードを示しています。

| コマンドモー       | ファイアウォー | ールモード  | セキュリティコンテキスト |        |      |  |
|--------------|---------|--------|--------------|--------|------|--|
|              | ルーテッド   | トランスペア | シングル         | マルチ    |      |  |
|              |         |        |              | コンテキスト | システム |  |
| ユーザー<br>EXEC | • 対応    | • 対応   | • 対応         | • 対応   | • 対応 |  |

コマンド履歴 リリー

### ス

変更内容

7.0(1) このコマンドが追加されました。

使用上のガイドライン show history コマンドを使用すると、以前入力したコマンドを表示できます。上矢印と下矢印 を使用してコマンドを個別に調べて、^pを入力して以前に入力した行を表示するか、^nを入 力して次の行を表示できます。

次に、ユーザー EXEC モードで show history コマンドを使用する例を示します。

ciscoasa> **show history** help show history 次に、特権 EXEC モードで **show history** コマンドを使用する例を示します。 ciscoasa # **show history** help show history enable show history

例

次に、グローバル コンフィギュレーション モードで show history コマンドを使用する 例を示します。

ciscoasa(config)# show history show history help show history enable show history config t show history

### 関連コマンド

| コマン<br>ド | 説明                    |
|----------|-----------------------|
| help     | 指定したコマンドのヘルプ情報を表示します。 |

# show hostname

ホスト名を表示するには、特権 EXEC モードで show hostname コマンドを使用します。

show hostname [ fqdn ]

- 構文の説明 **fiph** 完全修飾ドメイン名を表示します。
- コマンドモード 次の表に、コマンドを入力できるモードを示します。

| コマンドモー  | ファイアウォー                  | ールモード          | ·モード セキュリティコンテキスト        |        |      |  |
|---------|--------------------------|----------------|--------------------------|--------|------|--|
|         | ルーテッド                    | トランスペア シングル マル |                          | マルチ    |      |  |
|         |                          | UJF            |                          | コンテキスト | システム |  |
| 特権 EXEC | <ul> <li>· 対応</li> </ul> | • 対応           | <ul> <li>· 対応</li> </ul> | • 対応   | • 対応 |  |

コマンド履歴 リリー 変更内容

ス

7.0(1) コマンドが追加されました。

- **使用上のガイドライン** hostname コマンドを使用してホスト名を設定し、domain-name コマンドを使用してドメイン を設定します。
- 例

次に、show hostname fqdn コマンドの出力例を示します。

ciscoasa# **show hostname fqdn** asal.cisco.com

| コマンド        | 説明               |
|-------------|------------------|
| hostname    | ASA のホスト名を設定します。 |
| domain-name | ASAのドメイン名を設定します。 |

# show icmp

ICMP コンフィギュレーションを表示するには、特権 EXEC モードで show icmp コマンドを使用します。

#### show icmp

**コマンドデフォルト** デフォルトの動作や値はありません。

**コマンドモード** 次の表に、コマンドを入力できるモードを示します。

| コマンドモー  | ファイアウォー | -ルモード  | セキュリティコンテキスト |        |      |  |
|---------|---------|--------|--------------|--------|------|--|
|         | ルーテッド   | トランスペア | シングル         | マルチ    |      |  |
|         |         | U J F  |              | コンテキスト | システム |  |
| 特権 EXEC | • 対応    | • 対応   | • 対応         | • 対応   | • 対応 |  |

コマンド履歴

リリー 変更内容

ス

7.0(1) このコマンドはすでに存在していました。

使用上のガイドライン show icmp コマンドは ICMP コンフィギュレーションを表示します。

例

次に、ICMP コンフィギュレーションを表示する例を示します。

ciscoasa# show icmp

| clear configure<br>icmp | ICMP コンフィギュレーションをクリアします。                          |
|-------------------------|---------------------------------------------------|
| debug icmp              | ICMP のデバッグ情報の表示をイネーブルにします。                        |
| істр                    | ASA インターフェイスが終端となる ICMP トラフィックのアクセスルー<br>ルを設定します。 |
| inspect icmp            | ICMP インスペクション エンジンをイネーブルまたはディセーブルにします。            |
| timeout icmp            | ICMP のアイドル タイムアウトを設定します。                          |

# show idb

Interface Descriptor Block のステータスについての情報を表示するには、特権 EXEC モードで show idb コマンドを使用します。

#### show idb

- 構文の説明 このコマンドには引数またはキーワードはありません。
- コマンドデフォルト デフォルトの動作や値はありません。
- コマンドモード 次の表に、コマンドを入力できるモードを示します。

| コマンドモー       | ファイアウォー                | ールモード  | セキュリティコンテキスト             |        |      |  |
|--------------|------------------------|--------|--------------------------|--------|------|--|
|              | ルーテッド                  | トランスペア | シングル                     | マルチ    |      |  |
|              |                        | U J F  |                          | コンテキスト | システム |  |
| ユーザー<br>EXEC | <ul> <li>対応</li> </ul> | • 対応   | <ul> <li>· 対応</li> </ul> |        | • 対応 |  |

コマンド履歴

### リリー ス

#### \_\_\_\_\_

変更内容

7.0(1) このコマンドが追加されました。

- 使用上のガイドライン IDBはインターフェイスリソースを表す内部データ構造です。出力の説明については、「例」 を参照してください。
- 例

次に、show idb コマンドの出力例を示します。

| ciscoas | sa#  | show   | idb  | ,   |       |       |      |       |      |       |                      |
|---------|------|--------|------|-----|-------|-------|------|-------|------|-------|----------------------|
| Maximun | n ni | umber  | of   | Sof | tware | e IDE | 3s 3 | 280.  | In   | use   | 23.                  |
|         |      |        |      | ΗV  | NIDBs |       | SW   | IDBs  |      |       |                      |
|         |      | Act    | cive | 6   |       |       | 21   |       |      |       |                      |
|         |      | Inact  | cive | 1   |       |       | 2    |       |      |       |                      |
|         | Τc   | otal : | IDBs | 7   |       |       | 23   |       |      |       |                      |
| Size e  | each | n (byt | ces) | 11  | 6     |       | 21   | 2     |      |       |                      |
|         | Tot  | al by  | ytes | 81  | .2    |       | 48   | 76    |      |       |                      |
| HWIDB#  | 1    | 0xbb   | 68eb | С   | Conti | col0/ | 0 /  |       |      |       |                      |
| HWIDB#  | 2    | 0xcd4  | 17d8 | 4   | Gigab | bitEt | the  | rnet( | 0/0  |       |                      |
| HWIDB#  | 3    | 0xcd4  | 1c1d | С   | Gigak | bitEt | the  | rnet( | )/1  |       |                      |
| HWIDB#  | 4    | 0xcd   | 5063 | С   | Gigab | bitEt | the  | rnet( | )/2  |       |                      |
| HWIDB#  | 5    | 0xcd   | 54a9 | С   | Gigak | bitEt | the  | rnet( | 0/3  |       |                      |
| HWIDB#  | 6    | 0xcd   | 58f0 | 4   | Manag | gemer | nt0  | /0    |      |       |                      |
| SWIDB#  | 1    | 0x0bb  | 568f | 54  | 0x010 | 01000 | )1 ( | Cont  | rol( | 0/0   |                      |
| SWIDB#  | 2    | 0x0cc  | d47e | 1c  | Oxff  | Effff | f (  | Gigal | oitE | Ether | rnet0/0              |
| SWIDB#  | 3    | 0x0cc  | 1772 | b4  | Oxff  | Effff | f (  | Gigal | oitE | Ether | rnet0/0.1            |
| PEER    | IDE  | 3# 1   | 0x0  | d44 | 109c  | 0xff  | Eff  | ffff  |      | 3     | GigabitEthernet0/0.1 |

2 GigabitEthernet0/0.1 1 GigabitEthernet0/0.1 PEER IDB# 2 0x0d2c0674 0x00020002 PEER IDB# 3 0x0d05a084 0x00010001 SWIDB# 4 0x0bb7501c 0xffffffff GigabitEthernet0/0.2 SWIDB# 5 0x0cd4c274 0xffffffff GigabitEthernet0/1 SWIDB# 6 0x0bb75704 0xffffffff GigabitEthernet0/1.1 PEER IDB# 1 0x0cf8686c 0x00020003 2 GigabitEthernet0/1.1 SWIDB# 7 0x0bb75dec 0xffffffff GigabitEthernet0/1.2 2 GigabitEthernet0/1.2 PEER IDB# 1 0x0d2c08ac 0xfffffff SWIDB# 8 0x0bb764d4 0xffffffff GigabitEthernet0/1.3 PEER IDB# 1 0x0d441294 0x00030001 3 GigabitEthernet0/1.3 SWIDB# 9 0x0cd506d4 0x01010002 GigabitEthernet0/2 SWIDB# 10 0x0cd54b34 0xffffffff GigabitEthernet0/3 PEER IDB# 1 0x0d3291ec 0x00030002 3 GigabitEthernet0/3 PEER IDB# 2 0x0d2c0aa4 0x00020001 2 GigabitEthernet0/3 1 GigabitEthernet0/3 PEER IDB# 3 0x0d05a474 0x00010002 SWIDB# 11 0x0cd58f9c 0xffffffff Management0/0 PEER IDB# 1 0x0d05a65c 0x00010003 1 Management0/0

表 7-4 に、各フィールドの説明を示します。

表 4: show idb stats の各フィールド

| フィール<br>ド    | 説明                                                                                                    |
|--------------|----------------------------------------------------------------------------------------------------|
| HWIDBs       | すべての HWIDB の統計情報を表示します。HWIDB は、システム内の各ハード<br>ウェア ポートについて作成されます。                                         |
| SWIDBs       | すべてのSWIDBの統計情報を表示します。SWIDBは、システム内の各メインお<br>よびサブインターフェイスについて、およびコンテキストに割り当てられている<br>各インターフェイスについて作成されます。 |
|              | 他の一部の内部ソフトウェア モジュールも IDB を作成します。                                                                        |
| HWIDB#       | ハードウェアインターフェイスエントリを示します。IDBシーケンス番号、アドレス、およびインターフェイス名が各行に表示されます。                                         |
| SWIDB#       | ソフトウェア インターフェイス エントリを示します。IDB シーケンス番号、ア<br>ドレス、対応する vPif ID、およびインターフェイス名が各行に表示されます。                     |
| PEER<br>IDB# | コンテキストに割り当てられているインターフェイスを示します。IDB シーケン<br>ス番号、アドレス、対応する vPif ID、コンテキスト ID、およびインターフェイ<br>ス名が各行に表示されます。   |

| コマンド              | 説明                                               |
|-------------------|--------------------------------------------------|
| interface         | インターフェイスを設定し、インターフェイス コンフィギュレーション モー<br>ドを開始します。 |
| show<br>interface | インターフェイスの実行時ステータスと統計情報を表示します。                    |

# show igmp groups

ASAに直接接続された受信者、およびIGMPによって学習された受信者を含むマルチキャスト グループを表示するには、特権 EXEC モードで show igmp groups コマンドを使用します。

show igmp groups [[ reserved | group ] [ if\_name ] [ detail ] ] | summary ]

| 構文の説明      | detail (f                            | (任意)ソースの詳細説明を出力します。                                        |               |              |          |        |  |  |
|------------|--------------------------------------|------------------------------------------------------------|---------------|--------------|----------|--------|--|--|
|            | group (作<br>定さ                       | (任意)IGMP グループのアドレス。このオプション引数を含めると、表示は指<br>定されたグループに限定されます。 |               |              |          |        |  |  |
|            | if_name (f                           | £意)指定された                                                   | モインターフェ-      | イスについての      | グループ情報を剥 | 表示します。 |  |  |
|            | reserved (任意)予約されたグループについての情報を表示します。 |                                                            |               |              |          |        |  |  |
|            | summary (任意)グループ加入の要約情報を表示します。       |                                                            |               |              |          |        |  |  |
| コマンド デフォルト | デフォルトの動作や値はありません。                    |                                                            |               |              |          |        |  |  |
| コマンドモード    | 次の表に、コマンドを入力できるモードを示します。             |                                                            |               |              |          |        |  |  |
|            | コマンドモー                               | ファイアウォールモード                                                |               | セキュリティコンテキスト |          |        |  |  |
|            |                                      | ルーテッド                                                      | トランスペア<br>レント | シングル         | マルチ      |        |  |  |
|            |                                      |                                                            |               |              | コンテキスト   | システム   |  |  |
|            | 特権 EXEC                              | • 対応                                                       |               | • 対応         |          | —      |  |  |
| コマンド履歴     | リリー 変更[                              | <br><b>内</b> 容                                             | ·             |              |          |        |  |  |

ュマンド履歴 リリー 変更内容 ス

7.0(1) このコマンドが追加されました。

使用上のガイドライン オプションの引数およびキーワードをすべて省略すると、show igmp groups コマンドは、直 接接続されたすべてのマルチキャストグループを、グループアドレス、インターフェイスタイ プ、およびインターフェイス番号別に表示します。

例

次に、 show igmp groups コマンドの出力例を示します。

| ciscoasa# <b>show</b> | igmp groups      |          |          |               |
|-----------------------|------------------|----------|----------|---------------|
| IGMP Connected        | Group Membership |          |          |               |
| Group Address         | Interface        | Uptime   | Expires  | Last Reporter |
| 224.1.1.1             | inside           | 00:00:53 | 00:03:26 | 192.168.1.6   |
## 関連コマンド

| コマンド                | 説明                        |
|---------------------|---------------------------|
| show igmp interface | インターフェイスのマルチキャスト情報を表示します。 |

## show igmp interface

インターフェイスのマルチキャスト情報を表示するには、特権 EXEC モードで show igmp interface コマンドを使用します。

**show igmp interface** [*if\_name*]

構文の説明 *if\_name* (任意)選択したインターフェイスについての IGMP グループ情報を表示します。

**コマンドデフォルト** デフォルトの動作や値はありません。

コマンドモード 次の表に、コマンドを入力できるモードを示します。

| コマンドモー<br>ド | ファイアウォールモード |               | セキュリティコンテキスト |        |      |
|-------------|-------------|---------------|--------------|--------|------|
|             | ルーテッド       | トランスペア<br>レント | シングル         | マルチ    |      |
|             |             |               |              | コンテキスト | システム |
| 特権 EXEC     | • 対応        |               | • 対応         |        |      |

コマンド履歴

### リリー 変更内容

ス

7.0(1) このコマンドが変更されました。detail キーワードが削除されました。

使用上のガイドライン オプションの *if\_name* 引数を省略すると、show igmp interface コマンドはすべてのインターフェイスに関する情報を表示します。

例

次に、show igmp interface コマンドの出力例を示します。

ciscoasa# show igmp interface inside inside is up, line protocol is up Internet address is 192.168.37.6, subnet mask is 255.255.255.0 IGMP is enabled on interface IGMP query interval is 60 seconds Inbound IGMP access group is not set Multicast routing is enabled on interface Multicast TTL threshold is 0 Multicast designated router (DR) is 192.168.37.33 No multicast groups joined

関連コマンドコマンド説明show igmp<br/>groupsASA に直接接続されている受信者、および IGMP を通じて学習された受信<br/>者を含むマルチキャストグループを表示します。

# show igmp traffic

IGMP トラフィックの統計情報を表示するには、特権 EXEC モードで show igmp traffic コマン ドを使用します。

### show igmp traffic

構文の説明 このコマンドには引数またはキーワードはありません。

コマンドデフォルト デフォルトの動作や値はありません。

**コマンドモード** 次の表に、コマンドを入力できるモードを示します。

| コマンドモー<br>ド | ファイアウォールモード |               | セキュリティコンテキスト |        |      |
|-------------|-------------|---------------|--------------|--------|------|
|             | ルーテッド       | トランスペア<br>レント | シングル         | マルチ    |      |
|             |             |               |              | コンテキスト | システム |
| 特権 EXEC     | • 対応        |               | • 対応         |        |      |

コマンド履歴

リリー 変更内容

ス

7.0(1) このコマンドが追加されました。

例

次に、show igmp traffic コマンドの出力例を示します。

| ciscoasa# <b>show igmp traffic</b> |               |      |  |  |  |
|------------------------------------|---------------|------|--|--|--|
| IGMP Traffic Counters              |               |      |  |  |  |
| Elapsed time since counters        | cleared: 00:0 | 2:30 |  |  |  |
|                                    | Received      | Sent |  |  |  |
| Valid IGMP Packets                 | 3             | 6    |  |  |  |
| Queries                            | 2             | 6    |  |  |  |
| Reports                            | 1             | 0    |  |  |  |
| Leaves                             | 0             | 0    |  |  |  |
| Mtrace packets                     | 0             | 0    |  |  |  |
| DVMRP packets                      | 0             | 0    |  |  |  |
| PIM packets                        | 0             | 0    |  |  |  |
| Errors:                            |               |      |  |  |  |
| Malformed Packets                  | 0             |      |  |  |  |
| Martian source                     | 0             |      |  |  |  |
| Bad Checksums                      | 0             |      |  |  |  |

| 関連コマンド | コマンド                   | 説明                     |
|--------|------------------------|------------------------|
|        | clear igmp<br>counters | すべてのIGMP統計カウンタをクリアします。 |

I

| コマンド               | 説明                       |
|--------------------|--------------------------|
| clear igmp traffic | IGMP トラフィック カウンタをクリアします。 |

# show import webvpn

ASA または セキュアクライアント をカスタマイズおよびローカライズする、フラッシュメモ リ内のファイル、カスタマイゼーションオブジェクト、変換表、またはプラグインを一覧表示 するには、特権 EXEC モードで show import webvpn コマンドを使用します。

show import webvpn { AnyConnect-customization | customization | mst-translation | plug-in | translation-table | url-list | webcontent } [ detailed | xml-output ]

| 構文の説明 | AnyConnect-customization | セキュアクライアントGUIをカスタマイズする、ASA フラッシュメ<br>モリ内のリソースファイル、実行ファイルおよび MS 変換を表示し<br>ます。                                |
|-------|--------------------------|----------------------------------------------------------------------------------------------------|
|       | customization            | クライアントレス VPN ポータルをカスタマイズする、ASA フラッ<br>シュメモリ内の XML カスタマイゼーション オブジェクトを表示し<br>ます(ファイル名は base64 デコード済み)。        |
|       | mst-translation          | セキュアクライアントインストーラプログラムを変換する、ASAフ<br>ラッシュメモリ内の MS 変換を表示します。                                                   |
|       | plug-in                  | ASA フラッシュメモリ内のプラグインモジュールを表示します<br>(SSH、VNC、およびRDPなどのサードパーティのJavaベースのク<br>ライアントアプリケーション)。                    |
|       | translation-table        | クライアントレスポータル、Secure Desktop およびプラグインによっ<br>て表示されるユーザーメッセージの言語を変換する、ASA フラッ<br>シュメモリ内の変換テーブルを表示します。          |
|       | url-list                 | クライアントレスポータルによって使用される、ASA フラッシュメ<br>モリ内の URL の一覧を表示します(ファイル名は base64 デコード<br>済み)。                           |
|       | webcontent               | クライアントレスポータル、クライアントレスアプリケーションお<br>よびプラグインによって、エンドユーザーに表示されるオンライン<br>ヘルプに使用される、ASAフラッシュメモリ内のコンテンツを表示<br>します。 |
|       | detailed                 | フラッシュ メモリ内のファイルおよびハッシュのパスを表示しま<br>す。                                                                        |
|       | xml-output               | ファイルの XML を表示します。                                                                                           |

**コマンドデフォルト** デフォルトの動作や値はありません。

\_\_\_\_\_\_\_\_\_\_\_\_\_\_\_\_\_ 次の表に、コマンドを入力できるモードを示します。

| コマンドモー<br>ド    |   | ファイアウォールモード    |        | セキュリティコンテキスト |        |      |
|----------------|---|----------------|--------|--------------|--------|------|
|                | , | ルーテッド トラ<br>レン | トランスペア | シングル         | マルチ    |      |
|                |   |                | UJF    |              | コンテキスト | システム |
| 特権 EXEC<br>モード |   | • 対応           |        | • 対応         |        |      |

| コマンド履歴 | リリー<br>ス | 変更内容                                    |
|--------|----------|-----------------------------------------|
|        | 8.0(2)   | このコマンドが追加されました。                         |
|        | 8.2(1)   | AnyConnect-customization キーワードが追加されました。 |

使用上のガイドライン show import webvpn コマンドを使用すると、クライアントレス SSL VPN ユーザーが使用可能 なカスタムデータおよび Java ベースのクライアント アプリケーションが識別されます。表示 されるリストでは、ASAのフラッシュメモリにある要求されるすべてのデータタイプの詳細が 表示されます。

例

次に、さまざまな show import webvpn コマンドによって表示される WebVPN データの例を示します。

```
ciscoasa# show import webvpn plug
ssh
rdp
vnc
ciscoasa#
ciscoasa# show import webvpn plug detail
post GXN2BIGGOAOkBMibDQsMu2GWZ3Q= Tue, 29 Apr 2008 19:57:03 GMT
rdp fHeyReIOUwDCgAL9HdTsPnjdBOo= Tue, 15 Sep 2009 23:23:56 GMT
rdp2 shw8c22T2SsILLk6zyCd6H6VOz8= Wed, 11 Feb 2009 21:17:54 GMT
ciscoasa# show import webvpn customization
Template
DfltCustomization
ciscoasa#
ciscoasa# show import webvpn translation-table
Translation Tables' Templates:
 AnyConnect
 PortForwarder
 banners
  csd
 customization
 url-list
 webvpn
Translation Tables:
                                                   customization
  ru
  ua
                                                   customization
ciscoasa#
ciscoasa# show import webvpn url-list
Template
```

No bookmarks are currently defined ciscoasa# ciscoasa# **show import webvpn webcontent** No custom webcontent is loaded ciscoasa#

## 関連コマンド

| コマンド                 | 説明                                        |
|----------------------|-------------------------------------------|
| revert webvpn<br>all | ASA に現在存在するすべての WebVPN データおよびプラグインを削除します。 |

# show interface

インターフェイス統計情報を表示するには、特権 EXEC モードで show interface コマンドを 使用します。

show interface [{ physical\_interface | redundant number } [ .subinterface ] | mapped\_name |
interface\_name | vlan number | vni id [ summary ] ] [ stats | detail ]

| 構文の説明 | detail             | (任意) インターフェイスの詳細な情報を表示します。この情報には、<br>インターフェイスが追加された順序、設定されている状態、実際の状<br>態、非対称ルーティングの統計情報 (asr-group コマンドによって非対<br>称ルーティングがイネーブルになっている場合) が含まれます。すべて<br>のインターフェイスを表示すると、SSMの内部インターフェイスがASA<br>5500にインストールされている場合は、それらのインターフェイスに関<br>する情報が表示されます。内部インターフェイスは、ユーザーによる設<br>定は不可能です。情報はデバッグだけを目的としています。 |
|-------|--------------------|----------------------------------------------------------------------------------------------------|
|       | interface_name     | (任意) nameif コマンド内にインターフェイス名のセットを指定しま<br>す。                                                                                                    |
|       | mapped_name        | (任意) allocate-interface コマンドを使用してマッピング名を割り当て<br>た場合、マルチコンテキストモードでその名前を指定します。                                                                                                    |
|       | physical_interface | (任意)インターフェイス ID (gigabit ethernet 0/1 など)を指定しま<br>す。有効値については、interface コマンドを参照してください。                                                                                                    |
|       | redundant number   | (任意)冗長インターフェイス ID (redundant 1 など)を指定しま<br>す。                                                                                                    |
|       | stats              | <ul><li>(デフォルト)インターフェイス情報および統計情報を表示します。このキーワードはデフォルトであるため、このキーワードはオプションです。</li></ul>                                                                                                    |
|       | summary            | (オプション)VNIインターフェイスの場合は、VNIインターフェイス<br>のパラメータのみを表示します。                                                                                                    |
|       | サブインターフェイ<br>ス     | (任意)論理サブインターフェイスを示す1~4294967293の整数を指<br>定します。                                                                                                    |
|       | vlan number        | (オプション)Firepower 1010、ASA 5505、または ASASM の場合に、<br>VLAN インターフェイスを指定します。                                                                                                    |
|       | vni id             | (オプション) VNIインターフェイスのパラメータ、ステータス、およ<br>び統計情報と、ブリッジされているインターフェイス(設定されている<br>場合)のステータス、ならびに関連付けられている NVE インターフェ<br>イスを表示します。                                                                                                    |

**コマンドデフォルト** いずれのオプションも識別しない場合、このコマンドはすべてのインターフェイスについての 基本的な統計情報を表示します。

**コマンドモード** 次の表に、コマンドを入力できるモードを示します。

| コマンドモー<br>ド | ファイアウォールモード |               | セキュリティコンテキスト |        |      |
|-------------|-------------|---------------|--------------|--------|------|
|             | ルーテッド       | トランスペア<br>レント | シングル         | マルチ    |      |
|             |             |               |              | コンテキスト | システム |
| 特権 EXEC     | • 対応        | • 対応          | • 対応         | • 対応   | • 対応 |

コマンド履歴

リリー 変更内容

ス

- 7.0(1) このコマンドは、新しいインターフェイス番号付け方式を取り入れるように変更さ れ、明示的に指定するための stats キーワード、および detail キーワードが追加さ れました。
- 7.0(4) 4GE SSM インターフェイスのサポートが追加されました。
- 7.2(1) スイッチインターフェイスのサポートが追加されました。
- 8.0(2) 冗長インターフェイスのサポートが追加されました。また、サブインターフェイス 用の遅延が追加されました。入力リセットドロップと出力リセットドロップの2 つの新しいカウンタが追加されました。
- 8.2(1) No buffer の数値が、ブロック割り当てからの失敗の数を示すように変更されました。
- 8.6(1) ASA 5512-X ~ ASA 5555-X の共有管理インターフェイス、およびソフトウェアモ ジュールのコントロールプレーンインターフェイスのサポートが追加されました。 管理インターフェイスは show interface detail コマンドを使用して Internal-Data0/1 として表示され、コントロールプレーンインターフェイスは Internal-Control0/0 と して表示されます。
- 9.4(1) **vni** インターフェイスタイプが追加されました。
- 9.5(1) クラスタリング サイト固有の MAC アドレスが出力に追加されました。
- 9.10(1) Firepower 2100/4100/9300 の場合、コマンドの出力は、インターフェイスのスーパー バイザの関連付けステータスを表示するために強化されています。
- 9.13(1) アプライアンスモードでの Firepower 1000 シリーズおよび Firepower 2100 のサポートが追加されました。

リリー 変更内容 ス

- 9.17(1) VNIインターフェイスについて、シングルアームプロキシが有効になっているかどうかを示します。Cisco Secure Firewall 3100の場合はFECモードを示し、detail オプションの場合はキューの出力インターフェイスを示します。
- 使用上のガイドライン 1つのインターフェイスが複数のコンテキストで共有されているときに、あるコンテキストで このコマンドを入力した場合、ASAは現在のコンテキストの統計情報だけを表示します。物理 インターフェイスのシステム実行スペース内でこのコマンドを使用すると、ASAはすべてのコ ンテキストについて組み合わせた統計情報を表示します。

サブインターフェイスについて表示される統計情報の数は、物理インターフェイスについて表示される統計情報の数のサブセットです。

インターフェイス名は、システム実行スペースでは使用できません。これは、 nameif コマン ドはコンテキスト内だけで使用できるためです。同様に、allocate-interface コマンドを使用し てインターフェイス ID をマッピング名にマッピングした場合、そのマッピング名はコンテキ スト内だけで使用できます。 allocate-interface コマンドで visible キーワードを設定した場 合、ASA は show interface コマンドの出力にインターフェイス ID を表示します。

(注) ハードウェアカウントとトラフィック統計カウントでは、送受信されるバイト数が異なります。ハードウェアカウントでは、トラフィック量はハードウェアから直接取得され、レイヤ2のパケットサイズが反映されます。一方トラフィック統計には、レイヤ3パケットサイズが反映されます。カウントの差は、インターフェイスカードハードウェアの設計によって異なります。たとえば、ファストイーサネットカードの場合は、イーサネットヘッダーが含まれるため、レイヤ2カウントのほうがトラフィックカウントより14バイト大きくなります。ギガビットイーサネットカードの場合、レイヤ2カウントはイーサネットヘッダーとCRCの両方を含むため、トラフィックカウントよりも18バイト大きくなります。

出力の説明については、「例」を参照してください。

次に、 show interface コマンドの出力例を示します。

```
ciscoasa# show interface
Interface GigabitEthernet0/0 "outside", is up, line protocol is up
Hardware is i82546GB rev03, BW 1000 Mbps, DLY 1000 usec
Auto-Duplex(Full-duplex), Auto-Speed(100 Mbps)
MAC address 000b.fcf8.c44e, MTU 1500
IP address 10.86.194.60, subnet mask 255.255.254.0
1328522 packets input, 124426545 bytes, 0 no buffer
Received 1215464 broadcasts, 0 runts, 0 giants
0 input errors, 0 CRC, 0 frame, 0 overrun, 0 ignored, 0 abort
9 L2 decode drops
124606 packets output, 86803402 bytes, 0 underruns
0 output errors, 0 collisions
0 late collisions, 0 deferred
0 input reset drops, 0 output reset drops
```

例

show interface

input queue (curr/max packets): hardware (0/7) output queue (curr/max packets): hardware (0/13) Traffic Statistics for "outside": 1328509 packets input, 99873203 bytes 124606 packets output, 84502975 bytes 524605 packets dropped 1 minute input rate 0 pkts/sec, 0 bytes/sec 1 minute output rate 0 pkts/sec, 0 bytes/sec 1 minute drop rate, 0 pkts/sec 5 minute input rate 0 pkts/sec, 0 bytes/sec 5 minute output rate 0 pkts/sec, 0 bytes/sec 5 minute drop rate, 0 pkts/sec Interface GigabitEthernet0/1 "inside", is administratively down, line protocol is down Hardware is i82546GB rev03, BW 1000 Mbps, DLY 1000 usec Auto-Duplex, Auto-Speed MAC address 000b.fcf8.c44f, MTU 1500 IP address 10.10.0.1, subnet mask 255.255.0.0 0 packets input, 0 bytes, 0 no buffer Received 0 broadcasts, 0 runts, 0 giants 0 input errors, 0 CRC, 0 frame, 0 overrun, 0 ignored, 0 abort 0 L2 decode drops 0 packets output, 0 bytes, 0 underruns 0 output errors, 0 collisions 0 late collisions, 0 deferred 0 input reset drops, 0 output reset drops input queue (curr/max packets): hardware (0/0) output queue (curr/max packets): hardware (0/0) Traffic Statistics for "inside": 0 packets input, 0 bytes 0 packets output, 0 bytes 0 packets dropped 1 minute input rate 0 pkts/sec, 0 bytes/sec 1 minute output rate 0 pkts/sec, 0 bytes/sec 1 minute drop rate, 0 pkts/sec 5 minute input rate 0 pkts/sec, 0 bytes/sec 5 minute output rate 0 pkts/sec, 0 bytes/sec 5 minute drop rate, 0 pkts/sec Interface GigabitEthernet0/2 "faillink", is administratively down, line protocol is down Hardware is i82546GB rev03, BW 1000 Mbps, DLY 1000 usec Auto-Duplex, Auto-Speed Description: LAN/STATE Failover Interface MAC address 000b.fcf8.c450, MTU 1500 IP address 192.168.1.1, subnet mask 255.255.255.0 0 packets input, 0 bytes, 0 no buffer Received 0 broadcasts, 0 runts, 0 giants 0 input errors, 0 CRC, 0 frame, 0 overrun, 0 ignored, 0 abort 0 L2 decode drops 0 packets output, 0 bytes, 0 underruns 0 output errors, 0 collisions 0 late collisions, 0 deferred 0 input reset drops, 0 output reset drops input queue (curr/max packets): hardware (0/0) output queue (curr/max packets): hardware (0/0) Traffic Statistics for "faillink": 0 packets input, 0 bytes 1 packets output, 28 bytes 0 packets dropped 1 minute input rate 0 pkts/sec, 0 bytes/sec 1 minute output rate 0 pkts/sec, 0 bytes/sec 1 minute drop rate, 0 pkts/sec 5 minute input rate 0 pkts/sec, 0 bytes/sec 5 minute output rate 0 pkts/sec, 0 bytes/sec 5 minute drop rate, 0 pkts/sec

Interface GigabitEthernet0/3 "", is administratively down, line protocol is down Hardware is i82546GB rev03, BW 1000 Mbps, DLY 1000 usec Auto-Duplex, Auto-Speed Active member of Redundant5 MAC address 000b.fcf8.c451, MTU not set IP address unassigned 0 packets input, 0 bytes, 0 no buffer Received 0 broadcasts, 0 runts, 0 giants 0 input errors, 0 CRC, 0 frame, 0 overrun, 0 ignored, 0 abort 0 L2 decode drops 0 packets output, 0 bytes, 0 underruns 0 output errors, 0 collisions 0 late collisions, 0 deferred 0 input reset drops, 0 output reset drops input queue (curr/max packets): hardware (0/0) output queue (curr/max packets): hardware (0/0) Interface Management0/0 "", is administratively down, line protocol is down Hardware is i82557, BW 100 Mbps, DLY 1000 usec Auto-Duplex, Auto-Speed Available but not configured via nameif MAC address 000b.fcf8.c44d, MTU not set IP address unassigned 0 packets input, 0 bytes, 0 no buffer Received 0 broadcasts, 0 runts, 0 giants 0 input errors, 0 CRC, 0 frame, 0 overrun, 0 ignored, 0 abort 0 L2 decode drops 0 packets output, 0 bytes, 0 underruns 0 output errors, 0 collisions, 0 interface resets 0 babbles, 0 late collisions, 0 deferred 0 lost carrier, 0 no carrier input queue (curr/max packets): hardware (128/128) software (0/0) output queue (curr/max packets): hardware (0/0) software (0/0) Interface Redundant1 "", is down, line protocol is down Redundancy Information: Members unassigned Interface Redundant5 "redundant", is administratively down, line protocol is down Hardware is i82546GB rev03, BW 1000 Mbps, DLY 1000 usec Auto-Duplex, Auto-Speed MAC address 000b.fcf8.c451, MTU 1500 IP address 10.2.3.5, subnet mask 255.255.255.0 0 packets input, 0 bytes, 0 no buffer Received 0 broadcasts, 0 runts, 0 giants 0 input errors, 0 CRC, 0 frame, 0 overrun, 0 ignored, 0 abort 0 L2 decode drops 0 packets output, 0 bytes, 0 underruns 0 output errors, 0 collisions 0 late collisions, 0 deferred 0 input reset drops, 0 output reset drops input queue (curr/max packets): hardware (0/0) software (0/0) output queue (curr/max packets): hardware (0/0) software (0/0) Traffic Statistics for "redundant": 0 packets input, 0 bytes 0 packets output, 0 bytes 0 packets dropped 1 minute input rate 0 pkts/sec, 0 bytes/sec 1 minute output rate 0 pkts/sec, 0 bytes/sec 1 minute drop rate, 0 pkts/sec 5 minute input rate 0 pkts/sec, 0 bytes/sec 5 minute output rate 0 pkts/sec, 0 bytes/sec 5 minute drop rate, 0 pkts/sec Redundancy Information: Member GigabitEthernet0/3(Active), GigabitEthernet0/2 Last switchover at 15:15:26 UTC Oct 24 2006 Interface Redundant5.1 "", is down, line protocol is down

VLAN identifier none Available but not configured with VLAN or via nameif

次の出力は、使用している場合のサイト MAC アドレスの使用状況を示しています。

```
ciscoasa# show interface port-channel1.3151
```

```
Interface Port-channel1.3151 "inside", is up, line protocol is up
Hardware is EtherChannel/LACP, BW 1000 Mbps, DLY 10 usec
VLAN identifier 3151
MAC address aaaa.1111.1234, MTU 1500
Site Specific MAC address aaaa.1111.aaaa
IP address 10.3.1.1, subnet mask 255.255.255.0
Traffic Statistics for "inside":
132269 packets input, 6483425 bytes
1062 packets output, 110448 bytes
98530 packets dropped
```

表 7-5 に、各フィールドの説明を示します。

表 5: show interface の各フィールド

| フィールド                         | 説明                                                                                                    |
|-------------------------------|----------------------------------------------------------------------------------------------------|
| Interface <i>ID</i>           | インターフェイス ID。コンテキスト内では、 allocate-interface コマン<br>ドで visible キーワードを設定しない限り、ASA はマッピング名(設定<br>されている場合)を表示します。                |
| "interface_name"              | nameif コマンドで設定されたインターフェイス名。システム実行スペー<br>スでは、システムに名前を設定できないため、このフィールドはブラン<br>クです。名前を設定しない場合、Hardware行の下に次のメッセージが表<br>示されます。 |
|                               | Available but not configured via nameif                                                                                    |
| is state                      | 管理ステートは次のとおりです。                                                                                                    |
|                               | •up:インターフェイスはシャットダウンされません。                                                                                                 |
|                               | <ul> <li>administratively down:インターフェイスは、shutdown コマンドを<br/>使用してシャットダウンされます。</li> </ul>                                    |
| Line protocol is <i>state</i> | 回線ステータスは次のとおりです。                                                                                                    |
|                               | <ul> <li>up:動作するケーブルがネットワークインターフェイスに接続されています。</li> </ul>                                                                   |
|                               | • down:ケーブルが正しくないか、インターフェイス コネクタに接続されていません。                                                                                |
| VLAN 識別子                      | サブインターフェイスの場合、VLAN ID。                                                                                                    |

| フィールド        | 説明                                                                                                    |
|--------------|----------------------------------------------------------------------------------------------------|
| ハードウェア       | インターフェイスのタイプ、最大帯域幅、遅延、デュプレックス方式、<br>および速度。リンクがダウンしている場合は、デュプレックス方式と速<br>度は設定値が表示されます。リンクが動作している場合、これらのフィー<br>ルドには実際の設定がカッコで囲まれて設定値とともに表示されます。<br>次に、一般的なハードウェアタイプを示します。 |
|              | • i82542: PIX プラットフォームで使用される Intel PCI ファイバ ギガ<br>ビット カード                                                                                                    |
|              | • i82543: PIX プラットフォームで使用される Intel PCI-X ファイバギ<br>ガビット カード                                                                                                    |
|              | ・i82546GB:ASA プラットフォーム上で使用される Intel PCI-X 銅線<br>ギガビット                                                                                                    |
|              | • i82547GI: ASA プラットフォーム上でバックプレーンとして使用さ<br>れる Intel CSA 銅線ギガビット                                                                                                    |
|              | ・i82557:ASAプラットフォーム上で使用される Intel PCI 銅線ファス<br>ト イーサネット                                                                                                    |
|              | • i82559 : PIX プラットフォームで使用される Intel PCI 銅線ファスト<br>イーサネット                                                                                                    |
|              | • VCS7380 : SSM-4GE で使用される Vitesse 4 ポート ギガビット ス<br>イッチ                                                                                                    |
| Media-type   | (4GE SSM インターフェイスの場合のみ)インターフェイスが RJ-45または SFP のいずれとして設定されているかを示します。                                                                                                    |
| message area | 一部の状況で、メッセージが表示される場合もあります。次の例を参照してください。                                                                                                    |
|              | <ul> <li>システム実行スペースで、次のメッセージが表示される場合があり<br/>ます。</li> </ul>                                                                                                    |
|              | Available for allocation to a context                                                                                                    |
|              | <ul> <li>名前を設定しない場合、次のメッセージが表示されます。</li> </ul>                                                                                                    |
|              | Available but not configured via nameif                                                                                                    |
|              | <ul> <li>インターフェイスが冗長インターフェイスのメンバの場合、次の<br/>メッセージが表示されます。</li> </ul>                                                                                                    |
|              | Active member of Redundant5                                                                                                    |
| MAC address  | インターフェイスの MAC アドレス。                                                                                                    |

| フィールド                     | 説明                                                                                                    |
|---------------------------|----------------------------------------------------------------------------------------------------|
| Site Specific MAC address | クラスタリングの場合に、使用中のサイト固有の MAC アドレスを表示<br>します。                                                                                                    |
| MTU                       | このインターフェイス上で許可されるパケットの最大サイズ(バイト単位)。インターフェイス名を設定しない場合、このフィールドには「MTU not set」と表示されます。                                                                                                    |
| IP address                | <b>ip address</b> コマンドを使用して設定したか、DHCP サーバーから受信し<br>たインターフェイスの IP アドレス。システム実行スペースでは、シス<br>テムに IP アドレスを設定できないため、このフィールドには「IP address<br>unassigned」と表示されます。                                                        |
| サブネットマスク                  | IP アドレスのサブネットマスク。                                                                                                    |
| Packets input             | このインターフェイスで受信したパケットの数。                                                                                                    |
| Bytes                     | このインターフェイスで受信したバイト数。                                                                                                    |
| No buffer                 | ブロック割り当てからの失敗の数。                                                                                                    |
| Received:                 |                                                                                                    |
| Broadcasts                | 受信したブロードキャストの数。                                                                                                    |
| Input errors              | 次に示すタイプを含めた入力エラーの総数。入力に関係する他のエラー<br>も入力エラーのカウントが増加する原因になります。また、一部のデー<br>タグラムは複数のエラーを含んでいることもあります。したがって、こ<br>の合計数は、次に示すタイプについて表示されるエラーの数を超えるこ<br>とがあります。                                                          |
| Runts                     | 最小のパケットサイズ(64 バイト)よりも小さいために廃棄されたパ<br>ケットの数。ラントは通常、コリジョンによって発生します。不適切な<br>配線や電気干渉によって発生することもあります。                                                                                                    |
| Giants                    | 最大パケットサイズを超えたため廃棄されるパケットの数。たとえば、<br>1518 バイトよりも大きいイーサネットパケットはジャイアントと見な<br>されます。                                                                                                    |
| CRC                       | 巡回冗長検査エラーの数。ステーションがフレームを送信すると、フ<br>レームの末尾に CRC を付加します。この CRC は、フレーム内のデータ<br>に基づくアルゴリズムから生成されます。送信元と宛先の間でフレーム<br>が変更された場合、ASA は CRC が一致しないことを通知します。CRC<br>の数値が高いことは、通常、コリジョンの結果であるか、ステーション<br>が不良データを送信することが原因です。 |

I

| フィールド            | 説明                                                                                                    |
|------------------|----------------------------------------------------------------------------------------------------|
| Frame            | フレーム エラーの数。不良フレームには、長さが正しくないパケット<br>や、フレーム チェックサムが正しくないパケットがあります。このエ<br>ラーは通常、コリジョンまたはイーサネットデバイスの誤動作が原因で<br>す。                                                                                             |
| Overrun          | ASA のデータ処理能力を入力レートが超えたため、ASA がハードウェ<br>アバッファに受信したデータを処理できなかった回数。                                                                                                    |
| Ignored          | このフィールドは使用されません。値は常に0です。                                                                                                    |
| 中断               | このフィールドは使用されません。値は常に0です。                                                                                                    |
| L2 decode drops  | 名前がまだ設定されていないか(nameif コマンド)、無効な VLAN ID<br>を持つフレームが受信されたためにドロップしたパケットの数。冗長イ<br>ンターフェイスコンフィギュレーションのスタンバイインターフェイス<br>では、このインターフェイスに名前(nameif コマンド)が設定されて<br>いないため、カウンタが増加する可能性があります。                         |
| Packets output   | このインターフェイスに送信されたパケットの数。                                                                                                    |
| Bytes            | このインターフェイスに送信されたバイトの数。                                                                                                    |
| Underruns        | ASA が処理できるよりも速くトランスミッタが稼働した回数。                                                                                                    |
| Output Errors    | 設定されたコリジョンの最大数を超えたため送信されなかったフレーム<br>の数。このカウンタは、ネットワークトラフィックが多い場合にのみ増<br>加します。                                                                                                    |
| Collisions       | イーサネットコリジョン(単一および複数のコリジョン)が原因で再送<br>信されたメッセージの数。これは通常、過渡に延長した LAN で発生し<br>ます(イーサネットケーブルまたはトランシーバケーブルが長すぎる、<br>ステーション間のリピータが2つよりも多い、またはマルチポートトラ<br>ンシーバのカスケードが多すぎる場合)。衝突するパケットは、出力パ<br>ケットによって1回だけカウントされます。 |
| Interface resets | インターフェイスがリセットされた回数。インターフェイスで3秒間送<br>信できない場合、ASAはインターフェイスをリセットして送信を再開し<br>ます。この間隔では、接続状態が維持されます。インターフェイスのリ<br>セットは、インターフェイスがループバックまたはシャットダウンする<br>場合も発生します。                                                 |
| Babbles          | 未使用。(「バブル」は、トランスミッタが最長フレームの送信に要し<br>た時間よりも長くインターフェイスに留まっていたことを意味します)。                                                                                                    |

| フィールド                               | 説明                                                                                                    |  |  |  |  |  |  |
|-------------------------------------|----------------------------------------------------------------------------------------------------|--|--|--|--|--|--|
| Late collisions                     | 通常のコリジョンウィンドウの外側でコリジョンが発生したため、送信<br>されなかったフレームの数。レイトコリジョンは、パケットの送信中に<br>遅れて検出されるコリジョンです。これは通常発生しません。2つのイー<br>サネットホストが同時に通信しようとした場合、早期にパケットが衝突<br>して両者がバックオフするか、2番めのホストが1番めのホストの通信<br>状態を確認して待機します。<br>レイトコリジョンが発生すると、デバイスは割り込みを行ってイーサ                                                                     |  |  |  |  |  |  |
|                                     | ネット上にハゲットを送信しようとしますか、ASAはハゲットの送信を<br>部分的に完了しています。ASAは、パケットの最初の部分を保持する<br>バッファを解放した可能性があるため、パケットを再送しません。この<br>ことはあまり問題になりません。その理由は、ネットワーキングプロト<br>コルはパケットを再送することでコリジョンを処理する設計になってい<br>るためです。ただし、レイトコリジョンはネットワークに問題が存在す<br>ることを示しています。一般的な問題は、リピータで接続された大規模<br>ネットワーク、および仕様の範囲を超えて動作しているイーサネット<br>ネットワークです。 |  |  |  |  |  |  |
| Deferred                            | リンク上のアクティビティが原因で送信前に保留されたフレームの数。                                                                                                    |  |  |  |  |  |  |
| input reset drops                   | リセットが発生したときに RX リングでドロップしたパケットの数をカ<br>ウントします。                                                                                                    |  |  |  |  |  |  |
| output reset drops                  | リセットが発生したときに TX リングでドロップしたパケットの数をカ<br>ウントします。                                                                                                    |  |  |  |  |  |  |
| Rate limit drops                    | (4GE SSM インターフェイスの場合のみ)ギガビット以外の速度でイ<br>ンターフェイスを設定して、設定に応じて 10 Mbps または 100 Mbps を<br>超えて送信しようとした場合にドロップされたパケットの数。                                                                                                    |  |  |  |  |  |  |
| Lost carrier                        | 送信中に搬送波信号が消失した回数。                                                                                                    |  |  |  |  |  |  |
| No carrier                          | 未使用。                                                                                                    |  |  |  |  |  |  |
| Input queue (curr/max packets):     | 入力キュー内のパケットの数(現行値と最大値)。                                                                                                    |  |  |  |  |  |  |
| ハードウェア                              | ハードウェア キュー内のパケットの数。                                                                                                    |  |  |  |  |  |  |
| Software                            | ソフトウェア キュー内のパケットの数。ギガビット イーサネット イン<br>ターフェイスでは使用できません。                                                                                                    |  |  |  |  |  |  |
| Output queue<br>(curr/max packets): | 出力キュー内のパケットの数(現行値と最大値)。                                                                                                    |  |  |  |  |  |  |
| ハードウェア                              | ハードウェア キュー内のパケットの数。                                                                                                    |  |  |  |  |  |  |
| Software                            | ソフトウェア キュー内のパケットの数。                                                                                                    |  |  |  |  |  |  |

| フィールド                                  | 説明                                                                                                    |
|----------------------------------------|----------------------------------------------------------------------------------------------------|
| input queue (blocks<br>free curr/low)  | curr/low エントリは、インターフェイスの受信(入力)記述子リング上<br>の現在のスロットおよび使用可能な all-time-lowest スロットの番号を示<br>します。これらは、メイン CPUによって更新されるため、all-time-lowest<br>(インターフェイス統計情報が削除されるか、またはデバイスがリロー<br>ドされるまで)の水準点はあまり正確ではありません。 |
| output queue (blocks<br>free curr/low) | curr/low エントリは、インターフェイスの送信(出力)記述子リング上<br>の現在のスロットおよび使用可能な all-time-lowest スロットの番号を示<br>します。これらは、メイン CPUによって更新されるため、all-time-lowest<br>(インターフェイス統計情報が削除されるか、またはデバイスがリロー<br>ドされるまで)の水準点はあまり正確ではありません。 |
| Traffic Statistics:                    | 受信、送信、またはドロップしたパケットの数。                                                                                                    |
| Packets input                          | 受信したパケットの数とバイトの数。                                                                                                    |
| Packets output                         | 送信したパケットの数とバイトの数。                                                                                                    |
| Packets dropped                        | ドロップしたパケットの数。このカウンタは通常、高速セキュリティパス (ASP) 上でドロップしたパケットについて増分します (たとえば、<br>アクセス リスト拒否が原因でパケットをドロップした場合など)。<br>インターフェイス上でドロップが発生する原因については、show asp<br>drop コマンドを参照してください。                               |
| 1 minute input rate                    | 過去1分間に受信したパケットの数(パケット/秒およびバイト/秒)。                                                                                                    |
| 1 minute output rate                   | 過去1分間に送信したパケットの数(パケット/秒およびバイト/秒)。                                                                                                    |
| 1 minute drop rate                     | 過去1分間にドロップしたパケットの数(パケット/秒)。                                                                                                    |
| 5 minute input rate                    | 過去5分間に受信したパケットの数(パケット/秒およびバイト/秒)。                                                                                                    |
| 5 minute output rate                   | 過去5分間に送信したパケットの数(パケット/秒およびバイト/秒)。                                                                                                    |
| 5 minute drop rate                     | 過去5分間にドロップしたパケットの数(パケット/秒)。                                                                                                    |
| Redundancy<br>Information:             | 冗長インターフェイスについて、メンバー物理インターフェイスを示し<br>ます。アクティブインターフェイスの場合はインターフェイス ID の後<br>に「(Active)」と表示されます。<br>メンバーをまだ割り当てていない場合、次の出力が表示されます。<br>Members unassigned                                               |
| Last switchover                        | 冗長インターフェイスの場合、アクティブインターフェイスがスタンバ<br>イインターフェイスにフェールオーバーした時刻を表示します。                                                                                                    |

例

次に、スイッチポートを含む ASA 5505 上での show interface コマンドの出力例を示 します。

ciscoasa# show interface Interface Vlan1 "inside", is up, line protocol is up Hardware is EtherSVI, BW 100 Mbps, DLY 100 usec MAC address 00d0.2bff.449f, MTU 1500 IP address 1.1.1.1, subnet mask 255.0.0.0 Traffic Statistics for "inside": 0 packets input, 0 bytes 0 packets output, 0 bytes 0 packets dropped 1 minute input rate 0 pkts/sec, 0 bytes/sec 1 minute output rate 0 pkts/sec, 0 bytes/sec 1 minute drop rate, 0 pkts/sec 5 minute input rate 0 pkts/sec, 0 bytes/sec 5 minute output rate 0 pkts/sec, 0 bytes/sec 5 minute drop rate, 0 pkts/sec Interface Ethernet0/0 "", is up, line protocol is up Hardware is 88E6095, BW 100 Mbps, DLY 1000 usec Auto-Duplex(Half-duplex), Auto-Speed(100 Mbps) Available but not configured via nameif MAC address 00d0.2bfd.6ec5, MTU not set IP address unassigned 407 packets input, 53587 bytes, 0 no buffer Received 103 broadcasts, 0 runts, 0 giants 0 input errors, 0 CRC, 0 frame, 0 overrun, 0 ignored, 0 abort 0 L2 decode drops 43 switch ingress policy drops 0 packets output, 0 bytes, 0 underruns 0 output errors, 0 collisions, 0 interface resets 0 babbles, 0 late collisions, 0 deferred 0 lost carrier, 0 no carrier 0 rate limit drops 0 switch egress policy drops

表 7: show interface detail の各フィールドに、Firepower 1010 または ASA 5505 のスイッ チインターフェイスなどのスイッチインターフェイスに対する show interface コマン ドの各フィールドの説明を示します。 show interface コマンドでも表示されるフィー ルドについては、表 7-6 を参照してください。

| フィールド                          | 説明                                                                                                    |  |  |  |  |  |
|--------------------------------|----------------------------------------------------------------------------------------------------|--|--|--|--|--|
| switch ingress<br>policy drops | このドロップは通常、ポートが正しく設定されていないときに表示されま<br>す。このドロップは、デフォルトまたはユーザー設定のスイッチ ポート設<br>定の結果としてスイッチ ポート内でパケットが正常に転送できない場合に<br>増分されます。このドロップの原因として、次のコンフィギュレーションが<br>考えられます。                                                                               |  |  |  |  |  |
|                                | • nameif コマンドが VLAN インターフェイス上で設定されていない。                                                                                                    |  |  |  |  |  |
|                                | (注) 同じ VLAN 内のインターフェイスに、 nameif コマンドが設定<br>されていなかった場合でも、VLAN内のスイッチングは正常で、<br>このカウンタは増分されません。                                                                                                    |  |  |  |  |  |
|                                | • VLAN がシャットダウンしている。                                                                                                    |  |  |  |  |  |
|                                | <ul> <li>アクセスポートで802.1Qタグが付いたパケットを受信した。</li> </ul>                                                                                                    |  |  |  |  |  |
|                                | <ul> <li>・トランク ポートで許可されないタグまたはタグのないパケットを受した。</li> </ul>                                                                                                    |  |  |  |  |  |
|                                | <ul> <li>ASA が、イーサネットキープアライブを持つ別のシスコ デバイスに接続されている。たとえば、Cisco IOS ソフトウェアではインターフェイスヘルス状態を確認するためにイーサネット ループバック パケットを使用します。このパケットは、他のデバイスによって受信されるためのものではなく、パケットをただ送信できることによって、ヘルス状態が確認されます。これらのタイプのパケットはスイッチ ポートでドロップされ、カウンタが増分されます。</li> </ul> |  |  |  |  |  |
| switch egress<br>policy drops  | 現在使用されていません。                                                                                                    |  |  |  |  |  |

表 6: スイッチ インターフェイスについての show interface の各フィールド

Cisco Secure Firewall 3100 に対する **show interface** コマンドの次の出力例は、FEC モードを auto (cl74-fc を使用) として示しています。

```
ciscoasa(config-if)# sh int eth1/5
Interface Ethernet1/5 "", is up, line protocol is up
Hardware is EtherSVI, BW 1000 Mbps, DLY 1000 usec
Full-Duplex(fullDuplex), 25000 Mbps(25gbps)
Available but not configured via nameif
MAC address fc58.9a06.9112, MTU not set
IP address unassigned
FEC mode is auto(cl74-fc)
13 packets input, 2165 bytes, 0 no buffer
Received 0 broadcasts, 0 runts, 0 giants
0 input errors, 0 CRC, 0 frame, 0 overrun, 0 ignored, 0 abort
0 pause input, 0 resume input
0 packets output, 0 bytes, 0 underruns
0 pause output, 0 resume output
0 output errors, 0 collisions, 0 interface resets
```

0 late collisions, 0 deferred

0 input reset drops, 0 output reset drops

例

次に、show interface detail コマンドの出力例を示します。次に、すべてのインター フェイス(プラットフォームに存在する場合は内部インターフェイスを含む)につい ての詳細なインターフェイス統計情報および非対称ルーティング統計情報(asr-group コマンドでイネーブルにされている場合)を表示する例を示します。

```
ciscoasa# show interface detail
Interface GigabitEthernet0/0 "outside", is up, line protocol is up
  Hardware is i82546GB rev03, BW 1000 Mbps, DLY 1000 usec
        Auto-Duplex(Full-duplex), Auto-Speed(100 Mbps)
       MAC address 000b.fcf8.c44e, MTU 1500
        IP address 10.86.194.60, subnet mask 255.255.254.0
        1330214 packets input, 124580214 bytes, 0 no buffer
        Received 1216917 broadcasts, 0 runts, 0 giants
        0 input errors, 0 CRC, 0 frame, 0 overrun, 0 ignored, 0 abort
        9 L2 decode drops
       124863 packets output, 86956597 bytes, 0 underruns
        0 output errors, 0 collisions
        0 late collisions, 0 deferred
        input queue (curr/max packets): hardware (0/7)
        output queue (curr/max packets): hardware (0/13)
  Traffic Statistics for "outside":
       1330201 packets input, 99995120 bytes
        124863 packets output, 84651382 bytes
       525233 packets dropped
  Control Point Interface States:
       Interface number is 1
       Interface config status is active
       Interface state is active
Interface Internal-Data0/0 "", is up, line protocol is up
  Hardware is i82547GI rev00, BW 1000 Mbps, DLY 1000 usec
        (Full-duplex), (1000 Mbps)
       MAC address 0000.0001.0002, MTU not set
       IP address unassigned
        6 packets input, 1094 bytes, 0 no buffer
        Received 6 broadcasts, 0 runts, 0 giants
        0 input errors, 0 CRC, 0 frame, 0 overrun, 0 ignored, 0 abort
        0 L2 decode drops, 0 demux drops
        0 packets output, 0 bytes, 0 underruns
        0 output errors, 0 collisions
        0 late collisions, 0 deferred
        input queue (curr/max packets): hardware (0/2) software (0/0)
        output queue (curr/max packets): hardware (0/0) software (0/0)
   Control Point Interface States:
        Interface number is unassigned
```

表7: show interface detail の各フィールドに、 show interface detail コマンドの各フィー ルドの説明を示します。 show interface コマンドでも表示されるフィールドについて は、表7: show interface detail の各フィールド を参照してください。

| フィールド                               | 説明                                                                                                    |
|-------------------------------------|----------------------------------------------------------------------------------------------------|
| Demux drops                         | (内部データインターフェイスのみ) ASA が SSM インターフェ<br>イスからのパケットを逆多重化できなかったためドロップしたパ<br>ケットの数。SSMインターフェイスはバックプレーンを介してネ<br>イティブインターフェイスと通信し、すべてのSSMインターフェ<br>イスからのパケットはバックプレーン上で多重化されます。 |
| Control Point Interface States:     |                                                                                                    |
| Interface number                    | デバッグに使用される0から始まる番号で、このインターフェイ<br>スが作成された順番を示します。                                                                                                    |
| Interface config status             | 管理ステートは次のとおりです。                                                                                                    |
|                                     | • active : インターフェイスはシャットダウンされていません。                                                                                                    |
|                                     | <ul> <li>not active: インターフェイスは shutdown コマンドでシャッ<br/>トダウンされています。</li> </ul>                                                                                            |
| インターフェイスの状態                         | インターフェイスの実際の状態。この状態は通常、上記の config<br>status と一致します。ハイアベイラビリティに設定した場合、ASA<br>は必要に応じてインターフェイスを動作状態またはダウン状態に<br>するため、不一致が生じる可能性があります。                                     |
| Asymmetrical Routing<br>Statistics: |                                                                                                    |
| Received X1 packets                 | このインターフェイスで受信した ASR パケットの数。                                                                                                    |
| Transmitted X2 packets              | このインターフェイスで送信した ASR パケットの数。                                                                                                    |
| Dropped X3 packets                  | このインターフェイスでドロップしたASRパケットの数。パケッ<br>トは、パケットを転送しようとしたときにインターフェイスがダ<br>ウン状態の場合にドロップされることがあります。                                                                             |

次に、ASA 5512-X ~ ASA 5555-X 上の show interface detail コマンドの出力例を示し ます。この例では、ASA とソフトウェアモジュールの両方の管理 0/0 インターフェイ ス(「Internal-Data0/1」として表示)の統計情報を組み合わせて示しています。出力に は、Internal-Control0/0 インターフェイスも示されています。これは、ソフトウェアモ ジュールと ASA 間の制御トラフィックに使用されています。

```
Interface Internal-Data0/1 "ipsmgmt", is down, line protocol is up
Hardware is , BW Unknown Speed-Capability, DLY 1000 usec
    (Full-duplex), (1000 Mbps)
    Input flow control is unsupported, output flow control is unsupported
    MAC address 0100.0100.0000, MTU not set
    IP address 127.0.1.1, subnet mask 255.255.0.0
    0 packets input, 0 bytes, 0 no buffer
```

Received 0 broadcasts, 0 runts, 0 giants 0 input errors, 0 CRC, 0 frame, 0 overrun, 0 ignored, 0 abort 0 pause input, 0 resume input 0 L2 decode drops 182 packets output, 9992 bytes, 0 underruns O pause output, O resume output 0 output errors, 0 collisions, 0 interface resets 0 late collisions, 0 deferred 0 input reset drops, 0 output reset drops input queue (blocks free curr/low): hardware (0/0) output queue (blocks free curr/low): hardware (0/0) Traffic Statistics for "ipsmgmt": 0 packets input, 0 bytes 0 packets output, 0 bytes 0 packets dropped 1 minute input rate 0 pkts/sec, 0 bytes/sec 1 minute output rate 0 pkts/sec, 0 bytes/sec 1 minute drop rate, 0 pkts/sec 5 minute input rate 0 pkts/sec, 0 bytes/sec 5 minute output rate 0 pkts/sec, 0 bytes/sec 5 minute drop rate, 0 pkts/sec Control Point Interface States: Interface number is 11 Interface config status is active Interface state is active Interface Internal-Control0/0 "cplane", is down, line protocol is up Hardware is , BW Unknown Speed-Capability, DLY 1000 usec (Full-duplex), (1000 Mbps) Input flow control is unsupported, output flow control is unsupported MAC address 0100.0100.0000, MTU not set IP address 127.0.1.1, subnet mask 255.255.0.0 0 packets input, 0 bytes, 0 no buffer Received 0 broadcasts, 0 runts, 0 giants 0 input errors, 0 CRC, 0 frame, 0 overrun, 0 ignored, 0 abort 0 pause input, 0 resume input 0 L2 decode drops 182 packets output, 9992 bytes, 0 underruns 0 pause output, 0 resume output 0 output errors, 0 collisions, 0 interface resets 0 late collisions, 0 deferred 0 input reset drops, 0 output reset drops input queue (blocks free curr/low): hardware (0/0) output queue (blocks free curr/low): hardware (0/0) Traffic Statistics for "cplane": 0 packets input, 0 bytes 0 packets output, 0 bytes 0 packets dropped 1 minute input rate 0 pkts/sec, 0 bytes/sec 1 minute output rate 0 pkts/sec, 0 bytes/sec 1 minute drop rate, 0 pkts/sec 5 minute input rate 0 pkts/sec, 0 bytes/sec 5 minute output rate 0 pkts/sec, 0 bytes/sec 5 minute drop rate, 0 pkts/sec Control Point Interface States: Interface number is 11 Interface config status is active Interface state is active

Cisco Secure Firewall 3100 に対する show interface detail については、キューの出力インターフェースを示している次の出力を参照してください。

ciscoasa# show interface detail Interface Internal Data0/1 "", is up, line protocol is up

```
Hardware is , BW 500000 Mbps, DLY 1000 usec
(Full duplex), (50000 Mbps)
[...]
TX[64]: 0 packets, 0 bytes, 0 underruns
Blocks free curr /low: 511/512
Used by Ethernet1/1
TX[65]: 0 packets, 0 bytes, 0 underruns
Blocks free curr /low: 511/512
Used by Ethernet1/1
```

show interface vni 1 コマンドについては、次の出力を参照してください。

```
ciscoasa# show interface vni 1
Interface vnil "vni-inside", is up, line protocol is up
VTEP-NVE 1
Segment-id 5001
Tag-switching: disabled
MTU: 1500
MAC: aaaa.bbbb.1234
IP address 192.168.0.1, subnet mask 255.255.255.0
Multicast group 239.1.3.3
Traffic Statistics for "vni-inside":
235 packets input, 23606 bytes
524 packets output, 32364 bytes
14 packets dropped
1 minute input rate 0 pkts/sec, 0 bytes/sec
1 minute output rate 0 pkts/sec, 2 bytes/sec
1 minute drop rate, 0 pkts/sec
5 minute input rate 0 pkts/sec, 0 bytes/sec
5 minute output rate 0 pkts/sec, 0 bytes/sec
5 minute drop rate, 0 pkts/sec
```

show interface vni 1 summary コマンドについては、次の出力を参照してください。

```
ciscoasa# show interface vni 1 summary
Interface vni1 "vni-inside", is up, line protocol is up
VTEP-NVE 1
Segment-id 5001
Tag-switching: disabled
MTU: 1500
MAC: aaaa.bbbb.1234
IP address 192.168.0.1, subnet mask 255.255.255.0
Multicast group not configured
```

| コマンド               | 説明                                              |
|--------------------|-------------------------------------------------|
| allocate-interface | インターフェイスおよびサブインターフェイスをセキュリティ コン<br>テキストに割り当てます。 |
| clear interface    | show interface コマンドのカウンタをクリアします。                |
| delay              | インターフェイスの遅延メトリックを変更します。                         |
| interface          | インターフェイスを設定し、インターフェイスコンフィギュレーショ<br>ン モードを開始します。 |
| nameif             | インターフェイス名を設定します。                                |

関連コマンド

| コマンド                    | 説明                             |
|-------------------------|--------------------------------|
| show interface ip brief | インターフェイスの IP アドレスとステータスを表示します。 |

# show interface ip brief

インターフェイスの IP アドレスおよびステータスを表示するには、特権 EXEC モードで show **interface** ip brief コマンドを使用します。

**show interface** [ *physical\_interface* [ *.subinterface* ] / *mapped\_name* / *interface\_name* | **vlan** *number* ] ip brief

| 構文の説明          | interface_name                                                                                          | ()<br>ま                                             | 壬意)<br>す。                                                                      | nameif 그국 | マンド内にインタ | ーフェイス名のセ               | ットを指定し           |
|----------------|----------------------------------------------------------------------------------------------------|-----------------------------------------------------|--------------------------------------------------------------------------------|-----------|----------|------------------------|------------------|
|                | mapped_name                                                                                             | ? (任意) <b>allocate-interface</b> コ<br>てた場合、マルチコンテキス |                                                                                |           |          | ・使用してマッピン<br>ドでその名前を指定 | グ名を割り当<br>ごします。  |
|                | physical_interface(任意) インターフェイス ID (gigabit ethernet0/1 など)を指定し<br>ます。有効値については、interface コマンドを参照してください。 |                                                     |                                                                                |           |          |                        | ど)を指定し<br>てください。 |
|                | サブインターフェ                                                                                                | ェイス (*<br>指:                                        | (任意)論理サブインターフェイスを示す1~4294967293の整数を<br>指定します。                                  |           |          |                        |                  |
|                | vlan number                                                                                             | (*<br>み<br>す。                                       | (任意)ASA 5505 適応型セキュリティ アプライアンスなど、組み込<br>みスイッチのあるモデルでは、VLAN インターフェイスを指定しま<br>す。 |           |          |                        |                  |
| <br>コマンド デフォルト | インターフェイス                                                                                                | <b>、</b> を指定し                                       | ない場                                                                            | 場合、ASA は  | すべてのインタ  | ーフェイスを表示               | します。             |
| コマンドモード        | 次の表に、コマンドを入力できるモードを示します。                                                                                |                                                     |                                                                                |           |          |                        |                  |
|                | コマンドモー 二                                                                                                | ファイアウ                                               | <i>オー</i> .                                                                    | ルモード      | セキュリティ   | コンテキスト                 |                  |

|         | 274772 |        |      |        |      |  |
|---------|--------|--------|------|--------|------|--|
| 1.      | ルーテッド  | トランスペア | シングル | マルチ    |      |  |
|         |        |        |      | コンテキスト | システム |  |
| 特権 EXEC | • 対応   | • 対応   | • 対応 | • 対応   |      |  |

#### コマンド履歴

```
リリー
    変更内容
```

| ス       |                                                                                |
|---------|--------------------------------------------------------------------------------|
| 7.0(1)  | このコマンドが追加されました。                                                                |
| 7.2(1)  | トランスペアレント モードでの VLAN インターフェイスおよび管理 0/0 インター<br>フェイスまたはサブインターフェイスのサポートが追加されました。 |
| 9.10(1) | Firepower 2100/4100/9300 デバイスのスーパバイザアソシエーションのサポートが追<br>加されました。                 |

使用上のガイドライン マルチコンテキストモードで、allocate-interface コマンドを使用してインターフェイス ID を マッピングした場合、そのマッピング名またはインターフェイス名はコンテキスト内だけで指 定できます。

出力の説明については、「例」を参照してください。

例

例

次に、 show ip brief コマンドの出力例を示します。

| ciscoasa# show interface ip brief                                                                                            |                                                                                   |                                                                                                    |                                                   |                            |                                  |
|----------------------------------------------------------------------------------------------------|-----------------------------------------------------------------------------------|----------------------------------------------------------------------------------------------------|---------------------------------------------------|----------------------------|----------------------------------|
| Interface                                                                                                    | IP-Address                                                                        | OK? Method                                                                                           | Status                                            | ;                          | Protocol                         |
| Control0/0<br>GigabitEthernet0/0<br>GigabitEthernet0/1<br>GigabitEthernet0/2<br>Management0/0<br>The following is sample out | 127.0.1.1<br>209.165.200<br>unassigned<br>10.1.1.50<br>192.168.2.6<br>209.165.201 | YES CONFIC<br>.226 YES CONFIC<br>YES unset<br>YES manual<br>YES DHCP<br>.3 YES CONFIC<br>ow ip brief | G up<br>G up<br>admir<br>1 admir<br>admir<br>G up | n down<br>n down<br>n down | up<br>up<br>down<br>down<br>down |
| command on ASA with FXOS:                                                                                                    | -                                                                                 | -                                                                                                    |                                                   |                            |                                  |
| ciscoasa# sh int ip br<br>Interface                                                                                          | IP-Address                                                                        | OK?                                                                                                  | Method                                            | Status                     | Protocol                         |
| Internal-Data0/0                                                                                                    | unassigned                                                                        | YES                                                                                                  | unset                                             | up                         | up                               |
| Vianiu<br>Vianeo                                                                                                    | 1/2.18.249.190                                                                    | IES                                                                                                  | CONFIG                                            | up                         | up                               |
| Vlan300                                                                                                    | 14 30 1 1                                                                         | YES                                                                                                  | CONFIG                                            | up<br>au                   | up<br>up                         |
|                                                                                                    | 11.00.1.1                                                                         | 100                                                                                                  | 0011110                                           | ар                         | αp                               |
| Ethernet1/1                                                                                                    | unassigned                                                                        | YES                                                                                                  | unset                                             | up                         | up                               |
| Ethernet1/2                                                                                                    | unassigned                                                                        | YES                                                                                                  | unset                                             | down                       | down                             |
| Ethernet1/3                                                                                                    | unassigned                                                                        | unassociated                                                                                         | unset                                             | admin down                 | down                             |
| Ethernet1/4                                                                                                    | unassigned                                                                        | unassociated                                                                                         | unset                                             | admin down                 | down                             |
| Ethernet1/5                                                                                                    | unassigned                                                                        | YES                                                                                                  | unset                                             | up                         | up                               |
| Ethernet1/6                                                                                                    | unassigned                                                                        | unassociated                                                                                         | unset                                             | down                       | down                             |
| Ethernet1/7                                                                                                    | unassigned                                                                        | unassociated                                                                                         | unset                                             | down                       | down                             |
| Ethernet1/8                                                                                                    | unassigned                                                                        | unassociated                                                                                         | unset                                             | up                         | up                               |
| Internal-Data1/1                                                                                                    | 169.254.1.1                                                                       | YES                                                                                                  | unset                                             | up                         | up                               |
| Management1/1                                                                                                    | unassigned                                                                        | YES                                                                                                  | unset                                             | up                         | up                               |
| BVI50                                                                                                    | 50.1.1.3                                                                          | YES                                                                                                  | CONFIG                                            | up                         | up                               |
| Port-channel3                                                                                                    | unassigned                                                                        | YES                                                                                                  | unset                                             | down                       | down                             |
| Port-channel8                                                                                                    | 8.0.0.1                                                                           | YES                                                                                                  | manual                                            | up                         | up                               |

表 7: show interface detail の各フィールドに、各フィールドの説明を示します。

| 表 | 8 | : show | interface | ip | brief 0 | )各 | フ・ | 1 — | ル | ド |
|---|---|--------|-----------|----|---------|----|----|-----|---|---|
| _ |   |        |           |    |         |    |    |     |   |   |

| フィールド                    | 説明                                                                                                    |
|--------------------------|----------------------------------------------------------------------------------------------------|
| インターフェイ<br>ス (Interface) | allocate-interface コマンドを使用して設定した場合の、マルチコンテキスト<br>モードでのインターフェイス ID またはマッピング名。すべてのインター<br>フェイスを表示すると、AIP SSM の内部インターフェイスが ASA にインス<br>トールされている場合は、それらのインターフェイスに関する情報が表示さ<br>れます。内部インターフェイスは、ユーザーによる設定は不可能です。情報<br>はデバッグだけを目的としています。 |
| IP-Address               | インターフェイスの IP アドレス。                                                                                                    |

#### show f $\sim$ show ipu

| フィールド    | 説明                                                                                                    |
|----------|----------------------------------------------------------------------------------------------------|
| OK?      | インターフェイスがスーパーバイザに関連付けられていない場合、この列に<br>は「unassociated」と表示されます。インターフェイスがスーパーバイザに<br>関連付けられている場合は「YES」と表示されます。この状態は、Firepower<br>2100/4100/9300 インターフェイスとデバイスにのみ適用されます。 |
|          | FXOS ベースの ASA デバイスの場合は、インターフェイスがポートチャネ<br>ルに追加されるとこの列に「unassociated」と表示されます。                                                                                         |
|          | その他のデバイスでは、この列は現在使用されておらず、常に「Yes」と表示されます。                                                                                                    |
| Method   | インターフェイスが IP アドレスを受信した方法。値は次のとおりです。                                                                                                    |
|          | • unset: IP アドレスは設定されていません。                                                                                                    |
|          | • manual : 実行コンフィギュレーションを設定しました。                                                                                                    |
|          | • CONFIG : スタートアップ コンフィギュレーションからロードしました。                                                                                                    |
|          | • DHCP : DHCP サーバーから受信しました。                                                                                                    |
| Status   | 管理ステートは次のとおりです。                                                                                                    |
|          | •up:インターフェイスはシャットダウンされません。                                                                                                    |
|          | <ul> <li>admin down:インターフェイスは、shutdown コマンドを使用してシャットダウンされます。</li> </ul>                                                                                              |
| Protocol | 回線ステータスは次のとおりです。                                                                                                    |
|          | • up : 動作するケーブルがネットワーク インターフェイスに接続されて<br>います。                                                                                                    |
|          | • down : ケーブルが正しくないか、インターフェイス コネクタに接続さ<br>れていません。                                                                                                    |

## 関連コマンド

| コマンド               | 説明                                                            |
|--------------------|---------------------------------------------------------------|
| allocate-interface | インターフェイスおよびサブインターフェイスをセキュリティ コンテキ<br>ストに割り当てます。               |
| interface          | インターフェイスを設定し、インターフェイス コンフィギュレーション<br>モードを開始します。               |
| ip address         | インターフェイスの IP アドレス、またはトランスペアレント ファイア<br>ウォールの管理 IP アドレスを設定します。 |

| コマンド           | 説明                            |
|----------------|-------------------------------|
| nameif         | インターフェイス名を設定します。              |
| show interface | インターフェイスの実行時ステータスと統計情報を表示します。 |

## show inventory

製品 ID (PID) 、バージョン ID (VID) 、およびシリアル番号 (SN) が割り当てられている ネットワークデバイスにインストールされているすべてのシスコ製品に関する情報を表示する には、ユーザー EXEC モードで show inventory コマンドを使用します。

#### **show inventory** *mod\_id*

**コマンドデフォルト** 項目のインベントリを表示するスロットを指定しない場合は、すべてのモジュール(電源モジュールを含む)のインベントリ情報が表示されます。

**コマンドモード** 次の表は、このコマンドを入力できるモードを示しています。

| コマンドモー       | ファイアウォールモード |               | セキュリティコンテキスト |        |      |  |
|--------------|-------------|---------------|--------------|--------|------|--|
|              | ルーテッド       | トランスペア<br>レント | シングル         | マルチ    |      |  |
|              |             |               |              | コンテキスト | システム |  |
| ユーザー<br>EXEC | • 対応        | • 対応          | • 対応         | • 対応   | • 対応 |  |

## コマンド履歴 リリー 変更内容 ス

- 7.0(1) このコマンドが導入されました。
- 8.4(2) SSP の出力が追加されました。さらに、デュアル SSP インストールのサポートが追加されました。
- 8.6(1) ASA 5512-X、5515-X、5525-X、5545-X および 5555-X(シャーシ、冗長電源、I/O 拡張カード)の出力が追加されました。
- 9.1(1) ASA CX モジュールの出力が追加されました。

使用上のガイドライン show inventory コマンドは、各シスコ製品に関するンベントリ情報をUDI形式で取得および表示します。UDI形式とは、製品ID (PID)、バージョンID (VID)、およびシリアル番号 (SN) という3つの異なるデータ要素の組み合わせです。

PIDは製品を発注するための名前で、従来は「製品名」または「部品番号」と呼ばれていました。これは、正しい交換部品を発注するために使用する ID です。

VIDは製品のバージョンです。製品が変更されると、VIDは、製品の変更通知を管理する業界 ガイドラインである Telcordia GR-209-CORE から定めた厳格なプロセスに従って増分されま す。

SN はベンダー固有の製品の通し番号です。それぞれの製品には工場で割り当てた独自のシリアル番号があり、現場では変更できません。シリアル番号は、製品の個々の固有のインスタンスを識別するための手段です。シリアル番号は、デバイスのさまざまなコンポーネントに応じてその長さが異なる場合があります。

UDIでは各製品をエンティティと呼びます。シャーシなどの一部のエンティティには、スロットのようなサブエンティティがあります。各エンティティは、シスコエンティティごとに階層的に配置された論理的な表示順で別々の行に表示されます。

オプションを指定せずに show inventory コマンドを使用すると、ネットワーキングデバイスに 取り付けられており、PID が割り当てられているシスコエンティティのリストが表示されま す。

シスコ エンティティに PID が割り当てられていない場合、そのエンティティは取得または表示されません。

# 

(注) 2つの SSP が同じシャーシに取り付けられている場合は、モジュールの番号がシャーシ内での モジュールの物理的な場所を示します。スロット0に取り付けられた SSP が、常にシャーシ マスターとなります。センサーは、SSP が関連付けられている場合にのみ、出力に表示されま す。出力内の用語 module は、物理スロットと同等です。SSP 自体の説明においては、物理ス ロット0に取り付けられている場合には出力に module: 0、それ以外の場合は module: 1 が含ま れます。ターゲット SSP がシャーシマスターである場合、show inventory コマンドの出力には 電源や冷却ファンが含まれます。それ以外の場合、これらのコンポーネントは省略されます。

ASA 5500-X シリーズのハードウェア上の制限により、シリアル番号が表示されない場合があ ります。これらのモデルの PCI-E I/O(NIC)オプションカードの UDI 表示では、カードタイ プは2つのみですが、出力はシャーシタイプに応じて6通りになります。これは、指定された シャーシに応じて異なる PCI-E ブラケット アセンブリが使用されるためです。次に、各 PCI-E I/O カードアセンブリについて予想される出力を示します。たとえば、Silicom SFP NIC カード が検出された場合、UDI 表示はこのカードが取り付けられているデバイスによって決定されま す。VID および S/N の値は N/A です。これは、これらの値が電子的に格納されていないため です。

ASA 5512-X または 5515-X 内の 6 ポート SFP イーサネット NIC カードの場合:

Name: "module1", DESCR: "ASA 5512-X/5515-X Interface Card 6-port GE SFP, SX/LX" PID: ASA-IC-6GE-SFP-A , VID: N/A, SN: N/A

ASA 5525-X 内の 6 ポート SFP イーサネット NIC カードの場合:

Name: "module1", DESCR: "ASA 5525-X Interface Card 6-port GE SFP, SX/LX" PID: ASA-IC-6GE-SFP-B , VID: N/A, SN: N/A

ASA 5545-X または 5555-X 内の 6 ポート SFP イーサネット NIC カードの場合:

例

Name: "module1", DESCR: "ASA 5545-X/5555-X Interface Card 6-port GE SFP, SX/LX" PID: ASA-IC-6GE-SFP-C , VID: N/A, SN: N/A

ASA 5512-X または 5515-X 内の6 ポート銅線イーサネット NIC カードの場合:

Name: "module1", DESCR: "ASA 5512-X/5515-X Interface Card 6-port 10/100/1000, RJ-45" PID: ASA-IC-6GE-CU-A , VID: N/A, SN: N/A

ASA 5525-X 内の6ポート銅線イーサネット NIC カードの場合:

Name: "module1", DESCR: "ASA 5525-X Interface Card 6-port 10/100/1000, RJ-45" PID: ASA-IC-6GE-CU-B , VID: N/A, SN: N/A

ASA 5545-X または 5555-X 内の 6 ポート銅線イーサネット NIC カードの場合:

Name: "module1", DESCR: "ASA 5545-X/5555-X Interface Card 6-port 10/100/1000, RJ-45" PID: ASA-IC-6GE-CU-C , VID: N/A, SN: N/A

次に、キーワードや引数を指定していない show inventory コマンドの出力例を示しま す。この出力例は、ASA に取り付けられている、PID が割り当てられている各シスコ エンティティのリストを示しています(ASA CX モジュール用に使用されているスト レージデバイスを含む)。

#### ciscoasa> show inventory

Name: "Chassis", DESCR: "ASA 5555-X with SW, 8 GE Data, 1 GE Mgmt" PID: ASA5555 , VID: V01 , SN: FGL170441BU Name: "power supply 1", DESCR: "ASA 5545-X/5555-X AC Power Supply" PID: ASA-PWR-AC , VID: N/A , SN: 2CS1AX Name: "Storage Device 1", DESCR: "Micron 128 GB SSD MLC, Model Number: C400-MTFDDAC128MAM" PID: N/A , VID: N/A , SN: MXA174201RR

次に、デュアル SSP インストールのシャーシマスター上の show inventory コマンドの 出力例を示します。

#### ciscoasa> show inventory

Name: "module 0", DESCR: "ASA 5585-X Security Services Processor-40 w 6GE,4 SFP+"
PID: ASA5585-SSP-40 , VID: V01 , SN: JAF1436ACLJ
Name: "Chassis", DESCR: "ASA 5585-X"
PID: ASA5585 , VID: V01 , SN: 123456789AB
Name: "fan", DESCR: "ASA 5585-X Fan Module"
PID: ASA5585-FAN , VID: V01 , SN: POG1434000G
Name: "power supply 0", DESCR: "ASA 5585-X AC Power Supply"
PID: ASA5585-PWR-AC , VID: V01 , SN: POG1434002K

このコマンドは取り外し可能なモジュールのみを表示します。したがって、ASA で show interface brief を実行すると、EPM のすべての SFP インターフェイスが表示され ますが、ASA で show inventory コマンドを実行すると、SFP が接続されているイン ターフェイスのデータのみが表示されます。次に、接続されている SFP インターフェ イスでの show inventory コマンドの出力例を示します。

ciscoasa> show inventory

Name: "Ethernet 1/13", DESCR: "h10g-aculm" PID: SFP-10G-AOC1M, VID: , SN: A4Z1942K0UC-B

表 7-9 に、この出力で表示されるフィールドについて説明します。

表 *9: show inventory* のフィールドの説明

| フィール<br>ド | 説明                                                                                                    |
|-----------|----------------------------------------------------------------------------------------------------|
| 名前        | シスコエンティティに割り当てられた物理名(テキストストリング)。たとえ<br>ば、コンソール、SSP、または「1」などの簡易コンポーネント番号(ポートまた<br>はモジュールの番号)など、デバイスの物理コンポーネント命名構文に応じて異<br>なります。RFC 2737 の entPhysicalName MIB 変数に相当します。 |
| DESCR     | オブジェクトを特徴付けるシスコエンティティの物理的な説明。RFC 2737の<br>entPhysicalDesc MIB 変数に相当します。                                                                                                |
| PID       | エンティティ製品 ID。RFC 2737 の entPhysicalModelName MIB 変数に相当します。                                                                                                    |
| VID       | エンティティのバージョン番号。RFC 2737の entPhysicalHardwareRev MIB 変数に<br>相当します。                                                                                                    |
| SN        | エンティティのシリアル番号。RFC 2737 の entPhysicalSerialNum MIB 変数に相当<br>します。                                                                                                    |

関連コマンド

| コマンド                 | 説明                                                                  |
|----------------------|---------------------------------------------------------------------|
| show diag            | ネットワーキング デバイスのコントローラ、インターフェイス プロセッ<br>サ、およびポート アダプタについての診断情報を表示します。 |
| show<br>tech-support | ルータが問題を報告したときに、ルータに関する一般情報を表示します。                                   |

# show ip address

インターフェイス IP アドレス(トランスペアレントモードの場合は管理 IP アドレス)を表示 するには、特権 EXEC モードで show ip address コマンドを使用します。

show ip address [ physical\_interface [ .subinterface ] /mapped\_name / interface\_name / vlan number
]

| <br>構文の説明  | interface_name                    |             | (任意) <b>nameif</b> コマンド内にインターフェイス名のセットを指定し<br>ます。                                    |                         |                   |                       |                      |  |
|------------|-----------------------------------|-------------|--------------------------------------------------------------------------------------|-------------------------|-------------------|-----------------------|----------------------|--|
|            | mapped_name                       |             | (任意)allocate-interface コマンドを使用してマッピング名を割り当<br>てた場合、マルチコンテキストモードでその名前を指定します。          |                         |                   |                       |                      |  |
|            | physical_interface<br>サブインターフェイス  |             | (任意) インターフェイス ID (gigabitethernet0/1 など)を指定しま<br>す。有効値については、interface コマンドを参照してください。 |                         |                   |                       |                      |  |
|            |                                   |             | (任意)論理サブインターフェイスを示す1~4294967293の整数を<br>指定します。                                        |                         |                   |                       |                      |  |
|            | <b>vlan</b> number                |             | (任意)ASA 5505 適応型セキュリティ アプライアンスなど、組み込<br>みスイッチのあるモデルでは、VLAN インターフェイスを指定しま<br>す。       |                         |                   |                       |                      |  |
| コマンドデフォルト  | インターフェイ<br>ます。                    | スを指定        | <b>さしな</b> い                                                                         | 、場合、ASA は               | すべてのイン            | ターフェイス IP ア           | ドレスを表示し              |  |
| コマンドモード    | 次の表に、コマンドを入力できるモードを示します。          |             |                                                                                      |                         |                   |                       |                      |  |
|            | コマンドモー                            | ファイアウォー     |                                                                                      | ールモード                   | セキュリティコンテキスト      |                       |                      |  |
|            | F                                 | ルーテッド       |                                                                                      | トランスペア<br>レント           | シングル              | マルチ                   |                      |  |
|            |                                   |             |                                                                                      |                         |                   | コンテキスト                | システム                 |  |
|            | 特権 EXEC                           | • 対         | 応                                                                                    | • 対応                    | • 対応              | • 対応                  | —                    |  |
|            | <br>リリー 変更内容<br>ス                 |             |                                                                                      |                         |                   |                       |                      |  |
|            | 7.2(1) VLANインターフェイスのサポートが追加されました。 |             |                                                                                      |                         |                   |                       |                      |  |
| 使用上のガイドライン | このコマンドは<br>示では「System             | 、ハイ<br>」と記載 | アベイう<br>載される                                                                         | ラビリティを設た<br>う)と現在の IP ご | 定するときの7<br>アドレスを表 | ためのプライマリ〕<br>示します。ユニッ | IP アドレス(表<br>トがアクティブ |  |

例

の場合、システム IP アドレスと現在の IP アドレスは一致します。ユニットがスタンバイの場合、現在の IP アドレスにはスタンバイ アドレスが表示されます。

次に、show ip address コマンドの出力例を示します。

| ciscoasa# <b>show ip addres</b> s | 5       |                 |                 |        |
|-----------------------------------|---------|-----------------|-----------------|--------|
| System IP Addresses:              |         |                 |                 |        |
| Interface                         | Name    | IP address      | Subnet mask     | Method |
| GigabitEthernet0/0                | mgmt    | 10.7.12.100     | 255.255.255.0   | CONFIG |
| GigabitEthernet0/1                | inside  | 10.1.1.100      | 255.255.255.0   | CONFIG |
| GigabitEthernet0/2.40             | outside | 209.165.201.2   | 255.255.255.224 | DHCP   |
| GigabitEthernet0/3                | dmz     | 209.165.200.225 | 255.255.255.224 | manual |
| Current IP Addresses:             |         |                 |                 |        |
| Interface                         | Name    | IP address      | Subnet mask     | Method |
| GigabitEthernet0/0                | mgmt    | 10.7.12.100     | 255.255.255.0   | CONFIG |
| GigabitEthernet0/1                | inside  | 10.1.1.100      | 255.255.255.0   | CONFIG |
| GigabitEthernet0/2.40             | outside | 209.165.201.2   | 255.255.255.224 | DHCP   |
| GigabitEthernet0/3                | dmz     | 209.165.200.225 | 255.255.255.224 | manual |
|                                   |         |                 |                 |        |

表 7: show interface detail の各フィールドに、各フィールドの説明を示します。

表 10: show ip address の各フィールド

| フィールド                   | 説明                                                                                  |
|-------------------------|-------------------------------------------------------------------------------------|
| インターフェイス<br>(Interface) | <b>allocate-interface</b> コマンドを使用して設定した場合の、マルチコン<br>テキストモードでのインターフェイス ID またはマッピング名。 |
| 名前                      | nameif コマンドで設定されたインターフェイス名。                                                         |
| IP address              | インターフェイスの IP アドレス。                                                                  |
| サブネットマスク                | IP アドレスのサブネットマスク。                                                                   |
| Method                  | インターフェイスが IP アドレスを受信した方法。値は次のとおり<br>です。                                             |
|                         | • unset: IP アドレスは設定されていません。                                                         |
|                         | • manual:実行コンフィギュレーションを設定しました。                                                      |
|                         | • CONFIG : スタートアップ コンフィギュレーションからロー<br>ドしました。                                        |
|                         | • DHCP : DHCP サーバーから受信しました。                                                         |

## 関連コマンド

| コマンド               | 説明                                              |
|--------------------|-------------------------------------------------|
| allocate-interface | インターフェイスおよびサブインターフェイスをセキュリティ コンテ<br>キストに割り当てます。 |

I

| コマンド                       | 説明                                               |
|----------------------------|--------------------------------------------------|
| interface                  | インターフェイスを設定し、インターフェイス コンフィギュレーショ<br>ン モードを開始します。 |
| nameif                     | インターフェイス名を設定します。                                 |
| show interface             | インターフェイスの実行時ステータスと統計情報を表示します。                    |
| show interface ip<br>brief | インターフェイスの IP アドレスとステータスを表示します。                   |
# show ip address dhcp

インターフェイスに対するDHCPリースまたはサーバーに関する詳細情報を表示するには、特権 EXEC モードで show ip address dhcp コマンドを使用します。

show ip address { physical\_interface [ .subinterface ] | mapped\_name | interface\_name } dhcp {
lease | server }

show ip address { physical\_interface [ .subinterface ] | mapped\_name | interface\_name } dhcp lease
{ proxy | server } { summary }

| 構文の説明     | interface_name lease mapped_name |       | nameif コマンドを使用して設定されたインターフェイス名を指定します。<br>DHCP リースに関する情報を表示します。<br>マルチコンテキストモードで、マッピング名を allocate-interface コ<br>マンドを使用して割り当てた場合、その名前を指定します。 |               |              |             |           |
|-----------|----------------------------------|-------|----------------------------------------------------------------------------------------------------|---------------|--------------|-------------|-----------|
|           |                                  |       |                                                                                                    |               |              |             |           |
|           |                                  |       |                                                                                                    |               |              |             |           |
|           | physical_interface               |       | インターフェイス ID (gigabit ethernet0/1 など)を指定します。有<br>効値については、interface コマンドを参照してください。                                                            |               |              |             |           |
|           | proxy                            |       | IPL テーブル内のプロキシェントリを表示します。                                                                                                    |               |              |             |           |
|           | server                           |       | IPLテ                                                                                                    | ーブル内のサー       | バーエントリ       | を表示します。     |           |
|           | サブインターフェイス                       |       | 論理サブインターフェイスを示す1~4294967293の整数を指定します。                                                                                                    |               |              |             |           |
|           | summary                          |       | エントリの要約を表示します。                                                                                                    |               |              |             |           |
| コマンドデフォルト | <b>デフォルト</b> デフォルトの動作や値はありません。   |       |                                                                                                    |               |              |             |           |
| コマンドモード   | 次の表に、コマンドを入力できるモードを示します。         |       |                                                                                                    |               |              |             |           |
|           | コマンドモー ファイ                       |       | アウォールモード                                                                                                    |               | セキュリティコンテキスト |             |           |
|           | ۲                                | ルーテッド |                                                                                                    | トランスペア<br>レント | シングル         | マルチ         |           |
|           |                                  |       |                                                                                                    |               |              | コンテキスト      | システム      |
|           | 特権 EXEC                          | • 対   | 応                                                                                                    | —             | • 対応         | • 対応        | —         |
|           | <br>リリー 変更<br>ス                  | 内容    |                                                                                                    |               |              |             |           |
|           | 7.0(1) 新し                        | いサーバ  | い一機能                                                                                                    | に適応するため       | の lease キー   | ワードおよび serv | ver キーワード |

が追加されました。

show f  $\sim$  show ipu

例

| リリー<br>ス | 変更内容                                                                           |
|----------|--------------------------------------------------------------------------------|
| 7.2(1)   | トランスペアレント モードでの VLAN インターフェイスおよび管理 0/0 インター<br>フェイスまたはサブインターフェイスのサポートが追加されました。 |
| 9.1(4)   | 新しいサーバー機能に適応するための proxy キーワードおよび summary キーワード                                 |

使用上のガイドライン 出力の説明については、「例」を参照してください。

が追加されました。

次に、 show ip address dhcp lease コマンドの出力例を示します。

```
ciscoasa# show ip address outside dhcp lease
Temp IP Addr:209.165.201.57 for peer on interface:outside
Temp sub net mask:255.255.254
DHCP Lease server:209.165.200.225, state:3 Bound
DHCP Transaction id:0x4123
Lease:259200 secs, Renewal:129600 secs, Rebind:226800 secs
Temp default-gateway addr:209.165.201.1
Temp ip static route0: dest 10.9.0.0 router 10.7.12.255
Next timer fires after:111797 secs
Retry count:0, Client-ID:cisco-0000.0000.0000-outside
Proxy: TRUE Proxy Network: 10.1.1.1
Hostname: device1
```

表 7: show interface detail の各フィールドに、各フィールドの説明を示します。

| フィールド             | 説明                          |
|-------------------|-----------------------------|
| Temp IP Addr      | インターフェイスに割り当てられている IP アドレス。 |
| Temp sub net mask | インターフェイスに割り当てられているサブネットマスク。 |
| DHCP Lease server | DHCP サーバー アドレス。             |

| フィールド                     | 説明                                                                                                    |
|---------------------------|----------------------------------------------------------------------------------------------------|
| state                     | DHCP リースの状態で、次のとおりです。                                                                                                    |
|                           | <ul> <li>Initial:初期化状態で、ASA がリースを取得するプロセスを開始します。この状態は、リースが終了したか、リースのネゴシエーションに失敗したときにも表示されます。</li> </ul>                                                                |
|                           | <ul> <li>Selecting: ASAは1つ以上のDHCPサーバーからDHCPOFFERメッセージを受信することを待機しており、メッセージを選択できます。</li> </ul>                                                                           |
|                           | • Requesting: ASA は、要求を送信した送信先サーバーからの応答を<br>待機しています。                                                                                                    |
|                           | <ul> <li>Purging: クライアントが IP アドレスを解放したか、他のエラーが<br/>発生したため、ASA はリースを削除します。</li> </ul>                                                                                   |
|                           | • Bound: ASA は有効なリースを保持し、正常に動作しています。                                                                                                    |
|                           | <ul> <li>Renewing: ASA はリースを更新しようとしています。</li> <li>DHCPREQUEST メッセージを現在の DHCP サーバーに定期的に送信し、応答を待機します。</li> </ul>                                                         |
|                           | <ul> <li>Rebinding: ASA は元のサーバーのリースを更新することに失敗したため、いずれかのサーバーから応答を受け取るかリースが終了するまで DHCPREQUEST メッセージを送信します。</li> </ul>                                                    |
|                           | • Holddown : ASA はリースを削除するプロセスを開始しました。                                                                                                    |
|                           | • Releasing : ASA は IP アドレスが不要になったことを示すリリース<br>メッセージをサーバーに送信します。                                                                                                    |
| DHCP transaction id       | クライアントによって選択され、要求メッセージを関連付けるためにク<br>ライアントとサーバーによって使用される乱数。                                                                                                    |
| Lease                     | DHCP サーバーによって指定される、インターフェイスがこの IP アド<br>レスを使用できる時間の長さ。                                                                                                    |
| Renewal                   | インターフェイスがこのリースを自動的に更新しようとするまでの時間<br>の長さ。                                                                                                    |
| Rebind                    | ASA が DHCP サーバーに再バインドしようとするまでの時間の長さ。<br>再バインドが発生するのは、ASA が元のDHCP サーバーと通信できず、<br>リース期間の87.5%を経過した場合です。ASA は、DHCP 要求をブロー<br>ドキャストすることによって、使用可能な任意のDHCP サーバーに接続<br>を試みます。 |
| Temp default-gateway addr | DHCPサーバーによって指定されるデフォルトゲートウェイアドレス。                                                                                                    |

| フィールド                  | 説明                                                                                                    |
|------------------------|----------------------------------------------------------------------------------------------------|
| Temp ip static route0  | デフォルトスタティックルート。                                                                                                    |
| Next timer fires after | 内部タイマーがトリガーするまでの秒数。                                                                                                    |
| リトライ回数                 | ASA がリースを設定しようとしているとき、このフィールドは、ASA がDHCPメッセージの送信を試行した回数を示します。たとえば、ASA が Selecting 状態の場合、この値は ASA が探索メッセージを送信した回数を示します。ASA が Requesting 状態の場合、この値は ASA が要求<br>メッセージを送信した回数を示します。 |
| Client-ID              | サーバーとのすべての通信に使用したクライアント ID。                                                                                                    |
| Proxy                  | このインターフェイスが VPN クライアント用のプロキシ DHCP クライ<br>アントかどうかを True または False で指定します。                                                                                                    |
| Proxy Network          | 要求されたネットワーク。                                                                                                    |
| Hostname               | クライアントのホスト名。                                                                                                    |

次に、 show ip address dhcp server コマンドの出力例を示します。

ciscoasa# show ip address outside dhcp server

```
DHCP server: ANY (255.255.255.255)
Leases: 0
               Requests: 0
                               Acks: 0
Offers: 0
                                             Naks: 0
Declines: 0
                 Releases: 0
                                 Bad: 0
DHCP server: 40.7.12.6
Leases: 1
Offers: 1
                Requests: 17 Acks: 17
                                               Naks: 0
Declines: 0
                Releases: 0
                                Bad: 0
DNSO: 171.69.161.23, DNS1: 171.69.161.24
WINSO: 172.69.161.23, WINS1: 172.69.161.23
Subnet: 255.255.0.0 DNS Domain: cisco.com
```

表 7-12 に、各フィールドの説明を示します。

| フィールド         | 説明                                                                                                    |
|---------------|----------------------------------------------------------------------------------------------------|
| DHCP サー<br>バー | このインターフェイスがリースを取得した DHCP サーバーアドレス。最上位<br>エントリ(「ANY」)はデフォルト サーバーで常に存在します。                                     |
| Leases        | サーバーから取得したリースの数。インターフェイスの場合、リースの数は<br>一般的に1です。VPN 用のプロキシを実行中のインターフェイスに対して<br>サーバーがアドレスを提供している場合、リースは複数となります。 |
| Offers        | サーバーからのオファーの数。                                                                                               |
| Requests      | サーバーに送信された要求の数。                                                                                              |

表 12: show ip address dhcp server の各フィールド

| フィールド    | 説明                                   |
|----------|--------------------------------------|
| Acks     | サーバーから受信した確認応答の数。                    |
| Naks     | サーバーから受信した否定応答の数。                    |
| Declines | サーバーから受信した拒否の数。                      |
| リリース     | サーバーに送信されたリリースの数。                    |
| Bad      | サーバーから受信した不良パケットの数。                  |
| DNS0     | DHCP サーバーから取得したプライマリ DNS サーバー アドレス。  |
| DNS1     | DHCP サーバーから取得したセカンダリ DNS サーバー アドレス。  |
| WINS0    | DHCP サーバーから取得したプライマリ WINS サーバー アドレス。 |
| WINS1    | DHCP サーバーから取得したセカンダリ WINS サーバー アドレス。 |
| Subnet   | DHCP サーバーから取得したサブネット アドレス。           |
| DNS ドメイン | DHCP サーバーから取得したドメイン。                 |

関連コマンド

| コマンド                    | 説明                                               |
|-------------------------|--------------------------------------------------|
| interface               | インターフェイスを設定し、インターフェイス コンフィギュレーショ<br>ン モードを開始します。 |
| ip address dhcp         | インターフェイスで DHCP サーバーから IP アドレスを取得できるように設定します。     |
| nameif                  | インターフェイス名を設定します。                                 |
| show interface ip brief | インターフェイスの IP アドレスとステータスを表示します。                   |
| show ip address         | インターフェイスの IP アドレスを表示します。                         |

# show ip address pppoe

**PPPoE** 接続に関する詳細情報を表示するには、特権 EXEC モードで **show ip address pppoe** コ マンドを使用します。

show ip address { physical\_interface [ .subinterface ] / mapped\_name / interface\_name / vlan number
} pppoe

| interface_name     | nameif コマンドを使用して設定されたインターフェイス名を指定します。                                                   |
|--------------------|-----------------------------------------------------------------------------------------|
| mapped_name        | マルチコンテキストモードで、マッピング名をallocate-interface コマ<br>ンドを使用して割り当てた場合、その名前を指定します。                |
| physical_interface | インターフェイス ID (gigabitethernet0/1 など)を指定します。有効<br>値については、interface コマンドを参照してください。         |
| サブインターフェイス         | 論理サブインターフェイスを示す1~4294967293の整数を指定します。                                                   |
| vlan number        | (任意)ASA 5505 適応型セキュリティ アプライアンスなど、組み込<br>みスイッチのあるモデルでは、VLAN インターフェイスを指定しま<br>す。          |
|                    | interface_name<br>mapped_name<br>physical_interface<br>サブインターフェイス<br><b>vlan</b> number |

**コマンドデフォルト** デフォルトの動作や値はありません。

コマンドモード 次の表に、コマンドを入力できるモードを示します。

| コマンドモー  | ファイアウォー | ールモード  | セキュリティコンテキスト |        |      |
|---------|---------|--------|--------------|--------|------|
|         | ルーテッド   | トランスペア | シングル         | マルチ    |      |
|         |         |        |              | コンテキスト | システム |
| 特権 EXEC | • 対応    | • 対応   | • 対応         | • 対応   | —    |

コマンド履歴

リリー 変更内容

ス

7.2(1) このコマンドが追加されました。

使用上のガイドライン 出力の説明については、「例」を参照してください。

例

次に、show ip address pppoe コマンドの出力例を示します。

ciscoasa# show ip address outside pppoe

関連コマンド

| コマンド                       | 説明                                               |
|----------------------------|--------------------------------------------------|
| interface                  | インターフェイスを設定し、インターフェイス コンフィギュレーショ<br>ン モードを開始します。 |
| ip address ppoe            | PPPoE サーバーから IP アドレスを取得するようにインターフェイスを<br>設定します。  |
| nameif                     | インターフェイス名を設定します。                                 |
| show interface ip<br>brief | インターフェイスの IP アドレスとステータスを表示します。                   |
| show ip address            | インターフェイスの IP アドレスを表示します。                         |

# show ip audit count

監査ポリシーをインターフェイスに適用するときシグニチャの一致数を表示するには、特権 EXEC モードで show ip audit count コマンドを使用します。

show ip audit count [ global | interface interface\_name ]

| 構文の説明          | global                                                                                                    | global (デフォルト) すべてのインターフェイスについての一致数を表示し<br>ます。                                                                                                    |                                                                         |         |           |         |  |  |
|----------------|----------------------------------------------------------------------------------------------------|----------------------------------------------------------------------------------------------------|-------------------------------------------------------------------------|---------|-----------|---------|--|--|
|                | <b>interface</b><br>interface_name                                                                                                    | (任意                                                                                                    | )指定したイン                                                                 | ターフェイス  | についての一致数  | を表示します。 |  |  |
| コマンドデフォルト      | <br>キーワードを<br>を表示します                                                                                                    | キーワードを指定しない場合、このコマンドは、すべてのインターフェイスについての一致数<br>を表示します(global)。                                                                                                |                                                                         |         |           |         |  |  |
| コマンドモード        | <br>次の表に、コ <sup>.</sup>                                                                                                    | マンドを入力でき                                                                                                    | きるモードを示し                                                                | 、ます。    |           |         |  |  |
|                | コマンドモー                                                                                                    | ファイアウォー                                                                                                    | ールモード                                                                   | セキュリティ  | ィコンテキスト   |         |  |  |
|                | F                                                                                                    | ルーテッド                                                                                                    | トランスペア                                                                  | シングル    | マルチ       |         |  |  |
|                |                                                                                                    |                                                                                                    |                                                                         |         | コンテキスト    | システム    |  |  |
|                | 特権 EXEC                                                                                                    | <ul> <li>· 対応</li> </ul>                                                                                                    | • 対応                                                                    | • 対応    | • 対応      | _       |  |  |
| コマンド履歴         | <mark>リリー 変更</mark><br>ス<br>7.0(1) この                                                                                                    | 「 <b>内容</b><br>) コマンドが追加                                                                                                    | されました。                                                                  |         |           |         |  |  |
| <br>使用上のガイドライン | <br>と 監査ポリシー<br>は、ip audit in                                                                                                    | を作成するには、<br>iterface コマンド                                                                                                    | <b>ip audit name</b> ニ<br>を使用します。                                       | コマンドを使用 | 用します。ポリシ- | -を適用するに |  |  |
| <br>例          | 次に、show ip                                                                                                    | audit count 그マ                                                                                                    | ンドの出力例を                                                                 | 示します。   |           |         |  |  |
|                | ciscoasa# sho<br>IP AUDIT GLOB<br>1000 I Bad IP<br>1001 I Record<br>1002 I Timest<br>1003 I Provid<br>1004 I Loose<br>1005 I SATNET<br>1006 I Strict<br>1100 A IP Fra<br>1102 A Imposs | w ip audit coun<br>AL COUNTERS<br>Options List<br>Packet Route<br>amp<br>e s,c,h,tcc<br>Source Route<br>ID<br>Source Route<br>gment Attack<br>ible IP Packet | t<br>0<br>0<br>0<br>0<br>0<br>0<br>0<br>0<br>0<br>0<br>0<br>0<br>0<br>0 |         |           |         |  |  |

| 1103 A | IP Teardrop                 | 0  |
|--------|-----------------------------|----|
| 2000 I | ICMP Echo Reply             | 0  |
| 2001 I | ICMP Unreachable            | 0  |
| 2002 I | ICMP Source Quench          | 0  |
| 2003 I | ICMP Redirect               | 0  |
| 2004 I | ICMP Echo Request           | 10 |
| 2005 I | ICMP Time Exceed            | 0  |
| 2006 I | ICMP Parameter Problem      | 0  |
| 2007 I | ICMP Time Request           | 0  |
| 2008 I | ICMP Time Reply             | 0  |
| 2009 I | ICMP Info Request           | 0  |
| 2010 I | ICMP Info Reply             | 0  |
| 2011 I | ICMP Address Mask Request   | 0  |
| 2012 I | ICMP Address Mask Reply     | 0  |
| 2150 A | Fragmented ICMP             | 0  |
| 2151 A | Large ICMP                  | 0  |
| 2154 A | Ping of Death               | 0  |
| 3040 A | TCP No Flags                | 0  |
| 3041 A | TCP SYN & FIN Flags Only    | 0  |
| 3042 A | TCP FIN Flag Only           | 0  |
| 3153 A | FTP Improper Address        | 0  |
| 3154 A | FTP Improper Port           | 0  |
| 4050 A | Bomb                        | 0  |
| 4051 A | Snork                       | 0  |
| 4052 A | Chargen                     | 0  |
| 6050 I | DNS Host Info               | 0  |
| 6051 I | DNS Zone Xfer               | 0  |
| 6052 I | DNS Zone Xfer High Port     | 0  |
| 6053 I | DNS All Records             | 0  |
| 6100 I | RPC Port Registration       | 0  |
| 6101 I | RPC Port Unregistration     | 0  |
| 6102 I | RPC Dump                    | 0  |
| 6103 A | Proxied RPC                 | 0  |
| 6150 I | ypserv Portmap Request      | 0  |
| 6151 I | ypbind Portmap Request      | 0  |
| 6152 I | yppasswdd Portmap Request   | 0  |
| 6153 I | ypupdated Portmap Request   | 0  |
| 6154 I | ypxfrd Portmap Request      | 0  |
| 6155 I | mountd Portmap Request      | 0  |
| 6175 I | rexd Portmap Request        | 0  |
| 6180 I | rexd Attempt                | 0  |
| 6190 A | statd Buffer Overflow       | 0  |
| IP AUD | IT INTERFACE COUNTERS: insi | de |
|        |                             |    |

関連コマンド

| コマンド                                   | 説明                                                                     |
|----------------------------------------|------------------------------------------------------------------------|
| clear ip audit count                   | 監査ポリシーのシグニチャー致カウントをクリアします。                                             |
| ip audit interface                     | 監査ポリシーをインターフェイスに割り当てます。                                                |
| ip audit name                          | パケットが攻撃シグニチャまたは情報シグニチャに一致した<br>場合に実行するアクションを指定する、名前付き監査ポリ<br>シーを作成します。 |
| show running-config ip audit<br>attack | <b>ip audit attack</b> コマンドの設定を表示します。                                  |

## show ip local pool

IPv4 アドレスプール情報を表示するには、特権 EXEC モードで show ip local pool コマンドを 使用します。

show ip local pool interface pool\_name

**構文の説明** *pool\_name* アドレスプールの名前。プールのリストを確認するには、?を入力します。

コマンドモード 次の表に、コマンドを入力できるモードを示します。

|  | コマンドモー<br>ド | ファイアウォールモード |               | セキュリティコンテキスト |        |      |
|--|-------------|-------------|---------------|--------------|--------|------|
|  |             | ルーテッド       | トランスペア<br>レント | シングル         | マルチ    |      |
|  |             |             |               |              | コンテキスト | システム |
|  | 特権 EXEC     | • 対応        |               | • 対応         | —      | —    |

コマンド履歴 リリー 変更内容 ス

7.0(1) このコマンドが追加されました。

使用上のガイドライン このコマンドを使用し、ip local pool コマンドで作成した IPv4 アドレスプールの内容を表示します。これらのプールは、リモートアクセス VPN およびクラスタリングで使用されます。IPv6 アドレスプールを表示するには、ipv6 local pool コマンドを使用します。

例

次に、show ipv6 local pool コマンドの出力例を示します。

ciscoasa# show ip local pool test-ipv4-pool

Free Held In use Begin End Mask 10.100.10.10 10.100.10.254 255.255.255.0 245 0 0 Available Addresses: 10.100.10.10 10.100.10.11 10.100.10.12 10.100.10.13 10.100.10.14 10.100.10.15 10.100.10.16 ... (remaining output redacted)...

### 関連コマンド

| コマンド             | 説明                 |
|------------------|--------------------|
| ip local<br>pool | IPv4アドレスプールを設定します。 |

## show ip verify statistics

ユニキャスト RPF 機能が原因でドロップしたパケットの数を表示するには、特権 EXEC モードで show ip verify statistics コマンドを使用します。ユニキャスト RPF をイネーブルにするには、ip verify reverse-path コマンドを使用します。

show ip verify statistics [ interface interface\_name ]

| <br>構文の説明 | interface      | (任意)指定したインターフェイスの統計情報を表示します。 |
|-----------|----------------|------------------------------|
|           | interface_name |                              |

コマンドデフォルト このコマンドは、すべてのインターフェイスの統計情報を表示します。

コマンドモード 次の表に、コマンドを入力できるモードを示します。

|  | コマンドモー<br>ド | ファイアウォー | ールモード         | セキュリティ= | コンテキスト |      |  |
|--|-------------|---------|---------------|---------|--------|------|--|
|  |             | ルーテッド   | トランスペア<br>レント | シングル    | マルチ    |      |  |
|  |             |         |               |         | コンテキスト | システム |  |
|  | 特権 EXEC     | • 対応    |               | • 対応    | • 対応   | —    |  |

コマンド履歴 リリー 変更内容 ス

7.0(1) このコマンドが追加されました。

**例** 次に、show ip verify statistics コマンドの出力例を示します。

ciscoasa# show ip verify statistics interface outside: 2 unicast rpf drops interface inside: 1 unicast rpf drops interface intf2: 3 unicast rpf drops

#### 関連コマンド

| コマンド                                   | 説明                                             |
|----------------------------------------|------------------------------------------------|
| clear configure ip verify reverse-path | <b>ip verify reverse-path</b> の設定をクリアします。      |
| clear ip verify statistics             | ユニキャスト RPF の統計情報をクリアします。                       |
| ip verify reverse-path                 | IP スプーフィングを防ぐユニキャスト リバース パス<br>転送機能をイネーブルにします。 |

| コマンド                                          | 説明                                       |
|-----------------------------------------------|------------------------------------------|
| show running-config ip verify<br>reverse-path | <b>ip verify reverse-path</b> の設定を表示します。 |

## show ips

AIP SSM で設定されている使用可能な IPS 仮想センサーをすべて表示するには、特権 EXEC モードで show ips コマンドを使用します。

show ips [ detail ]

構文の説明 detail (任意) センサーの ID 番号と名前を表示します。

**コマンドデフォルト** デフォルトの動作や値はありません。

**コマンドモード** 次の表に、コマンドを入力できるモードを示します。

| コマンドモー  | ファイアウォー            | ールモード  | セキュリティニ    | コンテキスト |      |  |
|---------|--------------------|--------|------------|--------|------|--|
| r       | ルーテッド トランス/<br>レント | トランスペア | 7 シングル<br> | マルチ    |      |  |
|         |                    | DJF    |            | コンテキスト | システム |  |
| 特権 EXEC | • 対応               | • 対応   | • 対応       | • 対応   | • 対応 |  |

コマンド履歴

#### リリー 変更内容

ス

8.0(2) このコマンドが追加されました。

使用上のガイドライン マルチ コンテキスト モードでは、このコマンドは、システム実行スペースで入力するとすべ ての仮想センサーを表示しますが、コンテキスト実行スペース内ではコンテキストに割り当て られた仮想センサーのみ表示します。仮想センサーをコンテキストに割り当てることについて は、allocate-ips コマンドを参照してください。

仮想センサーは IPS バージョン 6.0 以降で使用できます。

**例** 次に、show ips コマンドの出力例を示します。

ciscoasa# **show ips** Sensor name -----ips1 ips2 次に、**show ips detail** コマンドの出力例を示します。 ciscoasa# **show ips detail** Sensor name Sensor ID

ips1 ips2

関連コマンド

| コマンド         | 説明                          |
|--------------|-----------------------------|
| allocate-ips | セキュリティコンテキストに仮想センサーを割り当てます。 |
| ips          | AIP SSM ヘトラフィックを誘導します。      |

## show ipsec df-bit

指定されたインターフェイスの IPsec パケットの IPsec do-not-fragment (DF ビット) ポリシー を表示するには、グローバルコンフィギュレーションモードまたは特権 EXEC モードで show ipsec df-bit コマンドを使用します。同じ意味を持つ show crypto ipsec df-bit コマンドも使用で きます。

show ipsec df-bit interface

構文の説明 interface インターフェイス名を指定します。

**コマンドデフォルト** デフォルトの動作や値はありません。

コマンドモード 次の表に、コマンドを入力できるモードを示します。

| コマンドモー<br>ド               | ファイアウォー             | ールモード  | セキュリティニ | コンテキスト |   |  |
|---------------------------|---------------------|--------|---------|--------|---|--|
|                           | ルーテッド トランスペア<br>レント | トランスペア | シングル    | マルチ    |   |  |
|                           |                     |        | コンテキスト  | システム   |   |  |
| グローバル コ<br>ンフィギュ<br>レーション | • 対応                | • 対応   | • 対応    |        |   |  |
| 特権 EXEC                   | • 対応                | • 対応   | • 対応    | —      | — |  |

### コマンド履歴

リリー 変更内容

ス

7.0(1) このコマンドが追加されました。

使用上のガイドライン df ビットの設定によって、カプセル化されたヘッダーの do-not-fragment (DF) ビットのシス テムによる処理方法が決まります。IP ヘッダー内の DF ビットにより、デバイスがパケットを フラグメント化できるかどうかが決定されます。この設定に基づき、システムは暗号の適用時 に外側のIPsec ヘッダーに対するクリアテキストパケットのDF ビットの設定をクリアするか、 設定するか、コピーするかのいずれかを実行します。

例

次に、inside というインターフェイスの IPsec DF ビット ポリシーを表示する例を示します。

ciscoasa(config)# show ipsec df-bit inside df-bit inside copy ciscoasa(config)#

### 関連コマンド

| コマンド                            | 説明                                   |
|---------------------------------|--------------------------------------|
| crypto ipsec df-bit             | IPsec パケットの IPsec DF ビット ポリシーを設定します。 |
| crypto ipsec fragmentation      | IPsec パケットのフラグメンテーション ポリシーを設定します。    |
| show crypto ipsec fragmentation | IPsec パケットのフラグメンテーション ポリシーを表示します。    |

## show crypto ipsec fragmentation

IPsec パケットのフラグメンテーション ポリシーを表示するには、グローバル コンフィギュ レーションモードまたは特権 EXECモードで show ipsec fragmentation コマンドを使用します。 同じ意味を持つ show crypto ipsec fragmentation コマンドも使用できます。

show ipsec fragmentation interface

構文の説明 interface インターフェイス名を指定します。

コマンドモード 次の表に、コマンドを入力できるモードを示します。

| コマンドモー                    | ファイアウォー | ールモード  | セキュリティコンテキスト |        |      |
|---------------------------|---------|--------|--------------|--------|------|
| r                         | ルーテッド   | トランスペア | ア シングル マルチ   |        |      |
|                           |         |        |              | コンテキスト | システム |
| グローバル コ<br>ンフィギュ<br>レーション | • 対応    | • 対応   | • 対応         |        | _    |
| 特権 EXEC                   | • 対応    | • 対応   | • 対応         |        |      |

### コマンド履歴

リリー 変更内容

ス

7.0(1) このコマンドが追加されました。

使用上のガイドライン VPNに対するパケットを暗号化する際、システムはパケット長をアウトバウンドインターフェ イスの MTU と比較します。パケットの暗号化が MTU を超える場合は、パケットをフラグメ ント化する必要があります。このコマンドは、パケットを暗号化した後(after-encryption)、 または暗号化する前(before-encryption)にシステムがパケットをフラグメント化するかどうか を表示します。暗号化前のパケットのフラグメント化は、事前フラグメント化とも呼ばれ、暗 号化パフォーマンス全体を向上させるため、システムのデフォルト動作になっています。

例

次に、グローバルコンフィギュレーションモードで、insideという名前のインターフェ イスの IPsec フラグメンテーション ポリシーを表示する例を示します。

ciscoasa(config)# show ipsec fragmentation inside
fragmentation inside before-encryption
ciscoasa(config)#

### 関連コマンド

| コマンド                          | 説明                                |
|-------------------------------|-----------------------------------|
| crypto ipsec<br>fragmentation | IPsec パケットのフラグメンテーション ポリシーを設定します。 |
| crypto ipsec df-bit           | IPsec パケットの DF ビット ポリシーを設定します。    |
| show ipsec df-bit             | 指定したインターフェイスのDFビットポリシーを表示します。     |

## show ipsec policy

OSPFv3 に設定されている IPsec セキュアソケット API(SS API) セキュリティポリシーを表示 するには、グローバル コンフィギュレーション モードまたは特権 EXEC モードで show ipsec policy コマンドを使用します。このコマンドの代替形式である show crypto ipsec policy を使用 することもできます。

#### show ipsec policy

構文の説明 このコマンドには、キーワードや変数はありません。

**コマンドモード** 次の表に、コマンドを入力できるモードを示します。

| コマンドモー                    | ファイアウォー                | ールモード  | セキュリティコンテキスト |        |      |
|---------------------------|------------------------|--------|--------------|--------|------|
| r                         | ルーテッド                  | トランスペア | シングル         | マルチ    |      |
|                           |                        |        |              | コンテキスト | システム |
| グローバル コ<br>ンフィギュ<br>レーション | • 対応                   | • 対応   | • 対応         |        |      |
| 特権 EXEC                   | <ul> <li>対応</li> </ul> | • 対応   | • 対応         |        |      |

#### コマンド履歴

リリー 変更内容

ス

9.0(1) このコマンドが追加されました。

例

次に、OSPFv3 認証と暗号方式ポリシーを表示する例を示します。

#### ciscoasa# show ipsec policy

Crypto IPsec client security policy data Policy name: OSPFv3-1-256 Policy refcount: 1 0x00000000 Policy flags: sess 268382208 (0xfff3000) / in 55017 (0xd6e9) / out 90369 (0x16101) SA handles: Inbound ESP SPI: 256 (0x100) Outbound ESP SPI: 256 (0x100) Inbound ESP Auth Key: 1234567890123456789012345678901234567890 Outbound ESP Auth Key: 1234567890123456789012345678901234567890 Inbound ESP Cipher Key: 12345678901234567890123456789012 Outbound ESP Cipher Key: 12345678901234567890123456789012 Transform set: esp-aes esp-sha-hmac

### 関連コマンド

| コマンド                        | 説明                          |
|-----------------------------|-----------------------------|
| ipv6 ospf encryption        | OSPFv3の認証と暗号方式ポリシーを設定します。   |
| show crypto sockets         | セキュアなソケット情報を表示します。          |
| show ipv6 ospf<br>interface | OSPFv3インターフェイスに関する情報を表示します。 |

# show ipsec sa

IPsec SA のリストを表示するには、グローバル コンフィギュレーション モードまたは特権 EXEC モードで show ipsec sa コマンドを使用します。このコマンドの代替形式である show crypto ipsec sa を使用することもできます。

**show ipsec sa** [ **assigned-address** *hostname* または *IP address* | **entry** | **identity** | **inactive** | **map** *map-name* | **peer** *peer-addr* ] [ **detail** ]

| 構文の説明 | assigned-address      | (オプション)指定されたホスト名または IP アドレスの IPsec SA を表示<br>します。            |  |  |  |  |
|-------|-----------------------|--------------------------------------------------------------|--|--|--|--|
|       | detail                | (任意)表示されているものに対する詳細なエラー情報を表示します。                             |  |  |  |  |
|       | entry                 | (オプション)IPsec SA をピア アドレスの順に表示します。                            |  |  |  |  |
|       | identity              | (オプション)IPsec SA を ID の順に表示します。ESP は含まれません。<br>これは簡略化された形式です。 |  |  |  |  |
|       | inactive              | (オプション)トラフィックを渡すことができない IPsec SA を表示しま<br>す。                 |  |  |  |  |
|       | map map-name          | (オプション)指定されたクリプト マップの IPsec SA を表示します。                       |  |  |  |  |
|       | <b>peer</b> peer-addr | (オプション)指定されたピア IP アドレスの IPsec SA を表示します。                     |  |  |  |  |

#### コマンド デフォルト

デフォルトの動作や値はありません。

#### コマンドモード

次の表に、コマンドを入力できるモードを示します。

| コマンドモー ファイアウォールモード        |       | セキュリティコンテキスト |                        |        |      |
|---------------------------|-------|--------------|------------------------|--------|------|
|                           | ルーテッド | トランスペア       | シングル                   | マルチ    |      |
|                           |       | レノト          |                        | コンテキスト | システム |
| グローバル コ<br>ンフィギュ<br>レーション | • 対応  | • 対応         | • 対応                   | • 対応   |      |
| 特権 EXEC                   | • 対応  | • 対応         | <ul> <li>対応</li> </ul> | • 対応   |      |

コマンド履歴

リリー 変更内容

ス

7.0(1) このコマンドが追加されました。

例

| リリー<br>ス             | 変更内容                                                                                                 |
|----------------------|----------------------------------------------------------------------------------------------------|
| 9.0(1)               | OSPFv3 およびマルチ コンテキスト モードのサポートが追加されました。                                                               |
| 9.1(4)               | 割り当てられたIPv6アドレスを反映し、IKEv2デュアルトラフィックの実行時に、<br>GRE トランスポート モードのセキュリティ アソシエーションを示すように、出力<br>が更新されました。   |
| 次に、グ<br>す。ここ<br>カプセル | ローバル コンフィギュレーション モードで、IPsec SA を表示する例を示しま<br>には、割り当てられた IPv6 アドレス、およびトランスポート モードと GRE<br>化の表示が含まれます。 |

ciscoasa(config) # sho ipsec sa interface: outside Crypto map tag: def, seq num: 1, local addr: 75.2.1.23 local ident (addr/mask/prot/port): (75.2.1.23/255.255.255.255/47/0) remote ident (addr/mask/prot/port): (75.2.1.60/255.255.255.255/47/0) current peer: 75.2.1.60, username: rashmi dynamic allocated peer ip: 65.2.1.100 dynamic allocated peer ip(ipv6): 2001:1000::10 #pkts encaps: 0, #pkts encrypt: 0, #pkts digest: 0 #pkts decaps: 18, #pkts decrypt: 18, #pkts verify: 18 #pkts compressed: 0, #pkts decompressed: 0 #pkts not compressed: 0, #pkts comp failed: 0, #pkts decomp failed: 0 #post-frag successes: 0, #post-frag failures: 0, #fragments created: 0 #PMTUs sent: 0, #PMTUs rcvd: 0, #decapsulated frgs needing reassembly: 0 #TFC rcvd: 0, #TFC sent: 0 #Valid ICMP Errors rcvd: 0, #Invalid ICMP Errors rcvd: 0 #send errors: 0, #recv errors: 4 local crypto endpt.: 75.2.1.23/4500, remote crypto endpt.: 75.2.1.60/64251 path mtu 1342, ipsec overhead 62(44), override mtu 1280, media mtu 1500 PMTU time remaining (sec): 0, DF policy: copy-df ICMP error validation: disabled, TFC packets: disabled current outbound spi: D9C00FC2 current inbound spi : 4FCB6624 inbound esp sas: spi: 0x4FCB6624 (1338730020) transform: esp-3des esp-sha-hmac no compression in use settings ={RA, Transport, NAT-T-Encaps, GRE, IKEv2, } slot: 0, conn id: 8192, crypto-map: def sa timing: remaining key lifetime (sec): 28387 IV size: 8 bytes replay detection support: Y Anti replay bitmap: 0x0003FFFF 0xFFFFFFFF outbound esp sas: spi: 0xD9C00FC2 (3653242818) transform: esp-3des esp-sha-hmac no compression in use settings ={RA, Transport, NAT-T-Encaps, GRE, IKEv2, } slot: 0, conn id: 8192, crypto-map: def sa timing: remaining key lifetime (sec): 28387 IV size: 8 bytes replay detection support: Y Anti replay bitmap: 0x0000000 0x0000001

```
次に、グローバルコンフィギュレーションモードで、IPsec SA を表示する例を示しま
す。ここには使用中の設定が含まれ、トンネルが OSPFv3 として示されています。
ciscoasa(config) # show ipsec sa
interface: outside2
   Crypto map tag: def, local addr: 10.132.0.17
     local ident (addr/mask/prot/port): (0.0.0.0/0.0.0.0/0/0)
     remote ident (addr/mask/prot/port): (172.20.0.21/255.255.255.255/0/0)
     current peer: 172.20.0.21
     dynamic allocated peer ip: 10.135.1.5
     #pkts encaps: 0, #pkts encrypt: 0, #pkts digest: 0
     #pkts decaps: 1145, #pkts decrypt: 1145, #pkts verify: 1145
     #pkts compressed: 0, #pkts decompressed: 0
     #pkts not compressed: 0, #pkts comp failed: 0, #pkts decomp failed: 0
     #pre-frag successes: 2, #pre-frag failures: 1, #fragments created: 10
     #PMTUs sent: 5, #PMTUs rcvd: 2, #decapstulated frags needing reassembly: 1
     #send errors: 0, #recv errors: 0
     local crypto endpt.: 10.132.0.17, remote crypto endpt.: 172.20.0.21
     path mtu 1500, ipsec overhead 60, media mtu 1500
     current outbound spi: DC15BF68
   inbound esp sas:
     spi: 0x1E8246FC (511854332)
        transform: esp-3des esp-md5-hmac
        in use settings ={L2L, Transport, Manual key (OSPFv3),}
        slot: 0, conn id: 3, crypto-map: def
        sa timing: remaining key lifetime (sec): 548
        IV size: 8 bytes
        replay detection support: Y
   outbound esp sas:
     spi: 0xDC15BF68 (3692412776)
        transform: esp-3des esp-md5-hmac
        in use settings ={L2L, Transport, Manual key (OSPFv3), }
        slot: 0, conn id: 3, crypto-map: def
        sa timing: remaining key lifetime (sec): 548
        IV size: 8 bytes
        replay detection support: Y
   Crypto map tag: def, local addr: 10.132.0.17
     local ident (addr/mask/prot/port): (0.0.0.0/0.0.0.0/0/0)
ciscoasa(config)#
```

(注) IPSec SA ポリシーに、フラグメンテーションは IPsec 処理の前に発生すると明記されている場合、フラグメンテーション統計情報は、フラグメンテーション前の統計情報です。SA ポリシーに、フラグメンテーションは IPsec 処理の後に発生すると明記されている場合、フラグメンテーション後の統計情報が表示されます。

次に、グローバル コンフィギュレーション モードで、def という名前のクリプト マッ プの IPsec SA を表示する例を示します。

```
ciscoasa(config)# show ipsec sa map def
cryptomap: def
Crypto map tag: def, local addr: 172.20.0.17
local ident (addr/mask/prot/port): (0.0.0.0/0.0.0/0/0)
remote ident (addr/mask/prot/port): (10.132.0.21/255.255.255.255/0/0)
current_peer: 10.132.0.21
dynamic allocated peer ip: 90.135.1.5
#pkts encaps: 0, #pkts encrypt: 0, #pkts digest: 0
#pkts decaps: 1146, #pkts decrypt: 1146, #pkts verify: 1146
```

```
#pkts compressed: 0, #pkts decompressed: 0
      #pkts not compressed: 0, #pkts comp failed: 0, #pkts decomp failed: 0
      #send errors: 0, #recv errors: 0
     local crypto endpt.: 172.20.0.17, remote crypto endpt.: 10.132.0.21
     path mtu 1500, ipsec overhead 60, media mtu 1500
     current outbound spi: DC15BF68
   inbound esp sas:
     spi: 0x1E8246FC (511854332)
        transform: esp-3des esp-md5-hmac
         in use settings ={RA, Tunnel, }
        slot: 0, conn_id: 3, crypto-map: def
         sa timing: remaining key lifetime (sec): 480
        IV size: 8 bytes
        replay detection support: Y
   outbound esp sas:
      spi: 0xDC15BF68 (3692412776)
        transform: esp-3des esp-md5-hmac
         in use settings ={RA, Tunnel, }
        slot: 0, conn id: 3, crypto-map: def
        sa timing: remaining key lifetime (sec): 480
        IV size: 8 bytes
        replay detection support: Y
   Crypto map tag: def, local addr: 172.20.0.17
      local ident (addr/mask/prot/port): (0.0.0.0/0.0.0.0/0/0)
     remote ident (addr/mask/prot/port): (192.168.132.0/255.255.255.0/0/0)
     current peer: 10.135.1.8
     dynamic allocated peer ip: 0.0.0.0
      #pkts encaps: 73672, #pkts encrypt: 73672, #pkts digest: 73672
      #pkts decaps: 78824, #pkts decrypt: 78824, #pkts verify: 78824
      #pkts compressed: 0, #pkts decompressed: 0
      #pkts not compressed: 73672, #pkts comp failed: 0, #pkts decomp failed: 0
     #send errors: 0, #recv errors: 0
     local crypto endpt.: 172.20.0.17, remote crypto endpt.: 10.135.1.8
     path mtu 1500, ipsec overhead 60, media mtu 1500
     current outbound spi: 3B6F6A35
   inbound esp sas:
      spi: 0xB32CF0BD (3006066877)
         transform: esp-3des esp-md5-hmac
         in use settings ={RA, Tunnel, }
         slot: 0, conn id: 4, crypto-map: def
        sa timing: remaining key lifetime (sec): 263
        IV size: 8 bytes
        replay detection support: Y
   outbound esp sas:
      spi: 0x3B6F6A35 (997157429)
         transform: esp-3des esp-md5-hmac
        in use settings ={RA, Tunnel, }
        slot: 0, conn id: 4, crypto-map: def
         sa timing: remaining key lifetime (sec): 263
         IV size: 8 bytes
         replay detection support: Y
ciscoasa(config)#
```

```
次に、グローバルコンフィギュレーションモードで、キーワード entry に対する IPsec SA を表示する例を示します。
```

```
ciscoasa(config)# show ipsec sa entry
peer address: 10.132.0.21
   Crypto map tag: def, local addr: 172.20.0.17
    local ident (addr/mask/prot/port): (0.0.0.0/0.0.0/0/0)
    remote ident (addr/mask/prot/port): (10.132.0.21/255.255.255.255/0/0)
    current_peer: 10.132.0.21
    dynamic allocated peer ip: 90.135.1.5
```

```
#pkts encaps: 0, #pkts encrypt: 0, #pkts digest: 0
      #pkts decaps: 1147, #pkts decrypt: 1147, #pkts verify: 1147
      #pkts compressed: 0, #pkts decompressed: 0
      #pkts not compressed: 0, #pkts comp failed: 0, #pkts decomp failed: 0
      #send errors: 0, #recv errors: 0
      local crypto endpt.: 172.20.0.17, remote crypto endpt.: 10.132.0.21
      path mtu 1500, ipsec overhead 60, media mtu 1500
      current outbound spi: DC15BF68
    inbound esp sas:
      spi: 0x1E8246FC (511854332)
         transform: esp-3des esp-md5-hmac
         in use settings ={RA, Tunnel, }
         slot: 0, conn id: 3, crypto-map: def
        sa timing: remaining key lifetime (sec): 429
         IV size: 8 bytes
        replay detection support: Y
    outbound esp sas:
      spi: 0xDC15BF68 (3692412776)
        transform: esp-3des esp-md5-hmac
         in use settings ={RA, Tunnel, }
         slot: 0, conn id: 3, crypto-map: def
         sa timing: remaining key lifetime (sec): 429
         IV size: 8 bytes
         replay detection support: Y
peer address: 10.135.1.8
    Crypto map tag: def, local addr: 172.20.0.17
     local ident (addr/mask/prot/port): (0.0.0.0/0.0.0/0/0)
      remote ident (addr/mask/prot/port): (192.168.132.0/255.255.255.0/0/0)
      current peer: 10.135.1.8
     dynamic allocated peer ip: 0.0.0.0
      #pkts encaps: 73723, #pkts encrypt: 73723, #pkts digest: 73723
      #pkts decaps: 78878, #pkts decrypt: 78878, #pkts verify: 78878
      #pkts compressed: 0, #pkts decompressed: 0
      #pkts not compressed: 73723, #pkts comp failed: 0, #pkts decomp failed: 0
      #send errors: 0, #recv errors: 0
     local crypto endpt.: 172.20.0.17, remote crypto endpt.: 10.135.1.8
     path mtu 1500, ipsec overhead 60, media mtu 1500
      current outbound spi: 3B6F6A35
    inbound esp sas:
      spi: 0xB32CF0BD (3006066877)
        transform: esp-3des esp-md5-hmac
         in use settings ={RA, Tunnel, }
         slot: 0, conn id: 4, crypto-map: def
         sa timing: remaining key lifetime (sec): 212
         IV size: 8 bytes
         replay detection support: Y
    outbound esp sas:
      spi: 0x3B6F6A35 (997157429)
         transform: esp-3des esp-md5-hmac
         in use settings ={RA, Tunnel, }
         slot: 0, conn id: 4, crypto-map: def
         sa timing: remaining key lifetime (sec): 212
        IV size: 8 bytes
         replay detection support: Y
ciscoasa(config)#
次に、グローバル コンフィギュレーション モードで、キーワード entry detail を使用
して IPsec SA を表示する例を示します。
```

```
remote ident (addr/mask/prot/port): (10.132.0.21/255.255.255.255/0/0)
      current peer: 10.132.0.21
      dynamic allocated peer ip: 90.135.1.5
      #pkts encaps: 0, #pkts encrypt: 0, #pkts digest: 0
      #pkts decaps: 1148, #pkts decrypt: 1148, #pkts verify: 1148
      #pkts compressed: 0, #pkts decompressed: 0
      #pkts not compressed: 0, #pkts comp failed: 0, #pkts decomp failed: 0
      #pkts no sa (send): 0, #pkts invalid sa (rcv): 0
      #pkts encaps failed (send): 0, #pkts decaps failed (rcv): 0
      #pkts invalid prot (rcv): 0, #pkts verify failed: 0
      #pkts invalid identity (rcv): 0, #pkts invalid len (rcv): 0
      #pkts replay rollover (send): 0, #pkts replay rollover (rcv): 0
      #pkts replay failed (rcv): 0
      #pkts internal err (send): 0, #pkts internal err (rcv): 0
      local crypto endpt.: 172.20.0.17, remote crypto endpt.: 10.132.0.21
      path mtu 1500, ipsec overhead 60, media mtu 1500
      current outbound spi: DC15BF68
    inbound esp sas:
      spi: 0x1E8246FC (511854332)
        transform: esp-3des esp-md5-hmac
         in use settings ={RA, Tunnel, }
         slot: 0, conn_id: 3, crypto-map: def
         sa timing: remaining key lifetime (sec): 322
        IV size: 8 bytes
        replay detection support: Y
    outbound esp sas:
      spi: 0xDC15BF68 (3692412776)
         transform: esp-3des esp-md5-hmac
         in use settings ={RA, Tunnel, }
         slot: 0, conn_id: 3, crypto-map: def
         sa timing: remaining key lifetime (sec): 322
         IV size: 8 bytes
         replay detection support: Y
peer address: 10.135.1.8
    Crypto map tag: def, local addr: 172.20.0.17
     local ident (addr/mask/prot/port): (0.0.0.0/0.0.0.0/0/0)
      remote ident (addr/mask/prot/port): (192.168.132.0/255.255.0/0/0)
      current peer: 10.135.1.8
      dynamic allocated peer ip: 0.0.0.0
      #pkts encaps: 73831, #pkts encrypt: 73831, #pkts digest: 73831
      #pkts decaps: 78989, #pkts decrypt: 78989, #pkts verify: 78989
      #pkts compressed: 0, #pkts decompressed: 0
      #pkts not compressed: 73831, #pkts comp failed: 0, #pkts decomp failed: 0
      #pkts no sa (send): 0, #pkts invalid sa (rcv): 0
      #pkts encaps failed (send): 0, #pkts decaps failed (rcv): 0
      #pkts invalid prot (rcv): 0, #pkts verify failed: 0
      #pkts invalid identity (rcv): 0, #pkts invalid len (rcv): 0
      #pkts replay rollover (send): 0, #pkts replay rollover (rcv): 0
      #pkts replay failed (rcv): 0
      #pkts internal err (send): 0, #pkts internal err (rcv): 0
      local crypto endpt.: 172.20.0.17, remote crypto endpt.: 10.135.1.8
      path mtu 1500, ipsec overhead 60, media mtu 1500
     current outbound spi: 3B6F6A35
    inbound esp sas:
      spi: 0xB32CF0BD (3006066877)
         transform: esp-3des esp-md5-hmac
         in use settings ={RA, Tunnel, }
         slot: 0, conn_id: 4, crypto-map: def
         sa timing: remaining key lifetime (sec): 104
         IV size: 8 bytes
         replay detection support: Y
    outbound esp sas:
      spi: 0x3B6F6A35 (997157429)
         transform: esp-3des esp-md5-hmac
```

```
in use settings ={RA, Tunnel, }
        slot: 0, conn id: 4, crypto-map: def
        sa timing: remaining key lifetime (sec): 104
        IV size: 8 bytes
        replay detection support: Y
ciscoasa(config)#
次に、キーワード identity を使用した IPsec SA の例を示します。
ciscoasa(config) # show ipsec sa identity
interface: outside2
   Crypto map tag: def, local addr: 172.20.0.17
     local ident (addr/mask/prot/port): (0.0.0.0/0.0.0.0/0/0)
      remote ident (addr/mask/prot/port): (10.132.0.21/255.255.255.255/0/0)
     current_peer: 10.132.0.21
     dynamic allocated peer ip: 90.135.1.5
     #pkts encaps: 0, #pkts encrypt: 0, #pkts digest: 0
      #pkts decaps: 1147, #pkts decrypt: 1147, #pkts verify: 1147
      #pkts compressed: 0, #pkts decompressed: 0
      #pkts not compressed: 0, #pkts comp failed: 0, #pkts decomp failed: 0
      #send errors: 0, #recv errors: 0
     local crypto endpt.: 172.20.0.17, remote crypto endpt.: 10.132.0.21
     path mtu 1500, ipsec overhead 60, media mtu 1500
     current outbound spi: DC15BF68
    Crypto map tag: def, local addr: 172.20.0.17
     local ident (addr/mask/prot/port): (0.0.0.0/0.0.0/0/0)
     remote ident (addr/mask/prot/port): (192.168.132.0/255.255.0/0/0)
     current_peer: 10.135.1.8
     dynamic allocated peer ip: 0.0.0.0
      #pkts encaps: 73756, #pkts encrypt: 73756, #pkts digest: 73756
      #pkts decaps: 78911, #pkts decrypt: 78911, #pkts verify: 78911
      #pkts compressed: 0, #pkts decompressed: 0
      #pkts not compressed: 73756, #pkts comp failed: 0, #pkts decomp failed: 0
      #send errors: 0, #recv errors: 0
     local crypto endpt.: 172.20.0.17, remote crypto endpt.: 10.135.1.8
     path mtu 1500, ipsec overhead 60, media mtu 1500
     current outbound spi: 3B6F6A35
次に、キーワード identity および detail を使用した IPsec SA の例を示します。
ciscoasa(config) # show ipsec sa identity detail
interface: outside2
```

```
Crypto map tag: def, local addr: 172.20.0.17
 local ident (addr/mask/prot/port): (0.0.0.0/0.0.0/0/0)
 remote ident (addr/mask/prot/port): (10.132.0.21/255.255.255.255/0/0)
 current_peer: 10.132.0.21
 dynamic allocated peer ip: 90.135.1.5
  #pkts encaps: 0, #pkts encrypt: 0, #pkts digest: 0
  #pkts decaps: 1147, #pkts decrypt: 1147, #pkts verify: 1147
  #pkts compressed: 0, #pkts decompressed: 0
  #pkts not compressed: 0, #pkts comp failed: 0, #pkts decomp failed: 0
  #pkts no sa (send): 0, #pkts invalid sa (rcv): 0
  #pkts encaps failed (send): 0, #pkts decaps failed (rcv): 0
  #pkts invalid prot (rcv): 0, #pkts verify failed: 0
  #pkts invalid identity (rcv): 0, #pkts invalid len (rcv): 0
  #pkts replay rollover (send): 0, #pkts replay rollover (rcv): 0
  #pkts replay failed (rcv): 0
  #pkts internal err (send): 0, #pkts internal err (rcv): 0
 local crypto endpt.: 172.20.0.17, remote crypto endpt.: 10.132.0.21
 path mtu 1500, ipsec overhead 60, media mtu 1500
 current outbound spi: DC15BF68
Crypto map tag: def, local addr: 172.20.0.17
 local ident (addr/mask/prot/port): (0.0.0.0/0.0.0.0/0/0)
```

remote ident (addr/mask/prot/port): (192.168.132.0/255.255.0/0/0) current peer: 10.135.1.8 dynamic allocated peer ip: 0.0.0.0 #pkts encaps: 73771, #pkts encrypt: 73771, #pkts digest: 73771 #pkts decaps: 78926, #pkts decrypt: 78926, #pkts verify: 78926 #pkts compressed: 0, #pkts decompressed: 0 #pkts not compressed: 73771, #pkts comp failed: 0, #pkts decomp failed: 0 #pkts no sa (send): 0, #pkts invalid sa (rcv): 0 #pkts encaps failed (send): 0, #pkts decaps failed (rcv): 0 #pkts invalid prot (rcv): 0, #pkts verify failed: 0 #pkts invalid identity (rcv): 0, #pkts invalid len (rcv): 0 #pkts replay rollover (send): 0, #pkts replay rollover (rcv): 0 #pkts replay failed (rcv): 0 #pkts internal err (send): 0, #pkts internal err (rcv): 0 local crypto endpt.: 172.20.0.17, remote crypto endpt.: 10.135.1.8 path mtu 1500, ipsec overhead 60, media mtu 1500 current outbound spi: 3B6F6A35

#### 次の例では、IPv6で割り当てられたアドレスに基づいて IPSec SA を表示しています。

ciscoasa(config)# sho ipsec sa assigned-address 2001:1000::10 assigned address: 2001:1000::10 Crypto map tag: def, seq num: 1, local addr: 75.2.1.23 local ident (addr/mask/prot/port): (75.2.1.23/255.255.255.255/47/0) remote ident (addr/mask/prot/port): (75.2.1.60/255.255.255.255/47/0) current peer: 75.2.1.60, username: rashmi dynamic allocated peer ip: 65.2.1.100 dynamic allocated peer ip(ipv6): 2001:1000::10 #pkts encaps: 0, #pkts encrypt: 0, #pkts digest: 0 #pkts decaps: 326, #pkts decrypt: 326, #pkts verify: 326 #pkts compressed: 0, #pkts decompressed: 0 #pkts not compressed: 0, #pkts comp failed: 0, #pkts decomp failed: 0 #post-frag successes: 0, #post-frag failures: 0, #fragments created: 0 #TFC #PMTUs sent: 0, #PMTUs rcvd: 0, #decapsulated frgs needing reassembly: 0 rcvd: 0, #TFC sent: 0 #Valid ICMP Errors rcvd: 0, #Invalid ICMP Errors rcvd: 0 #send errors: 0, #recv errors: 35 local crypto endpt.: 75.2.1.23/4500, remote crypto endpt.: 75.2.1.60/64251 path mtu 1342, ipsec overhead 62(44), override mtu 1280, media mtu 1500 PMTU time remaining (sec): 0, DF policy: copy-df ICMP error validation: disabled, TFC packets: disabled current outbound spi: D9C00FC2 current inbound spi : 4FCB6624 inbound esp sas: spi: 0x4FCB6624 (1338730020) transform: esp-3des esp-sha-hmac no compression in use settings ={RA, Transport, NAT-T-Encaps, GRE, IKEv2, } slot: 0, conn id: 8192, crypto-map: def sa timing: remaining key lifetime (sec): 28108 IV size: 8 bytes replay detection support: Y Anti replay bitmap: Oxfffffff Oxfffffff outbound esp sas: spi: 0xD9C00FC2 (3653242818) transform: esp-3des esp-sha-hmac no compression in use settings ={RA, Transport, NAT-T-Encaps, GRE, IKEv2, } slot: 0, conn id: 8192, crypto-map: def sa timing: remaining key lifetime (sec): 28108 IV size: 8 bytes replay detection support: Y Anti replay bitmap: 0x0000000 0x0000001

I

### 関連コマンド

| コマンド                          | 説明                                                          |
|-------------------------------|-------------------------------------------------------------|
| clear configure isakmp        | すべての ISAKMP コンフィギュレーションをクリアします。                             |
| clear configure isakmp policy | すべての ISAKMP ポリシー コンフィギュレーションをクリア<br>します。                    |
| clear isakmp sa               | IKE ランタイム SA データベースをクリアします。                                 |
| isakmp enable                 | IPsec ピアが ASA と通信するインターフェイス上の ISAKMP<br>ネゴシエーションをイネーブルにします。 |
| show running-config isakmp    | アクティブな ISAKMP コンフィギュレーションをすべて表示<br>します。                     |

## show ipsec sa summary

IPsec SA の要約を表示するには、グローバルコンフィギュレーションモードまたは特権 EXEC モードで show ipsec sa summary コマンドを使用します。

#### show ipsec sa summary

構文の説明 このコマンドには、引数または変数はありません。

コマンドデフォルト デフォルトの動作や値はありません。

\_\_\_\_\_\_ コマンドモード 次の表に、コマンドを入力できるモードを示します。

| コマンドモー                    | ファイアウォー | ールモード  | セキュリティコンテキスト |        |      |  |
|---------------------------|---------|--------|--------------|--------|------|--|
|                           | ルーテッド   | トランスペア | シングル         | マルチ    |      |  |
|                           |         |        |              | コンテキスト | システム |  |
| グローバル コ<br>ンフィギュ<br>レーション | • 対応    | • 対応   | • 対応         | • 対応   |      |  |
| 特権 EXEC                   | • 対応    | • 対応   | • 対応         | • 対応   |      |  |

コマンド履歴

#### リリー 変更内容

ス

7.0(1) このコマンドが追加されました。

9.0(1) マルチコンテキストモードのサポートが追加されました。

例

次に、グローバル コンフィギュレーション モードで、次の接続タイプ別に IPsec SA の要約を表示する例を示します。

- IPSec
- IPSec over UDP
- IPSec over NAT-T
- IPSec over TCP
- IPSec VPN ロード バランシング

ciscoasa(config)**# show ipsec sa summary** Current IPsec SA's: Peak IPsec SA's: IPsec : 2 Peak Concurrent SA : 14

| IPsec  | over   | UDP    | : | 2  | Peak | Concurrent | L2L | : | C  |
|--------|--------|--------|---|----|------|------------|-----|---|----|
| IPsec  | over   | NAT-T  | : | 4  | Peak | Concurrent | RA  | : | 14 |
| IPsec  | over   | TCP    | : | 6  |      |            |     |   |    |
| IPsec  | VPN L  | B      | : | 0  |      |            |     |   |    |
| Total  |        |        | : | 14 |      |            |     |   |    |
| ciscoa | asa(co | nfig)# |   |    |      |            |     |   |    |

関連コマンド

| コマンド                | 説明                                    |
|---------------------|---------------------------------------|
| clear ipsec sa      | IPsec SAを完全に削除するか、特定のパラメータに基づいて削除します。 |
| show ipsec sa       | IPsec SA のリストを表示します。                  |
| show ipsec<br>stats | IPsec 統計情報のリストを表示します。                 |

## show ipsec stats

IPSec 統計情報のリストを表示するには、グローバルコンフィギュレーションモードまたは特権 EXEC モードで show ipsec stats コマンドを使用します。

#### show ipsec stats

構文の説明 このコマンドには、キーワードや変数はありません。

**コマンドデフォルト** デフォルトの動作や値はありません。

**コマンドモード** 次の表に、コマンドを入力できるモードを示します。

| コマンドモー<br>ド               | ファイアウォールモード |               | セキュリティコンテキスト |        |      |
|---------------------------|-------------|---------------|--------------|--------|------|
|                           | ルーテッド       | トランスペア<br>レント | シングル         | マルチ    |      |
|                           |             |               |              | コンテキスト | システム |
| グローバル コ<br>ンフィギュ<br>レーション | • 対応        | • 対応          | • 対応         | • 対応   |      |
| 特権 EXEC                   | • 対応        | • 対応          | • 対応         | • 対応   |      |

コマンド履歴

#### リリー 変更内容

ス

7.0(1) このコマンドが追加されました。

9.0(1) ESPv3 統計情報が IPSec サブシステムとともに示され、マルチコンテキストモード のサポートが追加されました。

### 使用上のガイドライン 次に、出力エントリが示す内容について説明した表を示します。

| 出力                      | 説明                                               |
|-------------------------|--------------------------------------------------|
| IPsec Global Statistics | このセクションは、ASA がサポートする IPsec トンネルの総数に関<br>係します。    |
| Active tunnels          | 現在接続されている IPsec トンネルの数。                          |
| Previous tunnels        | 接続されたことがある IPsec トンネルの数(アクティブなトンネル<br>を含む)。      |
| 着信                      | このセクションは、IPsec トンネルを介して受信した着信暗号トラ<br>フィックに関係します。 |

| 出力                                        | 説明                                                                                                  |
|-------------------------------------------|----------------------------------------------------------------------------------------------------|
| Bytes                                     | 受信した暗号トラフィックのバイト数。                                                                                  |
| Decompressed bytes                        | 圧縮解除が実行された後に受信された暗号トラフィックのバイト数<br>(該当する場合)。圧縮がイネーブルでない場合、このカウンタは<br>常に上記のカウンタと等しくなるはずです。            |
| Packets                                   | 受信された IPsec 暗号化パケットの数。                                                                              |
| Dropped packets                           | 受信されたがエラーのためドロップされた IPsec 暗号化パケットの<br>数。                                                            |
| Replay failures                           | 受信された IPsec 暗号化パケットについて検出されたアンチリプレ<br>イの失敗数。                                                        |
| Authentications                           | 受信されたIPsec暗号化パケットについて実行された認証の成功数。                                                                   |
| Authentication failures                   | 受信されたIPsec暗号化パケットについて検出された認証の失敗数。                                                                   |
| Decryptions                               | 受信された IPsec 暗号化パケットについて実行された復号化の成功<br>数。                                                            |
| Decryption failures                       | 受信されたIPsec暗号化パケットについて検出された復号の失敗数。                                                                   |
| Decapsulated fragments needing reassembly | 再構築が必要な IP フラグメントを含む復号 IPSec パケットの数。                                                                |
| 発信                                        | このセクションは、IPsecトラフィックを介して送信される発信クリ<br>アテキストトラフィックに関係します。                                             |
| Bytes                                     | IPsec トンネルを介して暗号化および送信されるクリアテキスト ト<br>ラフィックのバイト数。                                                   |
| Uncompressed bytes                        | IPsecトンネルを介して暗号化および送信される圧縮解除されたクリ<br>アテキストトラフィックのバイト数。圧縮がイネーブルでない場<br>合、このカウンタは常に上記のカウンタと等しくなるはずです。 |
| Packets                                   | IPsec トンネルを介して暗号化および送信されるクリアテキストパ<br>ケットの数。                                                         |
| Dropped packets                           | IPsecトンネルを介して暗号化および送信されるが、エラーが原因で<br>ドロップされたクリアテキストパケットの数。                                          |
| Authentications                           | IPsec トンネルを介して送信されるパケットについて実行された認証<br>の成功数。                                                         |
| Authentication failures                   | IPsec トンネルを介して送信されるパケットについて検出された認証の失敗数。                                                             |

| 出力                              | 説明                                                                                                    |
|---------------------------------|----------------------------------------------------------------------------------------------------|
| Encryptions                     | IPsec トンネルを介して送信されるパケットについて実行された暗号<br>化の成功数。                                                                                                    |
| Encryption failures             | IPsecトンネルを介して送信されるパケットについて検出された暗号<br>化の失敗数。                                                                                                    |
| Fragmentation successes         | 発信 IPsec パケットの変換の一部として実行されたフラグメンテー<br>ション操作の成功数。                                                                                                    |
| Pre-fragmentation<br>successes  | 発信 IPsec パケット変換の一部として実行された、成功した事前フ<br>ラグメンテーション操作の数。事前フラグメンテーションは、クリ<br>アテキスト パケットが暗号化され、1 つ以上の IPsec パケットとし<br>てカプセル化される前に行われます。                                                                      |
| Post-fragmentation<br>successes | 発信 IPsec パケット変換の一部として実行された、成功した事前フ<br>ラグメンテーション操作の数。事後フラグメンテーションは、クリ<br>アテキストパケットが暗号化され、IPsec パケットとしてカプセル<br>化されることによって複数のIPフラグメントが作成される前に行わ<br>れます。これらのフラグメントは、復号化前に再構築する必要があ<br>ります。                 |
| Fragmentation failures          | 発信 IPsec パケットの変換中に発生したフラグメンテーションの失<br>敗数。                                                                                                    |
| Pre-fragmentation failures      | 発信 IPsec パケットの変換中に発生したプリフラグメンテーションの失敗数。事前フラグメンテーションは、クリアテキストパケットが暗号化され、1つ以上の IPsec パケットとしてカプセル化される前に行われます。                                                                                             |
| Post-fragmentation failure      | 発信 IPsec パケットの変換中に発生したポストフラグメンテーションの失敗数。事後フラグメンテーションは、クリアテキストパケットが暗号化され、IPsecパケットとしてカプセル化されることによって複数のIPフラグメントが作成される前に行われます。これらのフラグメントは、復号化前に再構築する必要があります。                                              |
| Fragments created               | IPsec の変換の一部として作成されたフラグメントの数。                                                                                                    |
| PMTUs sent                      | IPsec システムによって送信されたパスMTUメッセージの数。IPsec<br>は、暗号化後に、IPsecトンネルを介して送信するには大きすぎるパ<br>ケットを送信している内部ホストに対してPMTUメッセージを送信<br>します。PMTUメッセージは、ホストのMTUを低くして、IPsecト<br>ンネルを介して送信するパケットのサイズを小さくすることをホス<br>トに求めるメッセージです。 |

例

| 出力                       | 説明                                                                                                    |
|--------------------------|----------------------------------------------------------------------------------------------------|
| PMTUs recvd              | IPsec システムによって受信されたパスMTUメッセージの数。IPsec<br>は、トンネルを介して送信するパケットが大きすぎてネットワーク<br>要素を通過できない場合、ダウンストリームのネットワーク要素か<br>らパスMTUメッセージを受信します。パスMTUメッセージを受信<br>すると、IPsec は通常、トンネル MTUを低くします。 |
| Protocol failures        | 受信した不正な形式の IPsec パケットの数。                                                                                                    |
| Missing SA failures      | 指定された IPsec セキュリティ アソシエーションが存在しない、要<br>求された IPsec の動作の数。                                                                                                    |
| System capacity failures | IPsec システムの容量が十分でないためデータ レートをサポートで<br>きないことが原因で完了できない IPsec の動作の数。                                                                                                    |

次の例をグローバル コンフィギュレーション モードで入力すると、IPSec 統計情報が 表示されます。

```
ciscoasa(config) # show ipsec stats
IPsec Global Statistics
_____
Active tunnels: 2
Previous tunnels: 9
Inbound
    Bytes: 4933013
   Decompressed bytes: 4933013
   Packets: 80348
   Dropped packets: 0
   Replay failures: 0
   Authentications: 80348
   Authentication failures: 0
   Decryptions: 80348
   Decryption failures: 0
   Decapsulated fragments needing reassembly: 0
Outbound
    Bytes: 4441740
   Uncompressed bytes: 4441740
   Packets: 74029
   Dropped packets: 0
   Authentications: 74029
   Authentication failures: 0
   Encryptions: 74029
   Encryption failures: 0
 Fragmentation successes: 3
 Pre-fragmentation successes:2
 Post-fragmentation successes: 1
 Fragmentation failures: 2
 Pre-fragmentation failures:1
 Post-fragmentation failures: 1
 Fragments created: 10
 PMTUs sent: 1
PMTUs recvd: 2
Protocol failures: 0
Missing SA failures: 0
System capacity failures: 0
```
IPsecフローオフロードをサポートするプラットフォームでは、出力にはオフロードフ ローのカウンタが表示され、通常のカウンタにはオフロードフローと非オフロードフ ローの合計が表示されます。

ciscoasa# show ipsec stats

IPsec Global Statistics ------Active tunnels: 1 Previous tunnels: 1 Inbound Bytes: 93568 Decompressed bytes: 0 Packets: 86 Dropped packets: 0 Replay failures: 0 Authentications: 0 Authentication failures: 0 Decryptions: 86 Decryption failures: 0 TFC Packets: 0 Decapsulated fragments needing reassembly: 0 Valid ICMP Errors rcvd: 0 Invalid ICMP Errors rcvd: 0 Outbound Bytes: 93568 Uncompressed bytes: 90472 Packets: 86 Dropped packets: 0 Authentications: 0 Authentication failures: 0 Encryptions: 86 Encryption failures: 0 TFC Packets: 0 Fragmentation successes: 0 Pre-fragmentation successes: 0 Post-fragmentation successes: 0 Fragmentation failures: 0 Pre-fragmentation failures: 0 Post-fragmentation failures: 0 Fragments created: 0 PMTUs sent: 0 PMTUs rcvd: 0 Offloaded Inbound Bytes: 93568 Packets: 86 Authentications: 0 Decryptions: 86 Offloaded Outbound Bytes: 93568 Packets: 86 Authentications: 0 Encryptions: 86 Protocol failures: 0 Missing SA failures: 0 System capacity failures: 0 Inbound SA delete requests: 0 Outbound SA delete requests: 0 Inbound SA destroy calls: 0 Outbound SA destroy calls: 0

## 関連コマンド

| コマンド                          | 説明                                           |
|-------------------------------|----------------------------------------------|
| clear ipsec sa                | 指定されたパラメータに基づいて、IPsec SA またはカウンタをクリ<br>アします。 |
| crypto ipsec<br>transform-set | トランスフォーム セットを定義します。                          |
| show ipsec sa                 | 指定されたパラメータに基づいて IPsec SA を表示します。             |
| show ipsec sa summary         | IPsec SA の要約を表示します。                          |

翻訳について

このドキュメントは、米国シスコ発行ドキュメントの参考和訳です。リンク情報につきましては 、日本語版掲載時点で、英語版にアップデートがあり、リンク先のページが移動/変更されている 場合がありますことをご了承ください。あくまでも参考和訳となりますので、正式な内容につい ては米国サイトのドキュメントを参照ください。